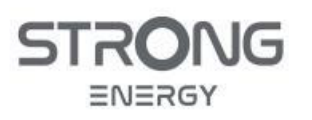

Installations- und Bedienungsanleitung

3-PHASEN-HYBRID-WECHSELRICHTER

# CVT3ST-08K3P

# CVT5ST-15K3P

# INSTALLATIONS- UND BETRIEBSANLEITUNG

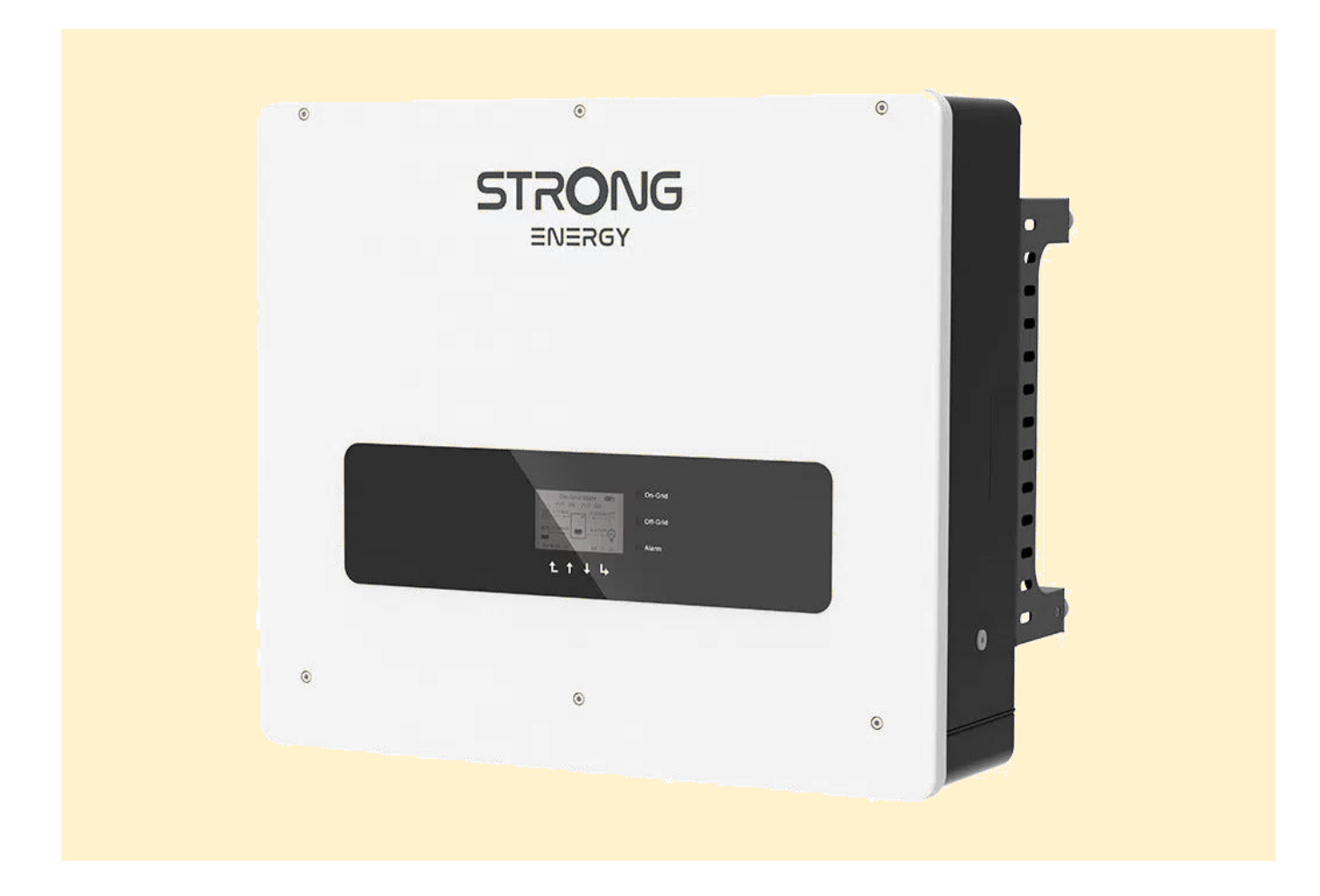

Version 1.1 März 2024 Deutsch

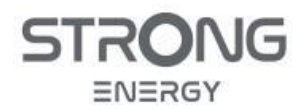

Installations- und Bedienungsanleitung

#### Inhalt

| 1 | ALLO           | GEMEINES                                                              | 5        |
|---|----------------|-----------------------------------------------------------------------|----------|
|   | 1.1            | Zweck dieses Dokumentes                                               | 5        |
|   | 1.2            | ZIELGRUPPE                                                            | 5        |
|   | 1.3            | Erklärung zum Copyright                                               | 5        |
|   | 1.4            | Irrtümer und Änderungen                                               | 5        |
|   | 1.5            | DEZIMALZEICHEN BEI ZAHLENWERTEN                                       | 5        |
| 2 | SICH           | IERHEITSHINWEISE                                                      | 6        |
|   | 2.1            | Warnhinweise                                                          | 6        |
|   | 2.2            | Regeln und Normen                                                     | 7        |
|   | 2.3            | Qualifizierte Personen                                                | 7        |
|   | 2.4            | Elektrischer Anschluss                                                | 7        |
|   | 2.5            | Betrieb                                                               | 8        |
|   | 2.6            | Wartung und Reparatur                                                 | 8        |
|   | 2.7            | Kennzeichnungen auf dem Gerät                                         | 9        |
|   | 2.8            | LAGERUNG UND TRANSPORT                                                |          |
| 3 | GER            | ÄTE-BESCHREIBUNG                                                      |          |
| • | 2 1            |                                                                       | 11       |
|   | 5.1<br>2.2     |                                                                       | 11<br>12 |
|   | 3.Z            | EINBINDUNG IN DAS HAUSNETZ UND ERSATZSTRUM-KUNZEPT                    | 12<br>12 |
|   | 2.2.1          | 1 Onne Ersatzstrom für ausgawählta kritische" Varhraucher (omnfahlen) | 12       |
|   | 3.2.2          | 2 Ersatzstrom für das assamte Haus (nicht empfehlen)                  | 12<br>12 |
|   | 3.2.3          | 5 Ersutzstrom jur dus gesumte Haus (nicht empjonnen)                  |          |
|   | 3.2.4          | 4 Schulbhu Wechsehrichter inn Huushelz                                | 14<br>15 |
|   | 5.Z.3          |                                                                       | 15       |
|   | 5.5<br>771     | 1 Abmossungen und Cowieht                                             | 10       |
|   | 3.3.1          | Abmessungen und Gewicht                                               | 10<br>16 |
|   | 2.2.2          | 2 Aligenteine Daten                                                   | 10<br>17 |
|   | 3.3.3          | 5 DC Anschlussdaten und Kompatibilität Pattorio                       | 17       |
|   | 3.3.4          | 4 DC-Arischlussdaten (Notz 8 Lasten)                                  | 17       |
|   | 3.3.3          | 6 Wiskungsgrade                                                       |          |
|   | 2.2.0          | 7 Cicharbait                                                          | 19<br>10 |
| ^ | 5.5.7          |                                                                       |          |
| 4 | 11131          |                                                                       | 20       |
|   | 4.1            |                                                                       | 20<br>20 |
|   | 4.Z            |                                                                       | 20       |
|   | 4.5            | LIEFERUMFANG                                                          | 21<br>در |
|   | 4.4            |                                                                       | 23       |
|   | 4.5            | INSTALLATIONSORT                                                      | 24       |
|   | 4.5.1          | 1 Unitergrunu                                                         | 24       |
|   | 4.5.2<br>/ E 1 | vvclicisting und Abstände                                             | 24<br>عد |
|   | 4.5.3<br>/ E / | austiciliung unu Austunue                                             | 25<br>26 |
|   | 4.5.4          | H IIIJI USU UKUUI                                                     | 20<br>דר |
|   | 4.0<br>/ C 1   | IVIUNIAGE                                                             | 21<br>דר |
|   | 4.0.1<br>4.6 2 | 2 Wandmontaae                                                         |          |
| - | FI E1          |                                                                       |          |
| C | ELEK           |                                                                       |          |

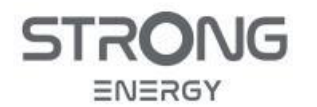

|   | 5.1          | SICHERHEITSHINWEISE                                                            | 29 |
|---|--------------|--------------------------------------------------------------------------------|----|
|   | 5.2          | Anschlussfeld Wechselrichter                                                   |    |
|   | 5.3          | ANSCHLIEßEN DES PE-KABELS (ERDUNG)                                             |    |
|   | 5.4          | WECHSELSTROMNETZ (LOAD & GRID-ANSCHLUSS)                                       |    |
|   | 5.5          | BEZUGS- UND EINSPEISE-MESSUNG (SMART METER, ENFLURI-SENSOR, ENERGY METER)      |    |
|   | 5.6          | ANSCHLUSS DC-KABEL FÜR PV-MODULE                                               |    |
|   | 5.7          | ANSCHLUSS DC-KABEL BATTERIE                                                    | 40 |
|   | 5.7.1        | Montage Batterie-Stecker                                                       |    |
|   | 5.7.2        | Parallelschaltung der Batterieeingänge (nur 15 kW-Wechselrichter CVT5ST-15K3P) |    |
|   | 5.7.3        | Anschluss am Wechselrichter                                                    |    |
|   | 5.8          | Kommunikationsanschlüsse                                                       | 45 |
|   | 5.9          | INSTALLATION WIFI-STICK                                                        | 47 |
| 6 | INRE         |                                                                                | 19 |
| U | INDL         |                                                                                |    |
|   | 6.1          | SICHERHEITSPRÜFUNG VOR INBETRIEBNAHME (CHECKLISTE)                             |    |
|   | 6.2          | WECHSELRICHTER INBETRIEBNAHME UND ERSTEINRICHTUNG                              |    |
|   | 6.3          | FUNKTIONSKONTROLLE ERSATZSTROMSYSTEM                                           | 51 |
| 7 | MON          | IITORING SYSTEM SOLARMAN                                                       | 52 |
|   | 71           | Eurounic                                                                       | 53 |
|   | 7.1<br>7.2   | EINFUHRUNG                                                                     |    |
|   | 7.2          |                                                                                |    |
|   | 7.5          | ACCOUNT REGISTRIEREN.                                                          |    |
|   | 7.4<br>7 E   | PV-ANLAGE IM IVIONITORING-SYSTEM ANLEGEN                                       |    |
|   | 7.5<br>7.5 1 | Neizwerkverbindung konfigurieren                                               |    |
|   | 7.5.1        | Könjigurution über die App                                                     |    |
|   | 7.5.2        | Oberprüjen der Netzwerkverbindung                                              |    |
| 8 | BEDI         | ENUNG DES WECHSELRICHTERS                                                      | 58 |
|   | 8.1          | Aus- und Einschalten                                                           | 58 |
|   | 8.1.1        | Ausschalten des Wechselrichters:                                               |    |
|   | 8.1.2        | Einschalten des Wechselrichters:                                               |    |
|   | 8.2          | BEDIEN- UND ANZEIGE-DISPLAY                                                    | 59 |
|   | 8.3          | MENÜ-STRUKTUR                                                                  | 60 |
|   | 8.4          | Menü "Systemeinstellungen"                                                     | 62 |
|   | 8.5          | Menü "Erweiterte Einstellungen"                                                | 62 |
|   | 8.6          | BATTERIE-EINSTELLUNGEN                                                         | 63 |
|   | 8.6.1        | Lade- und Entlade-Strom                                                        | 63 |
|   | 8.6.2        | Entladetiefe                                                                   | 63 |
|   | 8.7          | ENERGIESPEICHER-MODUS                                                          | 64 |
|   | 8.7.1        | Eigenbedarfsmodus                                                              | 64 |
|   | 8.7.2        | Zeitmodus                                                                      | 65 |
|   | 8.7.3        | Nutzungszeitmodus (Time of use, TOU))                                          | 65 |
|   | 8.7.4        | Passiver Modus                                                                 |    |
|   | 8.7.5        | Off-Grid-Modus                                                                 |    |
|   | 8.8          | EPS-Modus (Netzausfall, Inselbetrieb)                                          | 67 |
|   | 8.9          | Menü "Energiestatistik"                                                        |    |
|   | 8.10         |                                                                                |    |
|   | 8.11         |                                                                                |    |
|   | 8.12         | SOFTWARE-UPDATE                                                                |    |
|   | 8.13         | Menü Einspeisebegrenzung                                                       |    |
|   |              |                                                                                |    |

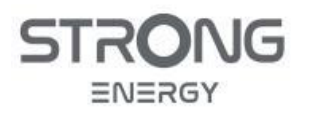

| 9  | SERV  | ICE                                                                    | 70 |
|----|-------|------------------------------------------------------------------------|----|
| ç  | 9.1   | Wartung und Reinigung                                                  | 70 |
| ç  | 9.2   | STÖRUNGEN                                                              | 70 |
|    | 9.2.1 | Wo bekomme ich Hilfe?                                                  |    |
|    | 9.2.2 | Fehlersuche                                                            |    |
|    | 9.2.3 | Erdschlussalarm                                                        |    |
|    | 9.2.4 | Fehlercodes Liste                                                      |    |
| 10 |       | IHANG                                                                  |    |
| 10 |       |                                                                        |    |
| 1  | 0.1   | Spezielle Systemkonfigurationen                                        | 77 |
|    | 10.1. | 1 Reines PV-System ohne Batterie                                       | 77 |
|    | 10.1. | 2 Reines Ersatzstrom-System, mit Batterie, ohne PV-Module              |    |
|    | 10.1. | 3 Inselsystem (netzunabhängig / Off Grid)                              |    |
|    | 10.1. | 4 Inselsystem (netzunabhängig / Off Grid) mit zusätzlichem Generator   |    |
|    | 10.1. | 5 System mit zusätzlichem Solar-Wechselrichter                         | 81 |
|    | 10.1. | 6 System mit parallelen identischen Wechselrichtern                    |    |
| 1  | .0.2  | ÜBERWACHUNG & STEUERUNG (MODBUS RS485)                                 | 83 |
| 1  | 0.3   | LOGIKSCHNITTSTELLEN (DRMS)                                             | 85 |
|    | 10.3. | 1 Logikschnittstelle nach VDE-AR-N 4105:2018-11 (FRSE)                 |    |
|    | 10.3. | 2 Logikschnittstelle nach EN50549-1:2019                               |    |
|    | 10.3. | 3 Logikschnittstelle nach AS/NZS 4777.2:2015 (Australien & Neuseeland) | 87 |
| 11 | кс    | DNTAKT UND IMPRESSUM                                                   | 88 |

| Revisionsverzeichnis                                  |         |                                                                              |           |
|-------------------------------------------------------|---------|------------------------------------------------------------------------------|-----------|
| Version                                               | Datum   | Änderung                                                                     | Abschnitt |
| v1.0                                                  | 2023/11 | Erste Version                                                                | alle      |
| v1.1                                                  | 2024/03 | Ersatzstromkonzept und Einbindung Hausnetz<br>hinzugefügt                    | 3.2       |
|                                                       |         | Kabelquerschnitte ergänzt und korrigiert                                     | 5.2, 5.4  |
|                                                       |         | Unterschiede Stecker AC Grid 8 kW vs 15 kW                                   | 5.4       |
|                                                       |         | Geeignete Werkzeuge und Arbeitsweise für Montage<br>Batterie-Stecker ergänzt | 5.7.1     |
|                                                       |         | Parallele Nutzung beide Batterieeingänge (nur 15 kW-<br>WR)                  | 5.7.2     |
|                                                       |         | Funktionskontrolle Ersatzstrom hinzugefügt                                   | 6.3       |
| Einstellungen Batterie-Strom und Entladetiefe ergänzt |         | 8.6                                                                          |           |
|                                                       |         | Fehler-Codes ergänzt                                                         | 9.2.4     |

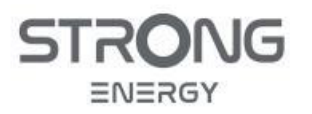

Installations- und Bedienungsanleitung

#### 1 Allgemeines

#### 1.1 Zweck dieses Dokumentes

Diese Produktanleitung beschreibt die Installation, den elektrischen Anschluss, die Inbetriebnahme, den Betrieb und die Fehlersuche für die Wechselrichter STRONG CVT3ST-08K3P und CVT5ST-15K3P. Sie enthält wichtige Sicherheitshinweise, die bei der Installation und Wartung der Geräte beachtet werden müssen. Lesen Sie diese Anleitung vor dem Gebrauch sorgfältig durch und bewahren Sie sie zum späteren Nachschlagen auf! Diese Anleitung ist integraler Bestandteil des Geräts und muss beim Gerät verbleiben, auch wenn die PV-Anlage an einen anderen Benutzer übergeben wird.

#### 1.2 Zielgruppe

Diese Anleitung richtet sich an elektrotechnisches Fachpersonal, das für die Installation und Inbetriebnahme der PV-Anlage qualifiziert und verantwortlich ist, sowie an PV-Anlagenbetreiber.

#### 1.3 Erklärung zum Copyright

Das Urheberrecht dieser Anleitung liegt bei Strong Energy. Eine vollständige oder auszugsweise Verwendung in eigenen Werken ist nur mit schriftlicher Genehmigung und unter Angabe der Quelle gestattet. Die Weitergabe oder Vervielfältigung als Ganzes ist für Installateure und Betreiber gestattet. Wir empfehlen stets die aktuelle Version dieses Handbuches zu verwenden, welche auf www.strongenergy.eu zum Download bereit steht.

#### 1.4 Irrtümer und Änderungen

Alle Angaben ohne Gewähr!

Diese Anleitung wurde mit größtmöglicher Sorgfalt erstellt. Alle technischen Angaben sind nach bestem Wissen zum Zeitpunkt der Veröffentlichung gemacht. Irrtümer und technische Änderungen sind dennoch jederzeit möglich. Wir werden bei Bekanntwerden so bald wie möglich eine aktualisierte Anleitung herausgeben.

#### 1.5 Dezimalzeichen bei Zahlenwerten

Um die Übersetzung in andere Sprachen zu erleichtern, wird in diesem Dokument generell ein **Punkt** als **Dezimaltrennzeichen** verwendet. Ein **Tausender**-Trennzeichen wird **nicht** verwendet.

#### Beispiele

- 21.7 A = einundzwandzig komma sieben Ampere
- 9000 Wp = neuntausend Watt Peak

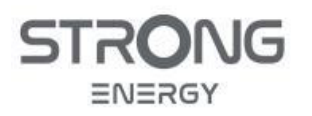

#### 2 Sicherheitshinweise

Lesen und verstehen Sie die Anweisungen dieser Anleitung und machen Sie sich mit den relevanten Sicherheitssymbolen in diesem Kapitel vertraut, bevor Sie mit der Installation oder Fehlerbehebung des Geräts beginnen.

#### HINWEIS

• Wenn Sie beim Lesen der folgenden Informationen Fragen oder Probleme haben, wenden Sie sich an STRONG Energy.

#### 2.1 Warnhinweise

Lesen und verstehen Sie die Anweisungen dieser Anleitung und machen Sie sich mit den relevanten Sicherheitssymbolen in diesem Kapitel vertraut, bevor Sie mit der Arbeit beginnen.

Diese Anleitung enthält Informationen zum sicheren Betrieb und verwendet Symbole, um die Sicherheit von Personen und Sachen zu gewährleisten und den Wechselrichter effizient zu betreiben. Lesen Sie die folgende Erklärung der Symbole sorgfältig durch, um Personen- und Sachschäden zu vermeiden.

#### GEFAHR

Führt bei Missachtung unmittelbar zum Tod oder zu schweren Personenschäden.

• Befolgen Sie die Warnungen, um Todesfälle oder schwere Verletzungen zu vermeiden!

#### A WARNUNG

Kann bei Missachtung zum Tod oder zu schweren Personenschäden führen.

• Befolgen Sie die Warnungen, um schwere Verletzungen zu vermeiden!

#### **VORSICHT**

Kann bei Missachtung zu leichten Personenschäden führen.

• Befolgen Sie die Warnungen, um Verletzungen zu vermeiden!

#### ACHTUNG

#### Kann bei Missachtung zu Sachschäden führen!

• Befolgen Sie die Warnungen, um eine Beschädigung oder Zerstörung des Produkts zu vermeiden.

#### HINWEIS

• Tips für den optimalen Betrieb des Gerätes

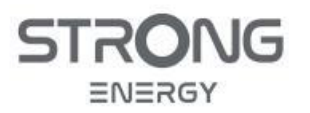

Installations- und Bedienungsanleitung

#### 2.2 Regeln und Normen

Zusätzlich zu dieser Anleitung sind immer die am Ort der Installation gültigen allgemeinen Normen und Vorschriften zu beachten, insbesondere technische Regeln zur Hausinstallation und zum Anschluss von Erzeugungsanlagen an das öffentliche Stromnetz. Zum Anschluss an das Stromnetz ist in der Regel eine Genehmigung des Stromnetzbetreibers erforderlich.

Beachten Sie bei der Arbeit auch alle Maßnahmen zur Unfallverhütung.

#### 2.3 Qualifizierte Personen

Das Personal, das mit der Installation, Bedienung und Wartung des Gerätes beauftragt ist, muss für die beschriebenen Aufgaben qualifiziert, sachkundig und erfahren sein und in der Lage, die in dieser Anleitung beschriebenen Anweisungen richtig zu verstehen. Aus Sicherheitsgründen darf dieser Wechselrichter nur von einer qualifizierten Elektrofachkraft installiert werden, die

- Schulungen zur Arbeitssicherheit sowie zur Installation und Inbetriebnahme elektrischer Anlagen erhalten hat
- die lokalen Gesetze und Normen sowie die Vorschriften des Netzbetreibers kennt.

STRONG übernimmt keine Verantwortung für die Beschädigung von Eigentum und die Verletzung von Personen aufgrund einer falschen Verwendung.

#### 2.4 Elektrischer Anschluss

Vor der Installation und Wartung des Geräts öffnen Sie den DC-Schalter. Wenn vorhanden, öffnen Sie auch DC-Schalter im Array-Anschlusskasten öffnen. Öffnen Sie alle AC-Schutzschalter mit Verbindung zum Wechselrichter. Andernfalls kann es zu schweren Verletzungen kommen.

#### GEFAHR

#### Gefährliche DC-Spannung

• Verwenden Sie vor dem elektrischen Anschluss unbedingt lichtundurchlässiges Material zum Abdecken der PV-Module oder trennen Sie den PV-Generator vom Wechselrichter. Bei Sonneneinstrahlung generiert der PV-Generator eine gefährliche Spannung!

#### Gefahr durch Stromschlag!

• Alle Installationen und elektrischen Anschlüsse dürfen nur von geschulten Elektrofachpersonen durchgeführt werden!

#### WICHTIG

#### Zulassung für Netzeinspeisung

• Holen Sie eine Genehmigung des örtlichen Netzbetreibers ein, bevor Sie den Wechselrichter an das öffentliche Stromnetz anschließen.

#### HINWEIS

#### Verfall der Garantie

• Öffnen Sie nicht den Wechselrichter, und entfernen Sie keine Labels. Andernfalls übernimmt STRONG keine Garantie.

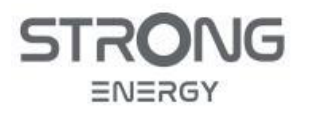

#### 2.5 Betrieb

GEFAHR

#### Stromschlag

A

A

- Das Berühren des Stromnetzes oder der Anschlussklemmen des Geräts kann zu einem Stromschlag oder Brand führen!
- Berühren Sie nicht die Klemme oder den Leiter, die mit dem Stromnetz verbunden sind.
- Beachten Sie alle Hinweise und Sicherheitsdokumente, die sich auf den Netzanschluss beziehen.

#### VORSICHT

Verbrennung durch heißes Gehäuse

- Einige interne Komponenten werden während des Betriebs des Wechselrichters sehr heiß.
- Tragen Sie Schutzhandschuhe!
- Halten Sie Kinder vom Gerät fern!

#### 2.6 Wartung und Reparatur

#### GEFAHR

#### Gefährliche Spannung!

- Schalten Sie vor Reparaturarbeiten zuerst den AC-Leitungsschutzschalter zwischen Wechselrichter und Stromnetz und dann den DC-Schalter aus.
- Warten Sie nach dem Ausschalten des AC-Leistungsschalters und des DC-Schalters mindestens 5 Minuten, bevor Sie Wartungs- oder Reparaturarbeiten durchführen.

#### WICHTIG

#### Keine unautorisierten Reparaturen!

- Wenn Sie eine Reparatur benötigen, wenden Sie sich an eine autorisierte Servicestelle oder ihren Händler
- Das Gehäuse des Wechselrichters darf nicht ohne Genehmigung geöffnet werden. STRONG ENERGY übernimmt keine Verantwortung für die daraus entstehenden Verluste oder Defekte.
- Unautorisierte Reparaturversuche führen zum Verlust der Garantie und Gewährleistungsansprüche.

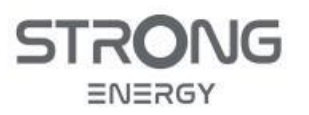

#### 2.7 Kennzeichnungen auf dem Gerät

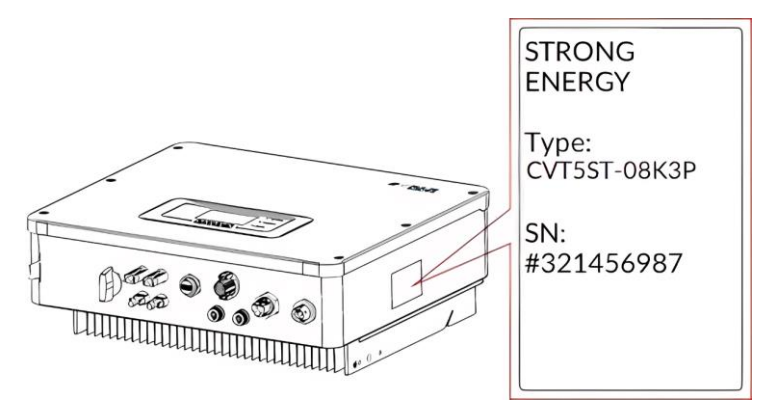

Abbildung 1: Position Typenschild

Das Typenschild befindet sich seitlich am Wechselrichtergehäuse. Es darf nicht verdeckt oder entfernt werden. Auf dem Wechselrichter befinden sich außerdem einige Symbole, die sich auf die Sicherheit beziehen. Lesen und verstehen Sie den Inhalt der Symbole, und beginnen Sie erst dann mit der Installation.

#### Tabelle 1. Sicherheitssymbole

| Symbol   | Beschreibung                                                                                                    |
|----------|----------------------------------------------------------------------------------------------------|
|          | Es liegt eine Restspannung im Wechselrichter vor! Nach dem Abschalten des Wechselrichters sollten Sie fünf Minuten warten, um eine vollständige Entladung der internen Kondensatoren sicherzustellen. |
| 4        | Vorsicht! Gefahr durch Stromschlag                                                                                                    |
|          | Vorsicht! Heiße Oberfläche                                                                                                    |
| CE       | Das Produkt ist konform mit den EU-Richtlinien.                                                                                                    |
|          | Erdungspunkt                                                                                                    |
| i        | Lesen Sie vor der Installation des Wechselrichters die Anleitung.                                                                                                    |
| IP       | Schutzgrad des Gerätes gemäß EN 60529                                                                                                    |
| +-       | Positiver und negativer Pol der DC-Eingangsspannung                                                                                                    |
| <u> </u> | Der Wechselrichter muss stets so transportiert und gelagert werden, dass die Pfeile nach oben zeigen                                                                                                  |

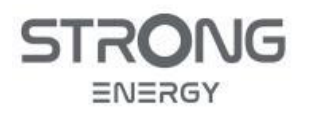

Installations- und Bedienungsanleitung

#### Symbol Beschreibung

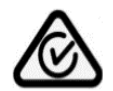

RCM (Regulatory Compliance Mark)

Das Produkt entspricht den Anforderungen der geltenden australischen Normen.

#### 2.8 Lagerung und Transport

Die werksseitige Verpackung ist so konzipiert, dass sie vor Vibration und Feuchtigkeit schützt. Heftige Stöße, fallenlassen und Werfen sind unbedingt zu vermeiden, ebenso direkter Kontakt mit Wasser und Chemikalien aller Art.

Der zulässige Temperaturbereich für Lagerung und Transport ist -30°C ~ +60°C.

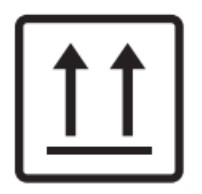

Der Wechselrichter muss stets so transportiert und gelagert werden, dass die Pfeile auf der Verpackung nach oben zeigen.

Die maximale Stapelhöhe ist drei Einheiten übereinander.

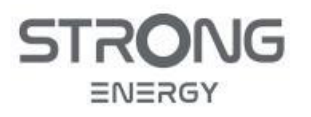

Installations- und Bedienungsanleitung

#### 3 Geräte-Beschreibung

#### 3.1 Funktion und Systemkonfiguration

Die STRONG CVT3ST-08K3P und CVT5ST-15K3P sind dreiphasige PV- und Batterie-Hybrid-Wechselrichter, welche sowohl netzgekoppelt wie auch im Inselbetrieb oder bei Stromausfall funktionieren. Der Wechselrichter ist transformatorlos und verfügt über keine galvanische Trennung der PV-Module vom Stromnetz. Aus diesem Grund dürfen nur Photovoltaik-Module verwendet werden, die keine einpolige Erdung erfordern.

Die detaillierten technische Daten befinden sich im Abschnitt 3.3.

In Mitteleuropa typisch ist die in Abbildung 2 gezeigte netzgekoppelte PV-Anlage mit Batteriespeicher. PV-Strom wird bevorzugt direkt verbraucht, Überschuss wird zunächst in der Batterie gespeichert und, wenn diese voll ist, ins Netz eingespeist.

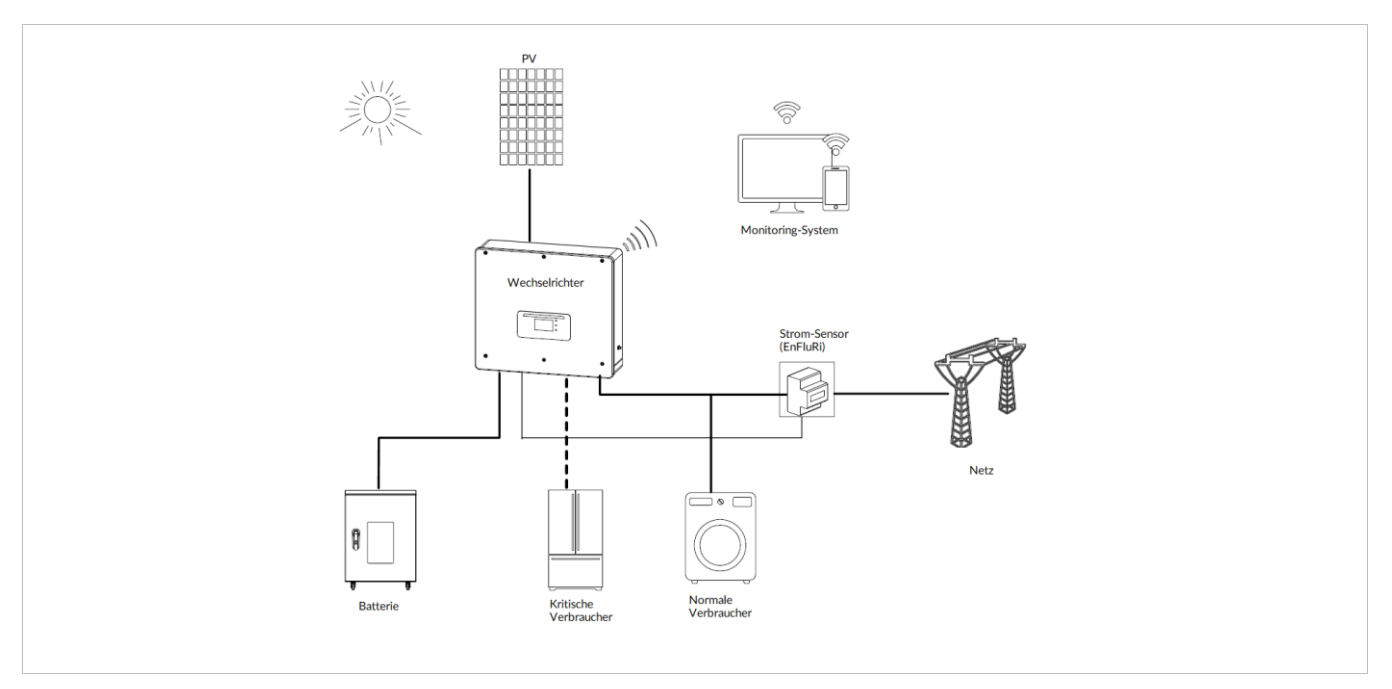

Abbildung 2: Netzgekoppelte PV mit Batteriespeicher und Ersatzstrom

Bei Netzausfall stellt der Wechselrichter Ersatzstrom für kritische Verbraucher bereit, solange aus PV und Batterie genügend Leistung verfügbar ist. Der gesetzlich vorgeschrieben NA-Schutz wird durch integrierte Relais gewährleistet, es sind keine zusätzlichen Schaltvorrichtungen erforderlich. Bei Stromausfall wird der Wechselrichter automatisch vom Netz entkoppelt. Nur der Load-Ausgang für die kritischen Lasten wird auch bei Stromausfall – getrennt vom übrigen Netz – mit Strom versorgt. Das Starten des Wechselrichters ohne Netz, sog. "Schwarzstart", ist jederzeit möglich, sofern ausreichend Leistung aus der Batterie oder den PV-Modulen bereitsteht. Auch im Ersatzstrom- und Offgrid-Betrieb stellt der Wechselrichter echten Drei-Phasen-Drehstrom bereit.

Weitere Konfigurationen sind in Tabelle 2 aufgelistet, die Zusatzinformationen zur Installation sind im Anhang 10.1 zu finden. Der Umbau zu einer anderen Konfiguration, z.B. durch nachträgliches Hinzufügen einer Batterie, ist jederzeit möglich.

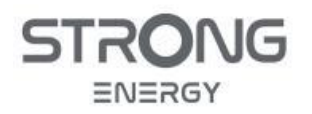

#### Tabelle 2: Betriebsarten und Systemkonfigurationen

| Konfiguration                       | Anwendung                                                  |
|-------------------------------------|------------------------------------------------------------|
| Netzgekoppelt                       | Standard-System für Eigenheime in Mitteleuropa             |
| mit PV und Batterie                 | <ul> <li>Eigenverbrauch + Einspeisung</li> </ul>           |
|                                     | Optional Ersatzstrom                                       |
| Netzgekoppelt mit PV, ohne Batterie | Reines PV-System                                           |
|                                     | <ul> <li>Eigenverbrauch + Einspeisung</li> </ul>           |
|                                     | Kein Ersatzstrom                                           |
| Netzgekoppelt mit Batterie, ohne PV | Reines Ersatzstrom-System als Schutz vor Stromausfall      |
| Parallelschaltung identischer       | Mehrere identische WR                                      |
| Hybrid-WR                           | mit/ohne Batterie                                          |
|                                     | <ul> <li>Erhöhung der PV- und Batterie-Leistung</li> </ul> |
| Parallelschaltung                   | Andere Typen                                               |
| Zusätzlicher PV-WR                  | Andere Hersteller                                          |
|                                     | Nur PV                                                     |
|                                     | Erhöhung der PV-Leistung                                   |
| Inselsystem (Off Grid)              | Kein Netz verfügbar                                        |
| mit PV und Batterie                 | Batterie erforderlich                                      |
| Inselsystem (Off Grid) mit          | • Externes Stromaggregat wird durch WR bei Bedarf          |
| zusätzlichem Generator              | zugeschaltet                                               |

#### 3.2 Einbindung in das Hausnetz und Ersatzstrom-Konzept

Es sind drei grundsätzliche Varianten der Einbindung in deas Hausnetz möglich:

#### 3.2.1 Ohne Ersatzstrom (einfach)

- Der Load-Ausgang wird nicht verkabelt
- Es ist keine Änderung der bisherigen Hausinstallation erforderlich
- Der Grid-Anschluss des Wechselrichters wird parallel zu Netz und Verbrauchern angeschlossen
- Einfachste Variante

#### 3.2.2 Ersatzstrom für ausgewählte "kritische" Verbraucher (empfohlen)

- Empfohlene Lösung, siehe Abbildung 3
- Die Hausverteilung wird aufgeteilt in getrennte Stromkreise für "normale" und "kritische" Verbraucher
- Der Grid-Anschluss des Wechselrichters wird parallel zu Netz und normalen Verbrauchern angeschlossen
- Kritische Verbraucher
  - o werden am Load-Anschluss des Wechselrichters angeschlossen
  - haben idealerweise wenig Leistungsbedarf, erfordern unterbrechungsfreien Betrieb, z.B.:
  - Kommunikation und EDV (Router, Telefonanlage, Computer)
  - Beleuchtung (Energiesparlampen / LED)
  - Kühlschränke für verderbliche Lebensmittel
  - Heizung (Steuerung, Pumpen; keine Wärmepumpen)

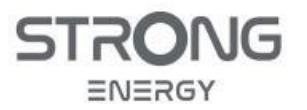

- Normale Verbraucher sind Verbraucher mit höherem Leistunsbedarf, auf die vorrübergehehend verzichtet werden kann, z.B.
  - Klimanalage, Wärmepumpe, Sauna
  - Große Maschinen (Kreissäge u.ä.)
  - E-Herd, Backofen, Kaffeemaschine
  - o Beleuchtung (Glühbirnen, Halogenscheinwerfer)
  - o Wallboxen
- Vorteil:
  - Die Funktion kritischer Geräte ist auch bei Stromausfall gewährleistet
  - Durch die Beschränkung auf Geräte mit kleinem Leistungsbedarf lassen sich mit gegebener Batteriekapazität längere Ausfälle überbrücken, und es besteht kein Risiko einer Abschaltung des Wechselrichters durch Überlast.
- Nachteil:
  - Erhöhter Installationsaufwand
  - Ggf. Änderungen an der bestehenden Hausverteilung erforderlich

#### 3.2.3 Ersatzstrom für das gesamte Haus (nicht empfohlen)

- Der Strang vom Netzanschluss wird zwischen Hauptschalter und Hausverteilung aufgetrennt.
- Nach dem Hauptschalter wird zuerst das Smart Meter und dann der Grid-Anschluss des Wechselrichters angeschlossen
- Die bisherige Hausverteilung mit allen Verbrauchern wird am Load-Ausgang des Wechselrichters angeschlossen
- Vorteil:
  - o Alle Verbraucher werden bei Netzausfall zunächst weiter mit Strom versorgt
  - Wenig Änderung an der bestehenden Installation
- Nachteil:
  - Übersteigt der Bedarf der angeschlossenen Verbraucher die verfügbare Leistung des Wechselrichters, wird auch der Strom am Load-Ausgang abgeschaltet. Die eigentlich gewünschte Versorgungssicherheit wird i.d.R. nicht erreicht.
- Diese Variante kann nur empfohlen werden, wenn der **maximale** kombinierte Bedarf aller Verbraucher kleiner ist als die von Wechselrichter und Batterie bereitgestellte Nennleistung.

#### WICHTIG

#### Separater Neutralleiter für kritische Verbraucher

• Der Neutralleiter für am Load-Stecker angeschlossenen Stromkreise muss vollständig getrennt vom Neutralleiter auf der Grid-Seite ausgeführt werden. Es darf keine Verbindung am Wechselrichter vorbei geben, s. Abbildung 3

Im Normalbetrieb

- wird der Neutralleiter durch interne Relais von der Grid-Seite durchgeschleift
- Bei Netzausfall
- werden alle drei Phasen und der Neutralleiter vom Netz getrennt.
- wird der Load-seitige Neutrallleiter im Wechselrichter mit der Erdung (PE) verbunden, um das korrekte Auslösen von Personenschutz-FIs sicherzustellen

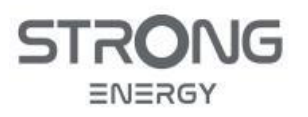

#### 3.2.4 Schaltbild Wechselrichter im Hausnetz

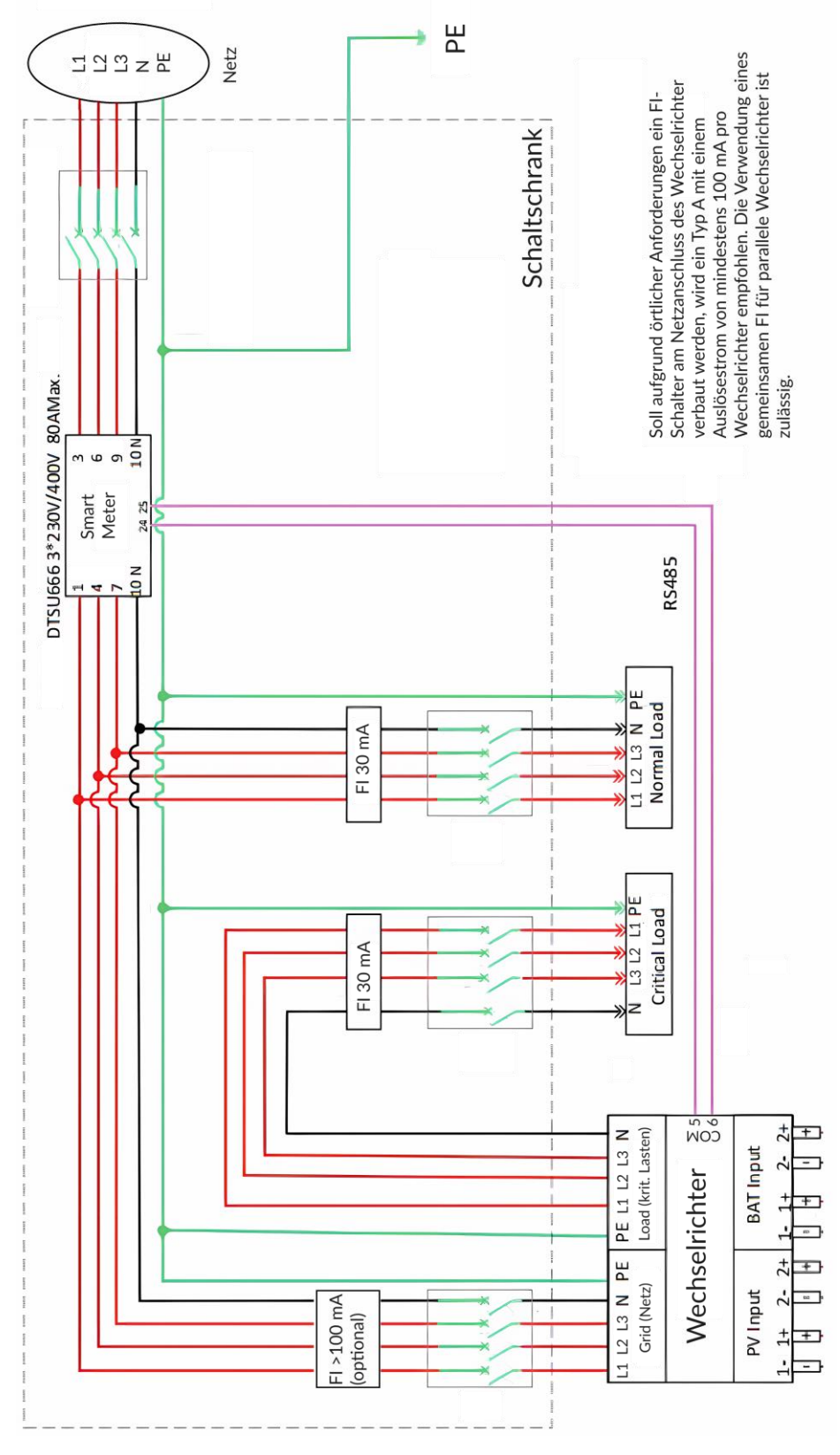

Abbildung 3: Schaltbild Hausnetz

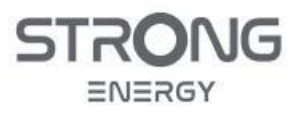

#### 3.2.5 Blockschaltbild Wechselrichter intern

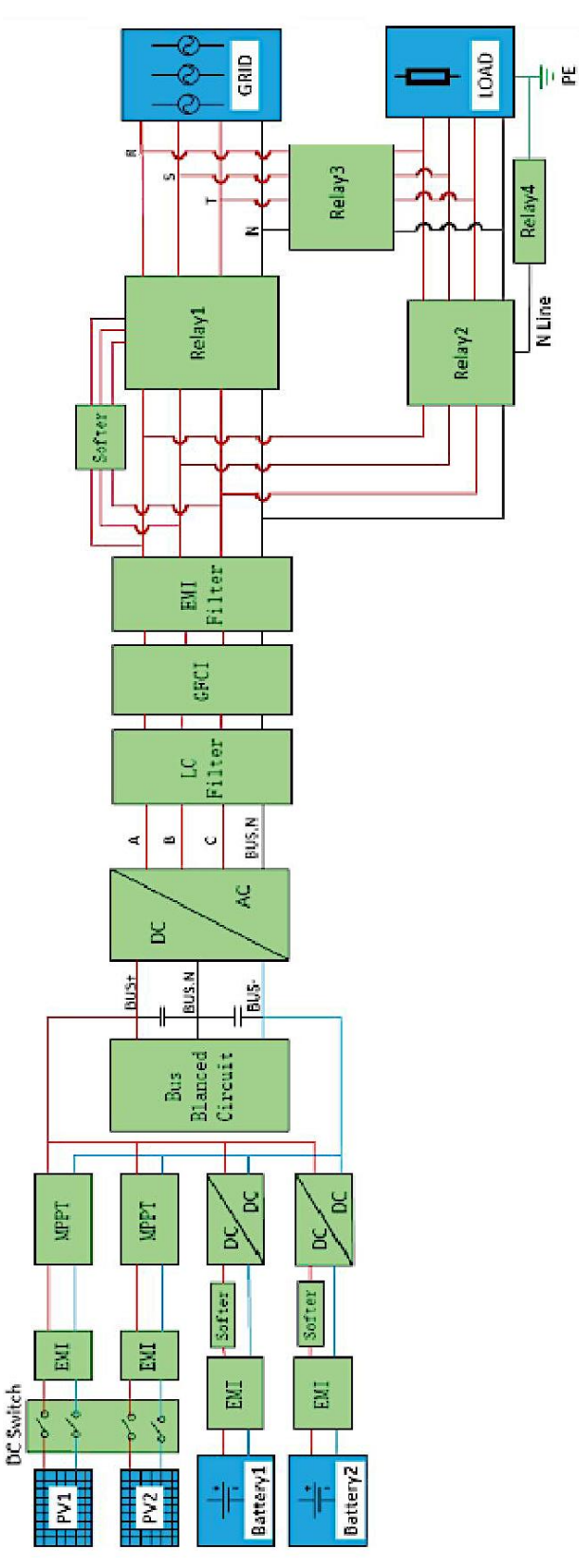

Abbildung 4: Blockschaltbild Wechselrichter

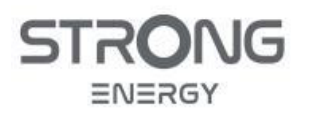

#### 3.3 Technische Daten

#### 3.3.1 Abmessungen und Gewicht

Die Wechselrichter wiegen 33 kg (CVT3ST-08K3P) bzw. 37°kg (CVT5ST-15K3P). Die Abmessungen sind in Abbildung 5 gegeben.

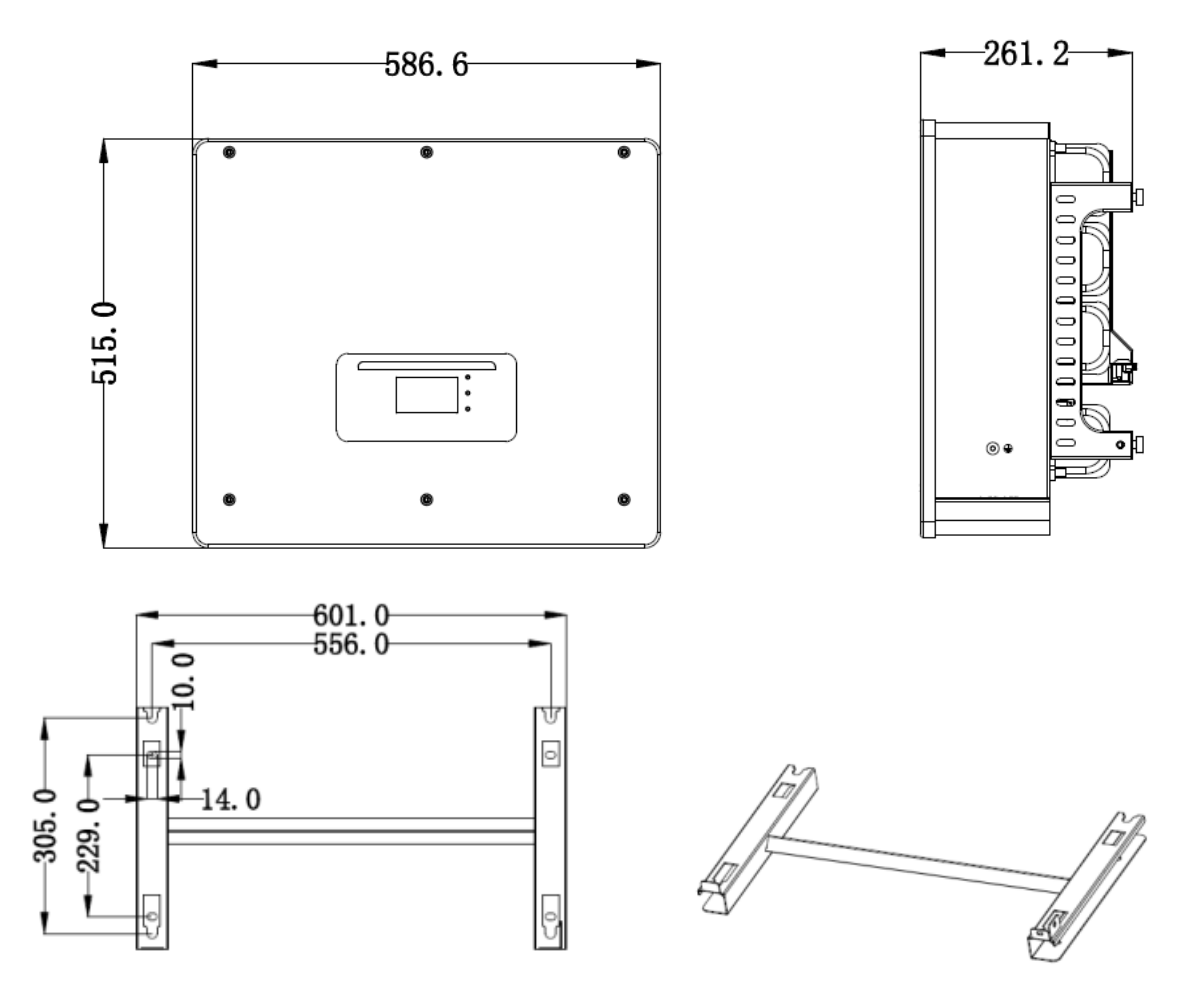

Abbildung 5: Abmessungen Wechselrichter und Wandhalterung

#### 3.3.2 Allgemeine Daten

| Allgemeine Daten                       | CVT3ST-08K3P                                      | CVT5ST-15K3P |  |
|----------------------------------------|---------------------------------------------------|--------------|--|
| Abmessungen (B×H×T)                    | 587 mm x 515 mm x 261 mm                          |              |  |
| Gewicht                                | 33 kg                                             | 37 kg        |  |
| Topologie                              | Transformatorlos                                  |              |  |
| Installation                           | Wandaufhängung                                    |              |  |
| Schutzart                              | IP 65                                             |              |  |
| Kühlung                                | Passiv                                            | Aktiv        |  |
| Betriebstemperaturbereich              | -30°C ~ +60°C (ab 45°C Reduzierung der Leistung)  |              |  |
| Bereich der relativen Luftfeuchtigkeit | 0 ~ 100 % (nicht kondensierend)                   |              |  |
| Max. Betriebshöhe über N.N.            | 4000 m (oberhalb 2000 m Reduzierung der Leistung) |              |  |
| Eigenverbrauch im Standby-Modus        | <15 W                                             |              |  |

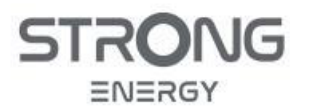

| Umschaltzeit Ersatzstrombetrieb | ~ 10 ms im aktiven Betrieb<br>Ca. 1 min aus dem Standby |  |
|---------------------------------|---------------------------------------------------------|--|
| Betriebsgeräusch                | < 45 dB                                                 |  |
| Kommunikation                   | RS485/CAN/WiFi                                          |  |
| Anzeige                         | LCD & APP                                               |  |

#### 3.3.3 DC Anschlussdaten PV

Tabelle 3: PV-Anschlussdaten

| DC-Eingang (PV)                          | CVT3ST-08K3P  | CVT5ST-15K3P   |  |
|------------------------------------------|---------------|----------------|--|
| Empfohlung May DV Eingengeleistung       | 12000 Wp      | 22500 Wp       |  |
| Emproniene Max. PV-Eingangsieistung      | (2 x 6000 Wp) | (2 x 11250 Wp) |  |
| Max. Eingangsspannung                    | 1000 V        |                |  |
| Min. Einschaltspannung                   | 200 V         |                |  |
| Nenneingangsspannung                     | 600 V         |                |  |
| MPPT-Spannungsbereich                    | 180 - 960 V   |                |  |
| MPPT-Spannung für max. Leistung          | 360-850 V     |                |  |
| Anzahl der MPPTs                         | 2             |                |  |
| Max. Anzahl von Eingangsstrings pro MPPT | 1             | 2              |  |
| Max. Eingangsstrom pro MPPT              | 12,5 A        | 25 A           |  |
| Max. Kurzschlussstrom pro MPPT           | 15 A          | 30 A           |  |

#### 3.3.4 DC-Anschlussdaten und Kompatibilität Batterie

#### Tabelle 4: Batterie Anschlussdaten

| Batterie-Parameter                 | CVT3ST-08K3P              | CVT5ST-15K3P |
|------------------------------------|---------------------------|--------------|
| Batterie-Typ                       | Lithium-Ion, DC gekoppelt |              |
| Batterie-Spannungsbereich          | 180 - 800 V               |              |
| Spannungsbereich für max. Leistung | 320 - 800 V               | 300 - 800 V  |
| Anzahl der Batterieeingänge        | 1                         | 2            |
| Nenn-Lade-/Entladeleistung         | 8000 W                    | 15000 W      |
| Nenn-Lade-/Entladestrom            | 25 A                      | 2 x 25 A     |
| Spitzen-Lade-/Entladestrom (60 s)  | 40 A                      | 2 x 35 A     |
| BMS-Kommunikationsmodus            | CAN,                      | RS485        |

Folgende Batterien sind mit dem Wechselrichter kompatibel:

| Hersteller    | Тур            | Nennspannung | Nennkapazität |
|---------------|----------------|--------------|---------------|
|               | CRN2ST-9.4kWh  | 200 V        | 9.4 kWh       |
| STDONC Energy | CRN3ST-14.1kWh | 300 V        | 14.1 kWh      |
| STRONG Energy | CRN4ST-18.8kWh | 400 V        | 18.8 kWh      |
|               | CRN5ST-23.5kWh | 500 V        | 23.5 kWh      |

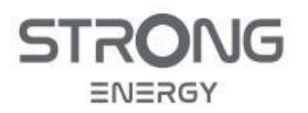

#### 3.3.5 AC-Anschlussdaten (Netz & Lasten)

Tabelle 5: AC-Anschluss Netz

| AC-Anschluss (Netz)          | CVT3ST-08K3P                            | CVT5ST-15K3P |  |
|------------------------------|-----------------------------------------|--------------|--|
| Nenn-Ausgangs-Leistung       | 8000 W                                  | 15000 W      |  |
| Max. Ausgangs-Scheinleistung | 8800 VA                                 | 16500 VA     |  |
| Max. Ausgangs-Strom          | 3 x 13 A                                | 3 x 24 A     |  |
| Max. Aufnahme-Scheinleistung | 16000 VA                                | 30000 VA     |  |
| Max. Stromaufnahme           | 3 x 24 A                                | 3 x 44 A     |  |
| Netz-Nennspannung            | L1/L2/L3 / N / PE, 230/400 V            |              |  |
| Netz-Nennfrequenz            | 50 Hz                                   |              |  |
| Netzfrequenzbereich          | 55 – 65 Hz                              |              |  |
| THDi                         | <3 %                                    |              |  |
| Leistungsfaktor              | 1 (einstellbar bis 0.8 vor-/nacheilend) |              |  |

#### Tabelle 6: AC-Anschluss Load / kritische Lasten

| AC-Anschluss (LOAD, kritische Lasten)  | CVT3ST-08K3P                                      | CVT5ST-15K3P |  |
|----------------------------------------|---------------------------------------------------|--------------|--|
| Nenn-Ausgangs-Leistung                 | 8000 W                                            | 15000 W      |  |
| Max. Ausgangs-Scheinleistung           | 8800 VA                                           | 16500 VA     |  |
| Spitzen-Ausgangs-Scheinleistung (60 s) | pitzen-Ausgangs-Scheinleistung (60 s) 16000 VA 22 |              |  |
| Max. Ausgangs-Strom 3 x 13 A 3         |                                                   | 3 x 24 A     |  |
| Spitzen-Ausgangs-Strom (60 s)          | 3 x 32 A                                          |              |  |
| Nennspannung                           | L1/L2/L3 / N / PE, 230/400 V                      |              |  |
| Netz-Nennfrequenz                      | 50 Hz                                             |              |  |
| THDi                                   | <3 %                                              |              |  |
| Umschaltzeit Netz -> Offgrid           | 10 ms                                             |              |  |

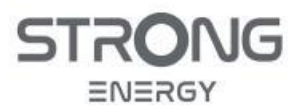

#### 3.3.6 Wirkungsgrade

| Wirkungsgrad                                | CVT3ST-08K3P | CVT5ST-15K3P |
|---------------------------------------------|--------------|--------------|
| Max. MPPT-Wirkungsgrad                      | 99.9 %       |              |
| Maximaler Wirkungsgrad                      | 98.0 %       | 98.2 %       |
| Europäischer Wirkungsgrad                   | 97.5 %       | 97.7 %       |
| Maximale Wirkungsgrad beim Be- und Entladen | 97.6 %       | 97.8 %       |

#### 3.3.7 Sicherheit

| Schutzfunktion                             |        |  |  |
|--------------------------------------------|--------|--|--|
| DC-Schalter                                | Ja     |  |  |
| PV-Verpolungsschutz                        | Ja     |  |  |
| Batterie-Verpolungsschutz                  | Ja     |  |  |
| Ausgangs-Überstromschutz                   | Ja     |  |  |
| Ausgangs-Überspannungsschutz               | Ja     |  |  |
| Isolationswiderstandsmessung               | Ja     |  |  |
| Fehlerstromerkennung                       | Ja     |  |  |
| Inselschutz durch internes NA-Relais       | Ja     |  |  |
| Internes PE-N-Relais (Ersatzstrom/Offgrid) | Ja     |  |  |
| Überspannungsschutz                        | Typ II |  |  |

| Erfüllte Normen und Standards |                                           |  |  |
|-------------------------------|-------------------------------------------|--|--|
| EMV                           | EN61000-6-1, EN61000-6-3                  |  |  |
| C'al adait                    | IEC62109-1, IEC62109-2                    |  |  |
| Sichemeit                     | NB-T32004 / IEC62040-1                    |  |  |
|                               | AS / NZS 4777                             |  |  |
|                               | VDE V 0124-100, V 0126-1-1, VDE-AR-N 4105 |  |  |
| Not- Stondarda                | CEI 0-16 / CEI 0-21                       |  |  |
| Netz-Standards                | EN 50549                                  |  |  |
|                               | G98 / G99                                 |  |  |
|                               | UTE C15-712-1                             |  |  |

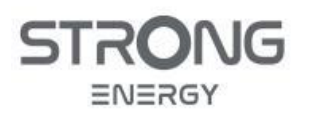

#### 4 Installation

#### 4.1 Übersicht

Diese Anleitung beschreibt als Standardfall den Anschluss eines einzelnen dreiphasigen STRONG Wechselrichters mit einer STRONG Batterie und PV-Modulen in einem dreiphasigen Hausnetz, mit einer Ersatzstromversorgung für die kritischen Verbraucher, wie in Abschnitt 3.2 und Abbildung 3 dargestellt. Für abweichende Konfigurationen sei auf den Anhang 10.1 verwiesen.

Zu Beginn der Installation sollte die Planung der Anlage abgeschlossen sein und der Aufstellort und die Kabelwege festgelegt werden. Stellen Sie alles notwendige Werkzeug und Material bereit. Die Installation umfasst im wesentlichen folgende Arbeitsschritte:

- Montage der PV-Strings und Verkabelung bis zum Anschlusspunkt am Wechselrichter.
  - Dieser Arbeitsschritt wird hier nicht behandelt, muss aber von qualifiziertem Personal fachgerecht ausgeführt werden.
  - Bei der Auslegung der PV-Strings müssen die zulässige Eingangsspannung und der zulässige Kurzschlussstrom des Wechselrichters gemäß Tabelle 3 beachtet werden.
- Mechanische Montage
  - o Auspacken der Komponenten & Kontrolle der Lieferung
  - o Montage von Wechselrichter, Batteriespeicher und Smart Meter
- DC- und AC-Verbindungen
  - o PV-Module
  - o Smart Meter
  - Netz und normale Verbraucher
  - o Kritische Verbraucher (Ersatzstrom / Off-Grid)
- Kommunikationsverbindungen
  - Smart Meter (RS485)
  - o Batteriespeicher (CAN-Bus)
  - Netzwerkverbindung (WiFi-Stick)
- Erstinbetriebnahme
  - Einschalten
  - o Einstellungen
  - o Funktionskontrolle

#### 4.2 Sicherheitshinweise

#### **GEFAHR**

#### Brandgefahr

- Installieren Sie den Wechselrichter NICHT auf brennbarem Material.
- Installieren Sie den Wechselrichter NICHT in einem Bereich, in dem entflammbares oder explosives Material gelagert wird.

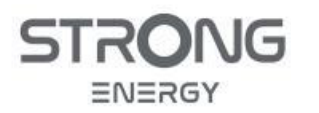

#### VORSICHT

#### Verbrennungsgefahr

• Installieren Sie den Wechselrichter NICHT an Orten, an denen Sie ihn versehentlich berühren könnten. Das rückseitige Gehäuse und der Kühlkörper können während des Betriebs des Wechselrichters heiß werden.

#### WICHTIG

#### Gewicht des Gerätes

- Berücksichtigen Sie das Gewicht des Wechselrichters beim Transport und Bewegen. Zum Aufhängen des Wechselrichters an der Wand werden zwei Personen benötigt.
- Stellen Sie den Wechselrichter nicht auf seine Anschlüsse, da diese nicht für das Gewicht des Wechselrichters ausgelegt sind. Legen Sie den Wechselrichter waagerecht auf den Boden, und legen Sie Schaumstoff oder Pappe unter den Wechselrichter, um das Gehäuse zu schützen.

#### 4.3 Lieferumfang

#### Tabelle 7: Lieferumfang

| Nr. | Bild                                                                                                    | Beschreibung                | Menge |
|-----|----------------------------------------------------------------------------------------------------|-----------------------------|-------|
| 1   | Wechselrichter<br>CVT3ST-08K3P oder CVT5ST-15K3P                                                                                                    |                             | 1     |
| 2   | Wandhalterung                                                                                                    |                             | 1     |
| З   | Hore and a second                                                                                                    | PV (+) Eingangsstecker MC4  | 2/4   |
| 4   |                                                                                                    | PV (-) Eingangsstecker MC4  | 2/4   |
| 5   | ALIE -                                                                                                    | Crimpkontakt-Buchse MC4     | 2/4   |
| 6   |                                                                                                    | Crimpkontakt-Stift MC4      | 2/4   |
| 7   | A REAL OF A REAL OF A REAL | Batterie (-) Eingangstecker | 1/2   |

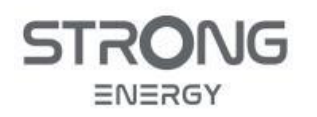

| Nr. | Bild    | Beschreibung                                   | Menge |
|-----|---------|------------------------------------------------|-------|
| 8   |         | Batterie (-) Steckerkontakt                    |       |
| 9   |         | Batterie (+) Eingangsstecker                   | 1/2   |
| 10  | ALTER . | Batterie (+) Steckerkontakt                    | 1/2   |
| 11  |         | M6 Innensechskantschrauben                     | 2     |
| 12  | all and | 8*80 Spreizanker-Dübel                         | 4     |
| 13  |         | Anschlussstecker AC-Grid                       | 1     |
| 14  |         | Anschlussstecker AC-Load                       | 1     |
| 15  |         | Link-Port Verbindungskabel<br>8-polig          |       |
| 16  |         | Link-Port Abschlussstecker<br>8-polig          | 1     |
| 17  |         | Anschlussstecker DRM                           | 1     |
| 18  |         | Anschlussstecker Klappwandler (CTs)<br>6-polig | 1     |
| 19  |         | Smart Meter DTSU666 5(80)                      | 1     |
| 20  |         | Multifunktionaler COM-Stecker<br>16-polig      | 1     |
| 21  |         | CAN / RS485 Kommunikationskabel                | 2     |

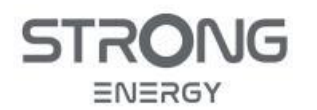

| Nr. | Bild | Beschreibung        | Menge |
|-----|------|---------------------|-------|
| 22  |      | WiFi-Stick          | 1     |
| 23  |      | Anleitung           | 1     |
| 24  |      | Garantiekarte       | 1     |
| 25  |      | Qualitätszertifikat | 1     |

#### 4.4 Benötigtes Werkzeug

Legen Sie die für die Installation und den elektrischen Anschluss erforderlichen Werkzeuge bereit: Tabelle 8: Benötigtes Werkzeug

| Nr. | Bild     | Werkzeug                           | Zweck                        |  |
|-----|----------|------------------------------------|------------------------------|--|
| 1   |          | Bohrhammer<br>Bohrer Ø 8 mm        | Dübellöcher                  |  |
| 2   | <□       | Marker oder Bleistift              | Markieren von Dübellöchern   |  |
| 3   |          | Maßband                            | Ausrichten der Wandhalterung |  |
| 4   | 0.150°   | Wasserwaage                        |                              |  |
| 5   |          | Inbussschlüssel<br>SW 2, 3, 4, 5   | Montage                      |  |
| 6   |          | Schraubenschlüssel SW 10 & 13      |                              |  |
| 7   | Alton De | MC-4-Montagewerkzeug               |                              |  |
| 8   |          | Abisolierzange                     | Verdrahtung                  |  |
| 9   |          | Crimpwerkzeuge (s. Kap. 5.6 & 5.7) | Verdrantung                  |  |
| 10  |          | Schraubendreher<br>Kreuz & Schlitz |                              |  |

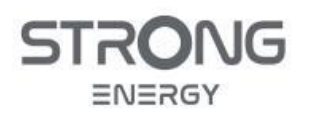

| Nr. | Bild | Werkzeug                          | Zweck                         |
|-----|------|-----------------------------------|-------------------------------|
| 11  |      | Multimeter                        |                               |
| 12  |      | Smart Phone / Tablet              | Einrichtung Monitoring-System |
| 13  |      | ESD-Handschuhe                    | Persönliche Schutzausrüstung  |
| 14  |      | Schutzbrille und Staubschutzmaske | für den Installateur          |

#### 4.5 Installationsort

#### HINWEIS

- Wählen Sie einen gut zugänglichen, trockenen, gut belüfteten, sauberen und aufgeräumten Ort.
- Umgebungstemperaturbereich: -30 °C-60 °C.
- Relative Luftfeuchtigkeit: 0-100 % (nicht kondensierend).
- Maximale Einsatzhöhe: 4000 m.

#### 4.5.1 Untergrund

Die Montage des Wechselrichters muss an einer stabilen, tragfähigen Wand aus nicht-brennbarem Material erfolgen. Die Montage an Holzwänden oder auf Holzvertäfelungen ist nicht zulässig. Ideal sind feste Beton- oder Steinwände. Bei Trockenbauwänden ist auf ausreichende Tragfähigkeit zu achten.

#### 4.5.2 Wetterschutz

Der ideale Montageort ist gut belüftet, trocken und kühl, aber frostfrei, z.B. im Keller eines Wohnhauses. Aufgrund der Schutzklasse IP65 und des weiten zulässigen Bereiches für die Umgebungstemperatur

(-30°C~60°C) ist aber auch eine Montage unter dem Dach oder im Außenbereich zulässig, sofern die Grenzen für die Umgebungstemperatur eingehalten werden. Der Wechselrichter darf bis zu einer Höhe von 4000 m über dem Meeresspiegel betrieben werden. Bei Umgebungstemperaturen über 45°C und in Höhen über 2000 m wird der Wechselrichter bei Bedarf seine Leistung reduzieren, um eine Überhitzung des Gerätes zu vermeiden.

Bei Montage im Außenbereich muss direkte Sonneinstrahlung und direkter Niederschlag sowie Ansammlung von Schnee oder Laub sicher vermieden werden. Die Montage kann z.B. in einer offenen Garage oder unter einem hinreichend breiten Dachüberstand erfolgen.

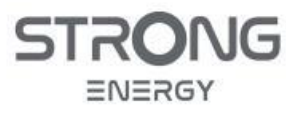

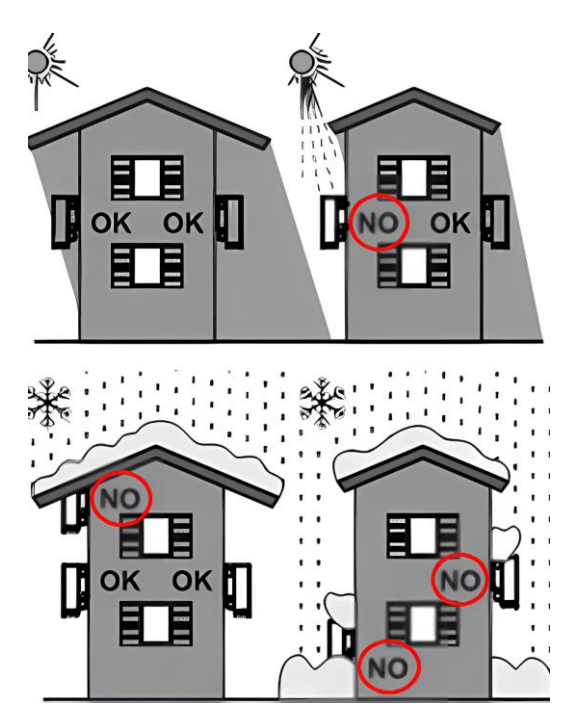

Abbildung 6: Wetterschutz bei Außenmontage

#### 4.5.3 Ausrichtung und Abstände

Der Wechselrichter soll an einer senkrechten Wand mit den Anschlüssen nach unten montiert werden. Ein Wandneigung von bis zu 15° ist zulässige. Eine Montage waagerecht, kopfüber oder seitlich gekippt ist nicht zulässig, da hier die passive Gerätekühlung nicht funktioniert.

Zur Gewährleistung der Kühlung und zur Sicherstellung der Zugänglichkeit bei Montage und Service muss links, rechts und oben ein Mindestabstand von 30 cm zum nächsten Objekt (Wand, Decke, Schrank etc.) eingehalten werden, nach unten 50 cm. Bei Montage von mehreren Wechselrichtern gelten die in Abbildung 9 gezeigten Abstände zwischen den Wechselrichtern.

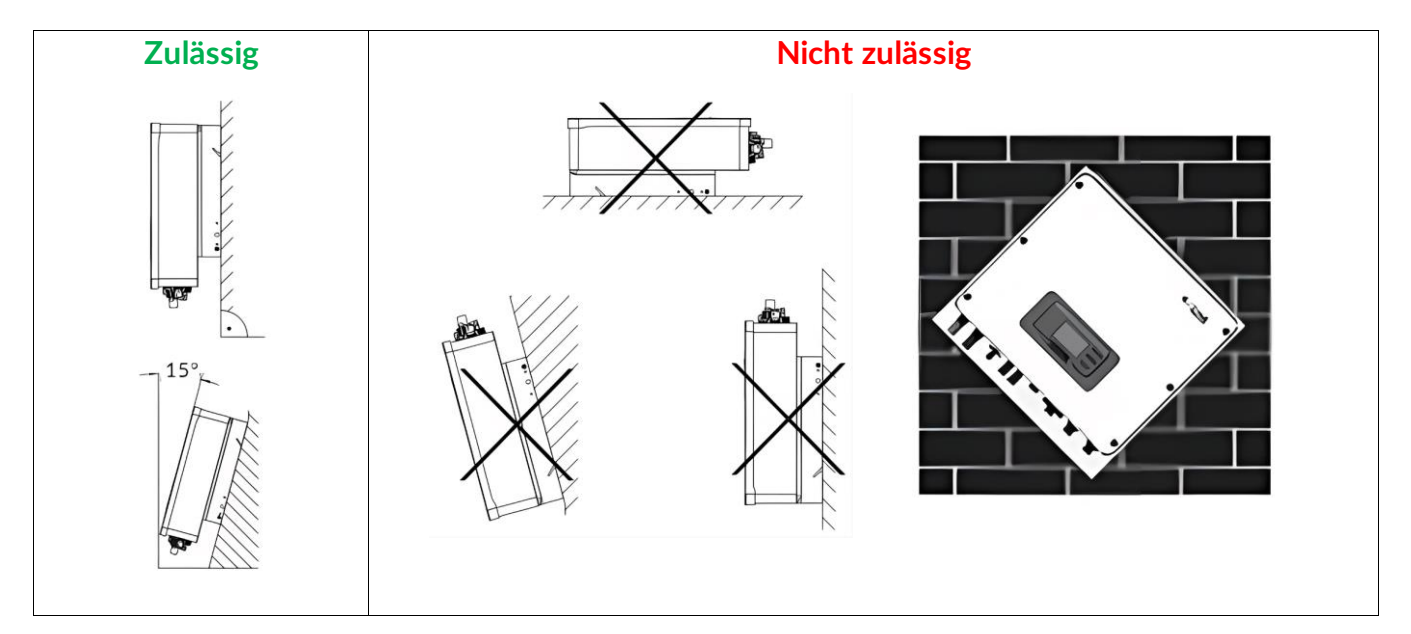

Abbildung 7: Zulässige und unzulässige Ausrichtung

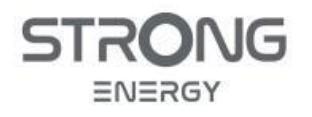

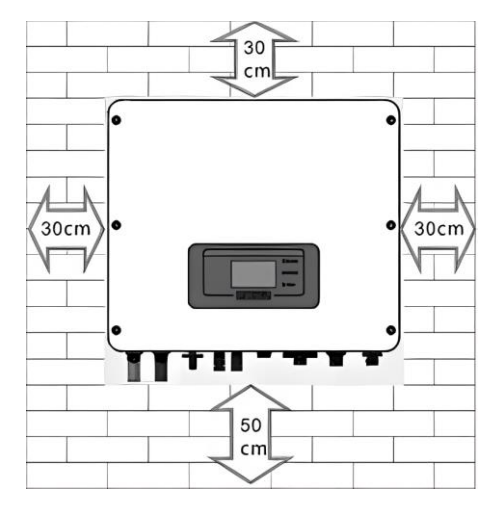

Abbildung 8: Mindestabstände zu Umgebungsobjekten

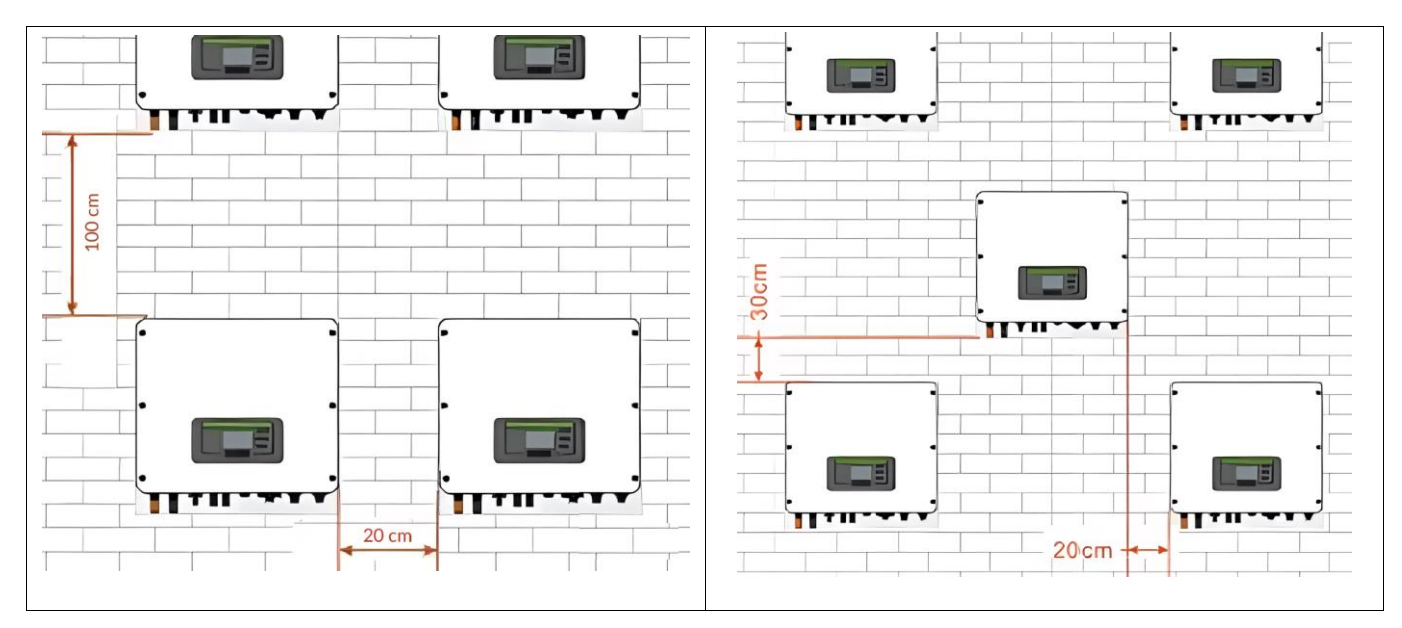

Abbildung 9: Abstände zwischen Wechselrichtern

#### 4.5.4 Infrastruktur

Folgende Anschlüsse und Kabelwege müssen am Montageort vorhanden sein:

- Zum Schaltschrank
  - 5-polige AC-Verbindung (L1/2/3, N, PE) mit ausreichendem Querschnitt f
    ür die Verbindung zum Stromnetz
  - Zusätzliche 5-polige Verbindung für die Versorgung kritischer Lasten, wenn Ersatzstrom gewünscht ist.
  - RS485-Kabelverbindung (z.B. CAT5) für die Datenkommunikation mit dem Smart Meter
- Zur Speicherbatterie
  - o Idealerweise wird die Speicherbatterie in unmittelbarer Nähe zum Wechselrichter aufgestellt

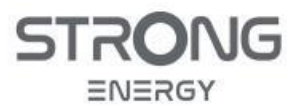

Installations- und Bedienungsanleitung

- DC-Leitung Plus und Minus mit ausreichendem Querschnitt
- Kommunikationsverbindung zur Speicherbatterie (CAN-Bus, z.B. CAT5)
- Zum PV-Generator
  - o DC-Leitungen Plus und Minus mit ausreichendem Querschnitt.
- Netzwerk
  - WLAN mit guter Signalstärke und stabiler Internetverbindung
  - Wenn nur ein kabelgebundener Netzwerkanschluss bereitsteht, ist zusätzlich ein lokaler WLAN-Accesspoint erforderlich

#### 4.6 Montage

#### 4.6.1 Auspacken des Wechselrichters

Prüfen Sie das äußere Verpackungsmaterial auf Beschädigungen, und wenden sich bei einem Transportschaden sofort an das Transportunternehmen. Prüfen Sie nach dem Auspacken des Wechselrichters, ob die Liefergegenstände intakt und vollständig sind (s. Tabelle 7). Wenn eine Beschädigung festgestellt wird oder eine Komponente fehlt, wenden Sie sich an den Händler.

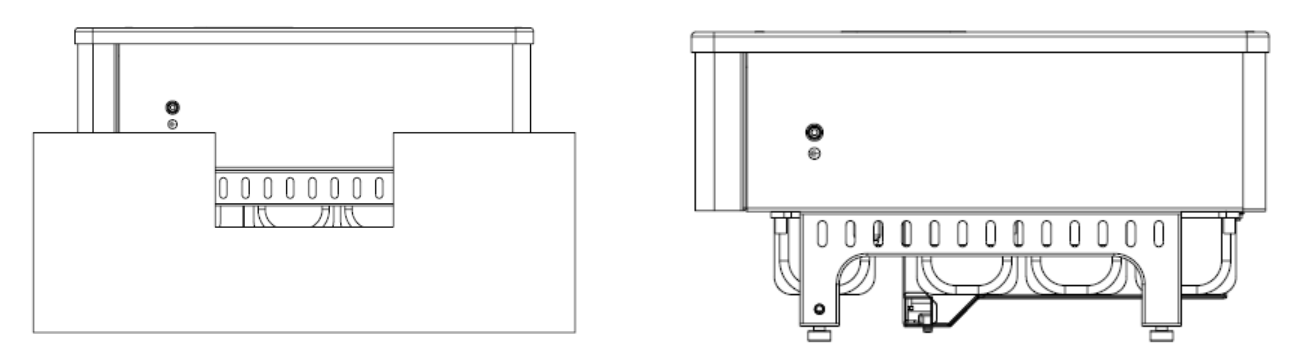

Abbildung 10: Auspacken des Wechselrichters

- Öffnen Sie die Verpackung und fassen Sie mit beiden Händen seitlich unter den Wechselrichter.
- Heben Sie den Wechselrichter aus der Verpackung und legen ihn vorsichtig auf der Rückseite ab.

#### 4.6.2 Wandmontage

- Halten Sie die Wandhalterung an den gewünschten Platz und markieren alle Dübellöcher.
- Legen Sie die Wandhalterung zur Seite und bohren die Löcher. Die Löcher sollten etwas tiefer sein als die Länge der Dübel.
- Führen sie die Dübel vollständig in die Löcher ein.
- Befestigen Sie die Wandhalterung mit den vier Muttern an der Wand.
- Hängen sie den Wechselrichter in die Halterung und setzen sie die Sicherungsschrauben ein
- Bei Bedarf (Diebstahlgefahr) lässt sich der Wechselrichter mit einem kleinen Vorhängeschloss an der Wandhalterung sichern

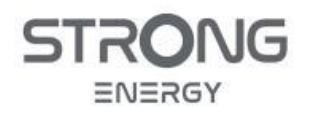

#### ACHTUNG

Sichere Montage

- Die mitgelieferten Spreizanker-Dübel sind für die Montage an massiven Wänden geeignet.
- Bei anderen Untergründen sind ggf. andere geeignete Dübel und Schrauben zu verwenden.
- In jedem Fall ist auf ausreichende Tragfähigkeit und sichere Verankerung zu achten.

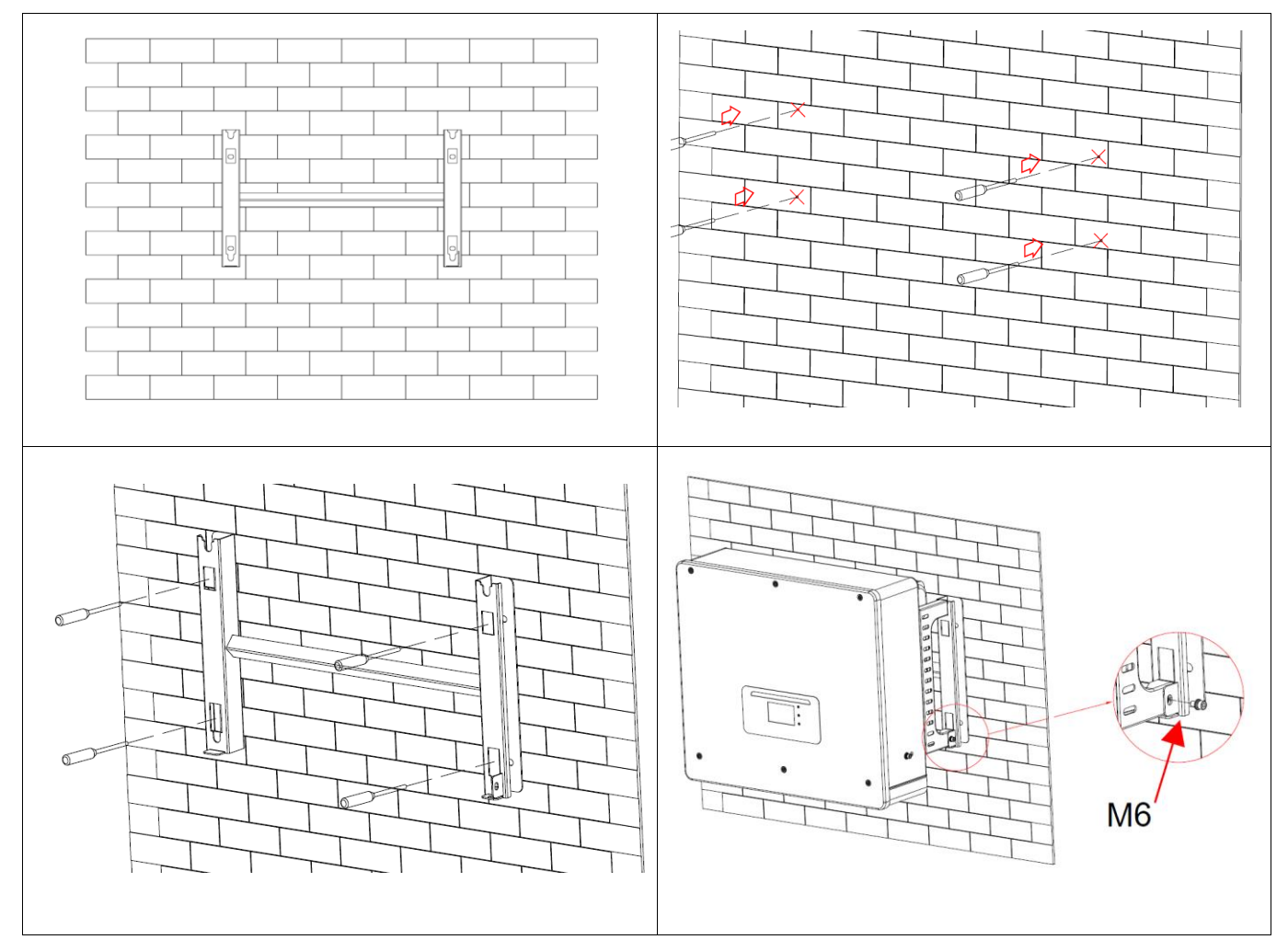

Abbildung 11: Wandmontage Wechselrichter

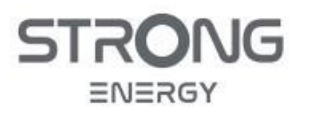

#### 5 Elektrische Anschlüsse

5.1 Sicherheitshinweise

#### GEFAHR

#### Elektrische Spannung an den DC-Anschlüssen

- Vergewissern Sie sich vor der Durchführung des elektrischen Anschlusses, dass der DC-Schalter AUS ist.
- PV-Module erzeugen elektrische Spannung, wenn sie dem Sonnenlicht ausgesetzt sind, und können eine Stromschlaggefahr darstellen. Decken Sie daher die PV-Module vor dem Anschluss des DC-Eingangsstromkabels mit einem lichtundurchlässigen Tuch ab.

#### ACHTUNG

#### Qualifikation

• Die Installation und Wartung des Wechselrichters muss von einer Elektrofachkraft durchgeführt werden.

#### HINWEIS

• Die Leerlaufspannung der in Reihe geschalteten Module muss kleiner als 1000 V sein!

Die angeschlossenen PV-Module müssen der IEC 61730 Klasse A entsprechen.

| Elektrische Grenzwerte       | CVT3ST-08K3P | CVT5ST-15K3P |
|------------------------------|--------------|--------------|
| Isc PV (absolutes Maximum)   | 2 x 15 A     | 2 x 30 A     |
| Maximaler AC-Überstromschutz | 3 x 13 A     | 3 x 24 A     |

Die DVC (Decisive voltage classification) ist die Spannung eines Stromkreises, die bei bestimmungsgemäßem Gebrauch im ungünstigsten Betriebsfall zwischen zwei beliebigen stromführenden Teilen ständig auftritt.

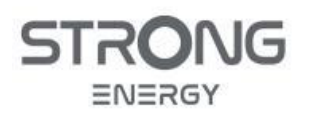

#### Tabelle 9: Decisive Voltage Classification

| Schnittstelle          | DVC  |
|------------------------|------|
| PV-DC-Eingang          | DVCC |
| AC-Anschluss           | DVCC |
| Batterie               | DVCC |
| Last-Anschluss         | DVCC |
| USB/WiFi-Schnittstelle | DVCA |
| COM-Schnittstelle      | DVCA |
| CT-Schnittstelle       | DVCA |
| DRM-Schnittstelle      | DVCA |
| Link-Port              | DVCA |

#### 5.2 Anschlussfeld Wechselrichter

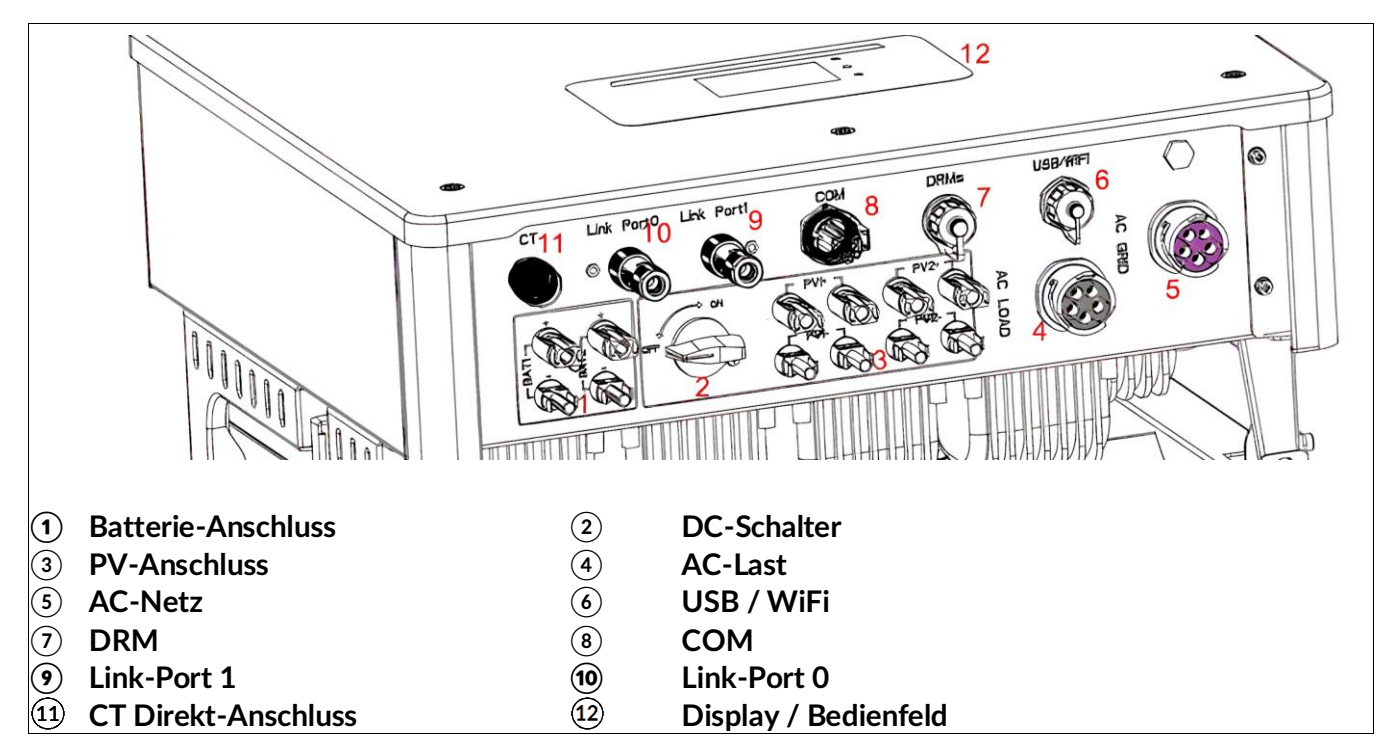

Abbildung 12: Anschlussfeld am Wechselrichter

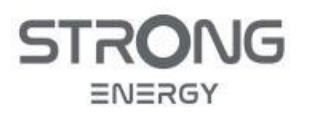

#### Tabelle 10: AC- und DC-Anschlüsse am Wechselrichter

| Komponente Beschreibun |         | ng                | Empfohlener Kabeltyp | Empfohlener Querschnitt                            |                                                 |
|------------------------|---------|-------------------|----------------------|----------------------------------------------------|-------------------------------------------------|
| + +<br>BAT1 BAT2       |         | Batterie plus     |                      | Mehradriges                                        |                                                 |
|                        |         | Batterie n        | ninus                | Kupferkabel für den<br>Außenbereich                | 0 11111                                         |
| + 0                    | PV plus |                   |                      |                                                    |                                                 |
| -0                     | 0-      | PV minus          |                      | PV-Kabel                                           | 4-0 1111                                        |
|                        |         |                   | L1/L2/L3             | Mehradriges<br>Kupferkabel für den<br>Außenbereich | 6-10 mm² (8 kW)<br>6-16 mm² (15 kW)<br>6-10 mm² |
|                        |         | AC-Netz<br>(Grid) | Ν                    |                                                    |                                                 |
|                        |         |                   | PE                   |                                                    |                                                 |
| 0                      |         | AC-Last<br>(Load) | L1/L2/L3             |                                                    |                                                 |
|                        |         |                   | Ν                    |                                                    |                                                 |
|                        |         |                   | PE                   |                                                    |                                                 |

#### 5.3 Anschließen des PE-Kabels (Erdung)

Verbinden Sie den Wechselrichter mit der Potentialausgleichsschiene, indem Sie das Schutzleiterkabel (PE) zur Erdung verwenden. Es werden Kabel mit einem Querschnitt von  $\ge 4 \text{ mm}^2$  für die Erdung empfohlen. Die Farbe des Kabels sollte gelb-grün sein.

- Entfernen Sie die Isolierung des Kabels.
- Crimpen Sie das Kabel an den Ringkabelschuh:
- Installieren Sie den gecrimpten Ringkabelschuh und die Unterlegscheibe mit der M5-Schraube und ziehen Sie diese mit einem Drehmoment von 3 Nm mit einem Inbusschlüssel an.
- Verbinden Sie das andere Kabelende mit der Potentialausgleichsschiene

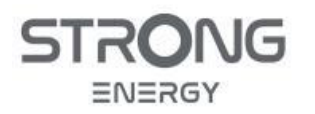

Installations- und Bedienungsanleitung

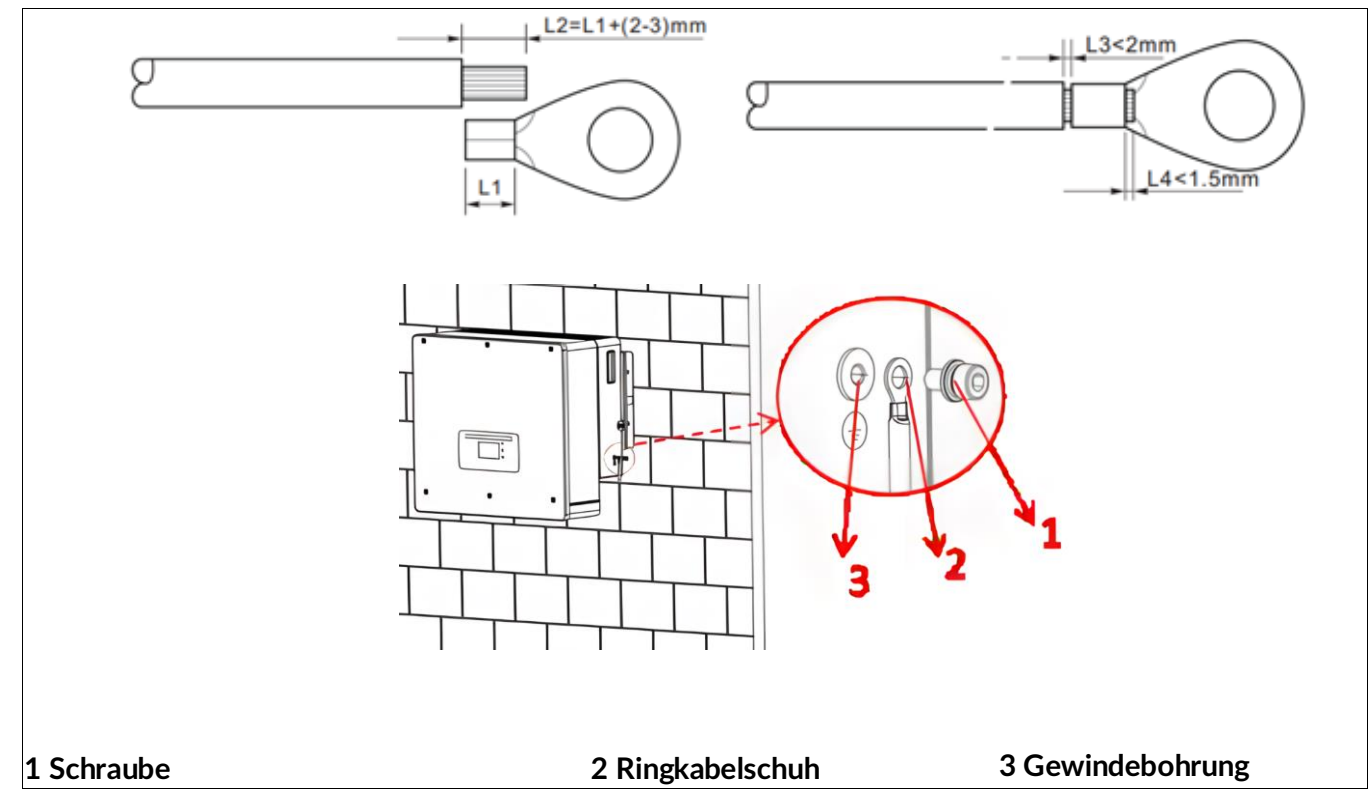

Abbildung 13:Anschluss Erdungskabel am Wechselrichter

#### ACHTUNG

#### Erdung des Wechselrichtergehäuses erforderlich!

• In der PV-Anlage müssen alle nicht stromführenden Metallteile (z. B.: PV-Modulrahmen, PV-Rahmen, Anschlusskasten, Wechselrichtergehäuse) geerdet werden.

#### Pol-Erdung nicht erlaubt!

• Da der Wechselrichter transformatorlos ist, dürfen der Pluspol und der Minuspol des PV-Generators NICHT geerdet werden. Andernfalls kommt es zum Ausfall des Wechselrichters.

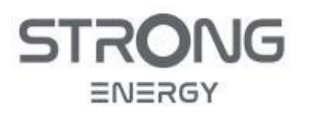

#### 5.4 Wechselstromnetz (Load & Grid-Anschluss)

#### ACHTUNG

Verwechslungsgefahr AC-Stecker bei 8 kW- und 15 kW-Wechselrichter

- Die AC-Grid-Stecker der 15 kW-Wechselrichter passen nicht an die 8 kW-Wechselrichter.
- **Gefahr:** Die AC-Grid-Stecker der 8 kW-Wechselrichter lassen sich an den 15 kW-Wechselrichtern montieren, aufgrund der kleineren Kontaktstifte ist aber keine sichere Stromübertragung gegeben, und es kann zu Überhitzung und verbrannten Kontakten kommen.
- Es muss immer der mit dem Wechselrichter mitgelieferte Stecker verwendet werden!
- Wird ein 8 kW-Wechselrichter durch einen 15 kW-Wechselrichter ersetzt, muss der AC-Grid-Stecker auf jeden Fall auch getauscht werden!

| CVT3ST-08k3P  | CVT5ST-15K3P    | Unterschied                                                                                                    |
|---------------|-----------------|----------------------------------------------------------------------------------------------------|
| 020.0000037-0 | 020. 00200035-0 | <b>Part-Nummer (Verpackung)</b><br>Die Part-Nummer für den 8 kW-<br>Wechselrichter endet auf 37-0 (links).<br>Die Part-Nummer für den 15 kW-<br>Wechserlrichter endet auf 35-0 (rechts).                                                                                    |
|               |                 | <b>Kontakte</b><br>Der Stecker für den 8 kW-Wechselrichter<br>hat dünnere Kontaktstifte (links).<br>Der Stecker für den 15 kW-Wechselrichter<br>hat dickere Kontaktstifte (rechts).                                                                                         |
|               |                 | <b>Anschlüsse</b><br>Der Stecker für den 8kW-Wechselrichter<br>hat kleinere Anschlüsse (Ø 4.5 mm) für<br>Kabel bis 10 mm <sup>2</sup> (links).<br>Der Stecker für den 15 kW-Wechselrichter<br>hat größere Anschlüsse (Ø 6 mm) für Kabel<br>bis 16 mm <sup>2</sup> (rechts). |
|               |                 | <b>Gehäuse</b><br>Der Stecker für den 8kW-Wechselrichter<br>hat ein kürzeres Gehäuse und eine 6-Kant-<br>Überwurfmutter (links).<br>Der Stecker für den 15 kW-Wechselrichter<br>hat ein längeres Gehäuse und eine<br>geriffelte Überwurfmutter (rechts).                    |

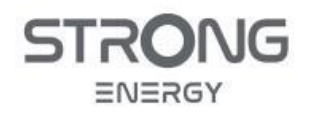

#### ACHTUNG

Farbcodierung Netz- und Last-Anschluss

- Die Stecker für den Netz- und den Last-Anschluss sind mechanisch sehr ähnlich.
- Der Load-Anschluss hat einen schwarzen Einsatz
- Der Netz-Anschluss hat zur Unterscheidung einen violetten Einsatz.
- Nicht verwechseln!

#### Phasenzuordnung und Drehfeld

- Die einzelnen Phasen müssen unbedingt richtig angeschlossen werden.
- Damit die Selbststeuerung der PV-Anlage funktioniert, muss die Zuordnung 1/1/12/13 aller Phasen am Wechselrichter, am Smartmeter und im übrigen Hausnetz identisch sein.
- Der Wechselrichter erwartet ein rechtes Drehfeld und erzeugt auch selber im Ersatzstrombetrieb ein rechtes Drehfeld.

#### VORSICHT

**Elektrische Spannung** 

 Vergewissern Sie sich, dass das Netz abgeschaltet ist und der DC-Schalter aus, bevor Sie den AC-Stecker montieren.

Bei Verwendung der EPS-Funktion (Ersatzstrom) werden am Load-Anschluss alle kritischen Verbraucher angeschlossen, deren Funktion bei Netzausfall sichergestellt sein soll. Die Anschlussleistung darf die Nennleistung des Wechselrichters und der Batterie nicht übersteigen.

Alle anderen Verbraucher sollten auf der Netz-Seite angeschlossen werden.

- Wählen Sie das passende Kabel aus.
- Entfernen Sie die Isolierung des AC-Ausgangskabels gemäß Abbildung 14
- Schrauben Sie den Stecker auseinander und fädeln Sie die Einzelteile auf das Kabel.

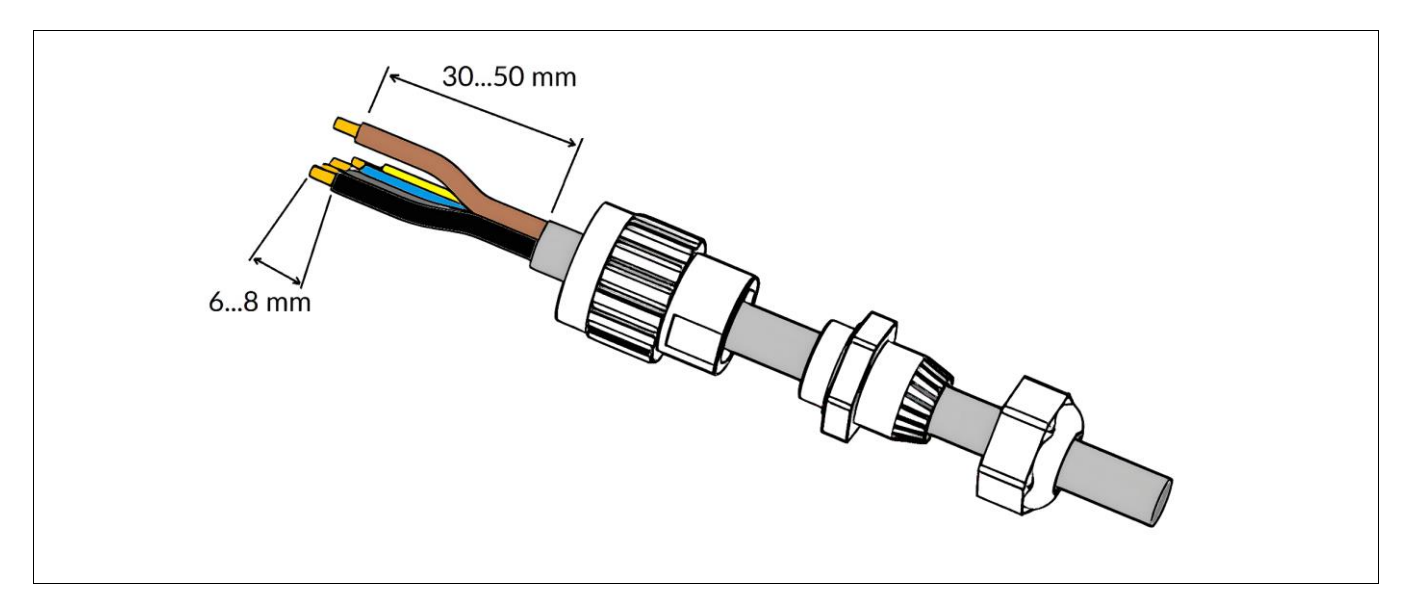

Abbildung 14: Kabel-Vorbereitung AC-Stecker

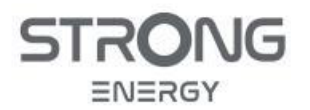

| Tabelle | 11: | Anschlussbelegung AC-Stecker |  |
|---------|-----|------------------------------|--|
|---------|-----|------------------------------|--|

| Anschluss | Kabel                          |  |
|-----------|--------------------------------|--|
| PE        | Schutzleiterkabel (gelb-grün)  |  |
| L1/L2/L3  | Phase (braun / schwarz / grau) |  |
| Ν         | Neutralleiter (blau)           |  |

- Schließen Sie die Leiter wie in Abbildung 15 gezeigt an und ziehen Sie die Klemmen mit einem Inbusschlüssel fest.
- Die Phasen müssen unbedingt genau nach der Beschriftung auf dem Steckereinsatz (L1/L2/L3) angeschlossen werden. Phasenvertauschung ist nicht erlaubt!
- Schrauben Sie den Steckereinsatz in das Steckergehäuse
- Ziehen Sie die Kabelverschraubung am hinteren Ende des Steckers fest.

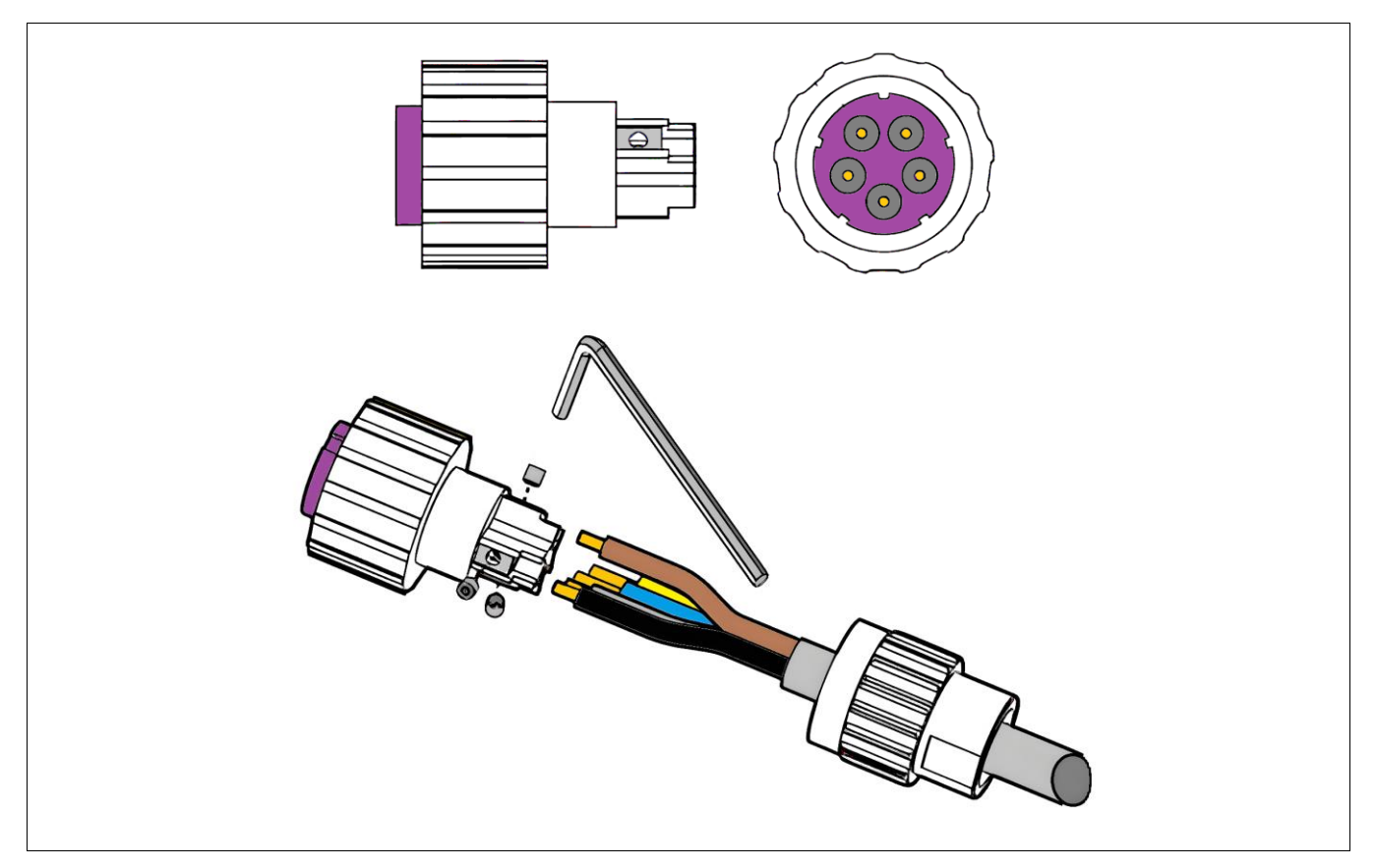

Abbildung 15: Verdrahtung AC-Stecker

- Schließen Sie die AC-Stecker am Wechselrichter an. Schieben Sie den Stecker auf den Anschluss am Wechselrichter und drehen Sie dann den Verschlussring rechtsherum bis zur Verriegelung.
- Zum Entfernen der AC-Steckers drehen Sie den Verschlussring linksherum bis zum Anschlag und ziehen Sie dann den Stecker ab.
- Achten Sie beim Anschluss auf die Farbcodierung von Netz- und Last-Stecker. Stellen Sie sicher, dass Sie die Stecker nicht verwechseln.

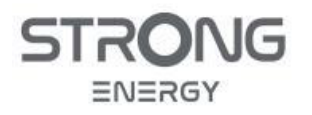

Installations- und Bedienungsanleitung

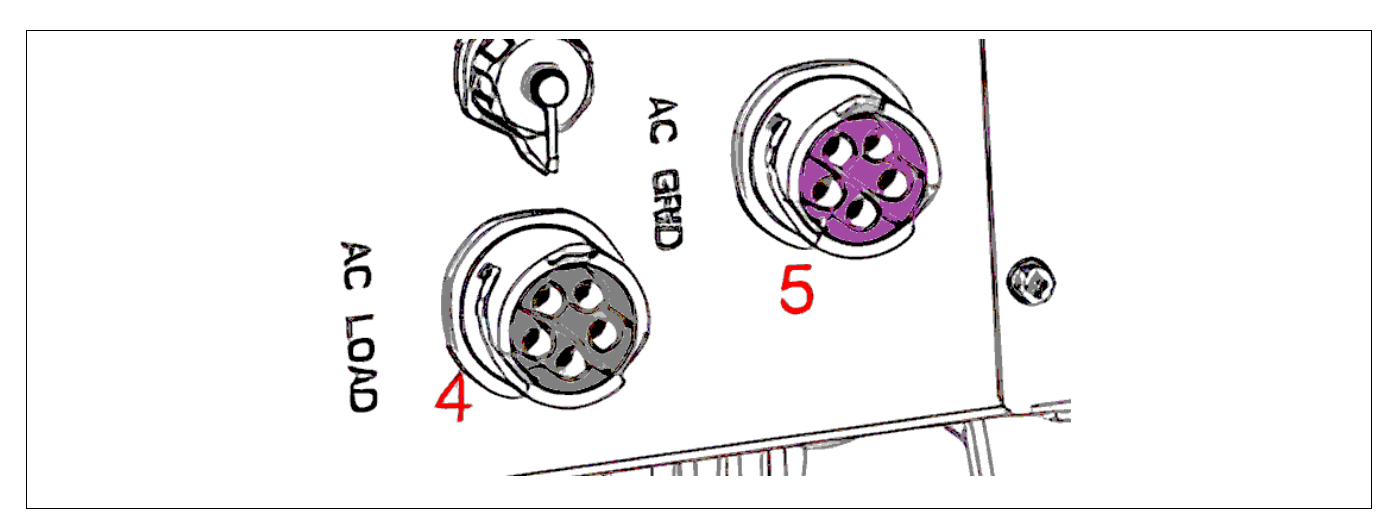

Abbildung 16: Farbcodierung AC-Anschlussstecker Netz (Grid) und Last (Load)

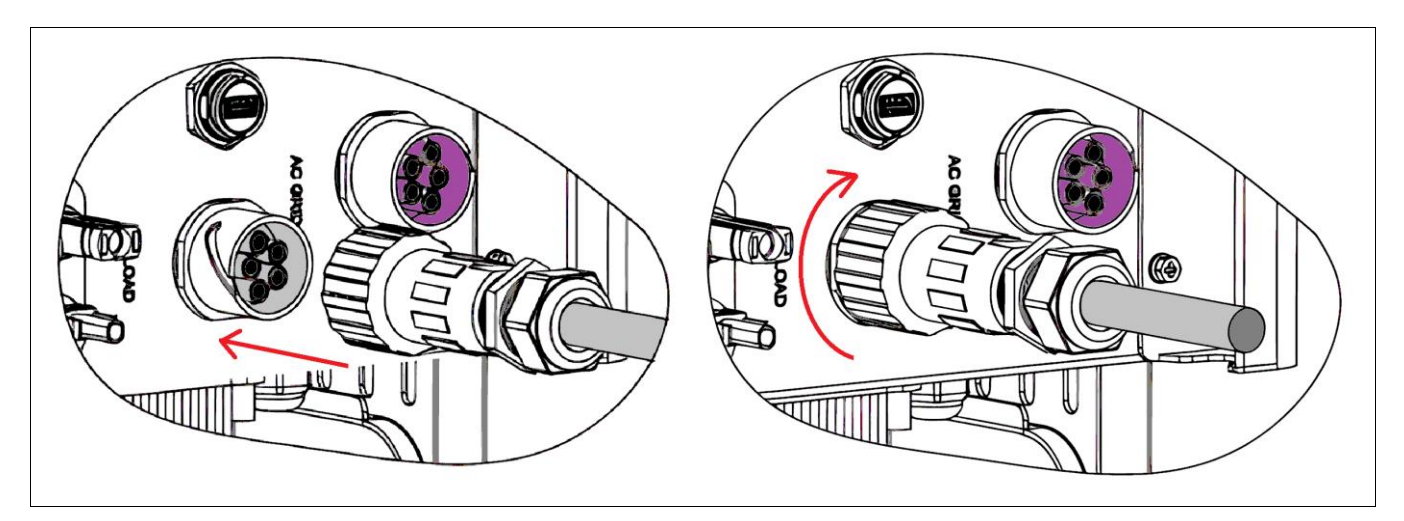

Abbildung 17: Anschließen AC-Stecker am Wechselrichter

#### 5.5 Bezugs- und Einspeise-Messung (Smart Meter, EnFluRi-Sensor, Energy Meter)

Für das Energiemanagement der PV-Anlage wird ein Sensor benötigt, der am Netzverknüpfungspunkt die Einspeisung und den Bezug misst. Hierfür wird das dreiphasige Smart Meter DTSU666 5(80)A verwendet.

- Smart Meter Chint DTSU666 5(80)A
  - $\circ \quad \text{Nur Smart Meter von STRONG verwenden}$
  - o Benötigt 4 TE im Zählerschrank
- Länge der RS485-Leitung max. 1000 m
  - $\circ$  geschirmt oder ungeschirmt, z.B. Telefonkabel 2x0.6mm<sup>2</sup> oder CAT6/Cat7
  - $\circ~$  Bei mehr als 100 m an beiden Enden 120  $\Omega$  Abschlusswiderstände montieren
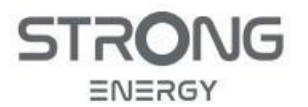

- Pinbelegung RS485 Kommunikationsleitung (siehe auch
- Tabelle 13)
  - COM 5 -> Smart Meter 24
  - COM 6 -> Smart Meter 25
- Messort

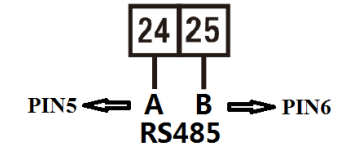

- o Direkt hinter dem Hauptzähler am Hausanschluss (siehe Abbildung 18)
- Messrichtung und Klemmenbelegung
  - Netz (oben):
  - Hausnetz (unten):
- KI. 3 -> 1 6 -> 2 9 -> 1 10 -> N KI. 1 -> 1 4 -> 2 7 -> 1 10 -> N

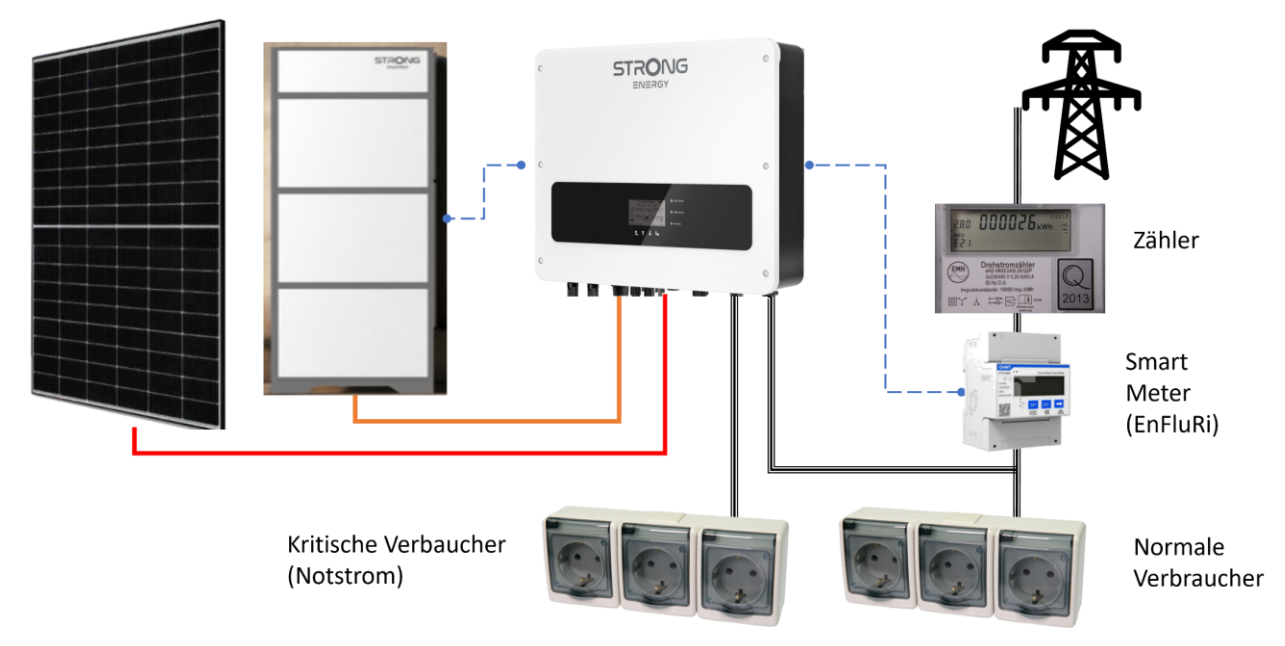

Abbildung 18: Einbauposition Smart Meter

### ACHTUNG

#### Smart Meter muss kompatibel zum Wechselrichter sein

- Das Smart Meter ist im Lieferumfang enthalten.
- Andere Smart Meter, auch gleichen Typs, sind nicht kompatibel, wenn Sie nicht mit der angepassten Firmware für die STRONG-Wechselrichter ausgestattet sind.
- Verwenden Sie nur Smart Meter, die Sie von STRONG Energy bezogen haben

### Korrekte Montage Mess-Sensoren

- Immer direkt am Netzverknüpfungspunkt (direkt hinter Hauptzähler)
- Messrichtung Smart Meter: Netz/Zähler oben, Haus & PV unten
- Phasenzuordnung muss identisch zu Wechselrichter-Anschluss und Hausnetz sein!

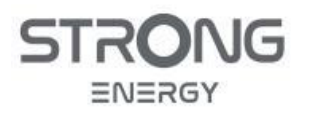

## 5.6 Anschluss DC-Kabel für PV-Module

## ACHTUNG

### Unterschiede PV- und Batterie- Stecker

- Die PV-Stecker und die Batterie-Stecker sehen ähnlich aus, die Stecker sind allerdings geometrisch verschieden und haben unterschiedliche Kontakte.
- Die Batteriestecker sind blau, die PV-Stecker sind schwarz.

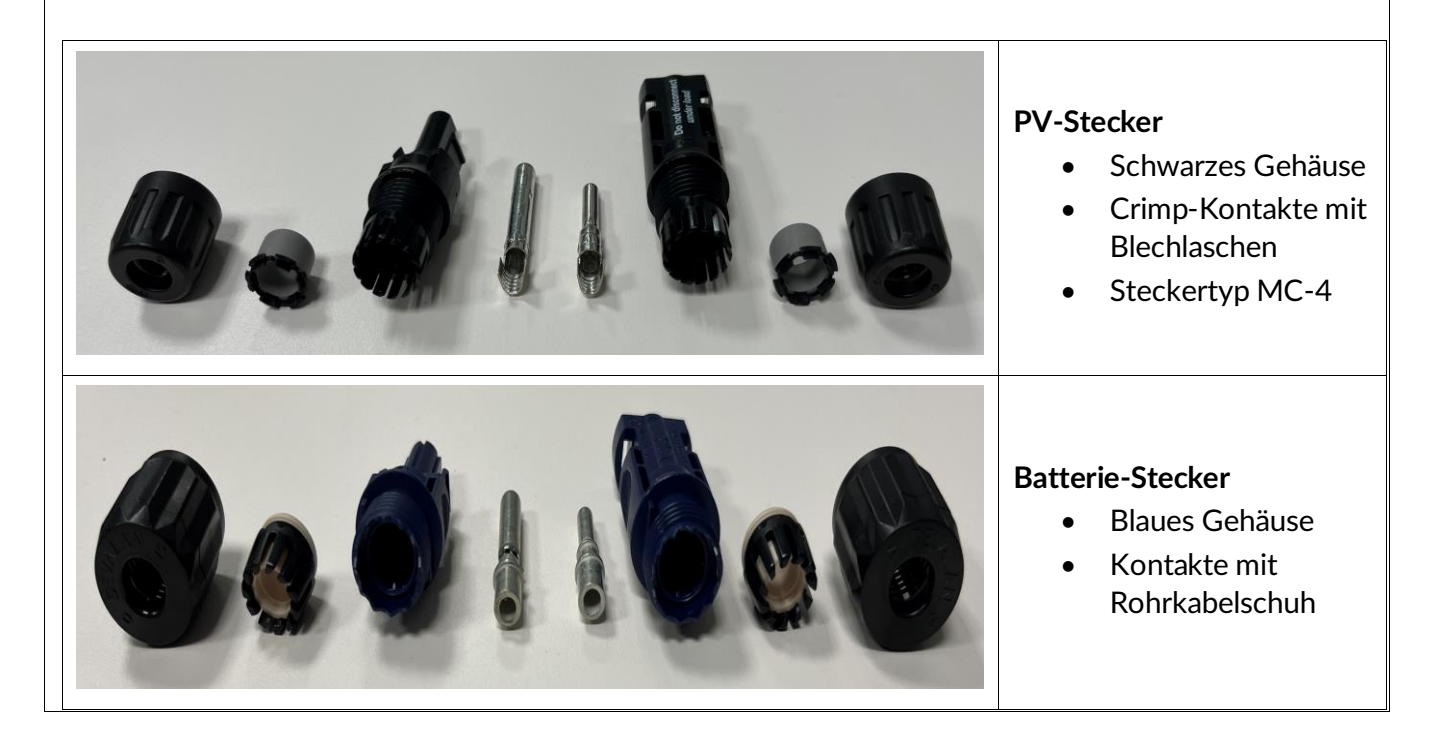

#### Tabelle 12: Kabelquerschnitt PV-DC-Kabel

| Kabelquerschnitt (mm²) |                  | Außondurchmossor (mm) |
|------------------------|------------------|-----------------------|
| Bereich                | Empfohlener Wert | Ausendurchmesser (mm) |
| 4.0 6.0                | 4.0              | 4.5 7.8               |

- Entnehmen Sie die Crimp-Kontakte aus den PV-Steckern
- Entfernen Sie die Isolation der Kabel
- Crimpen Sie die DC-Kabel mit einer Crimpzange für MC4-Stecker.
  - Das gecrimpte Kabel muss einer Zugkraft von 400 N standhalten können.
- Stecken Sie die gecrimpten DC-Kabel in das entsprechende Steckergehäuse, bis Sie ein "Klick"-Geräusch hören.
- Führen Sie die positiven und negativen DC-Kabel in die entsprechenden Kabelverschraubungen ein.
- Schrauben Sie die Kabelverschraubungen an das Steckergehäuse.
- Stecken Sie den positiven und negativen Stecker in die entsprechenden DC-Eingangsklemmen des Wechselrichters, bis Sie ein Klick-Geräusch hören.

Abbildung 19: Montage PV-DC-Stecker

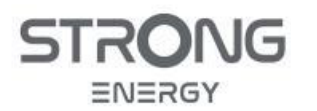

Installations- und Bedienungsanleitung

## VORSICHT

## Gefahr vor Verpolung!

• Achten Sie auf die richtige Polarität, bevor Sie die Kabel an die DC-Eingänge anschließen!

Um den PV-Anschluss vom Wechselrichter zu trennen, stecken Sie einen Abziehschlüssel in die Verriegelung und drücken den Schlüssel mit angemessener Kraft wie in der folgenden Abbildung:

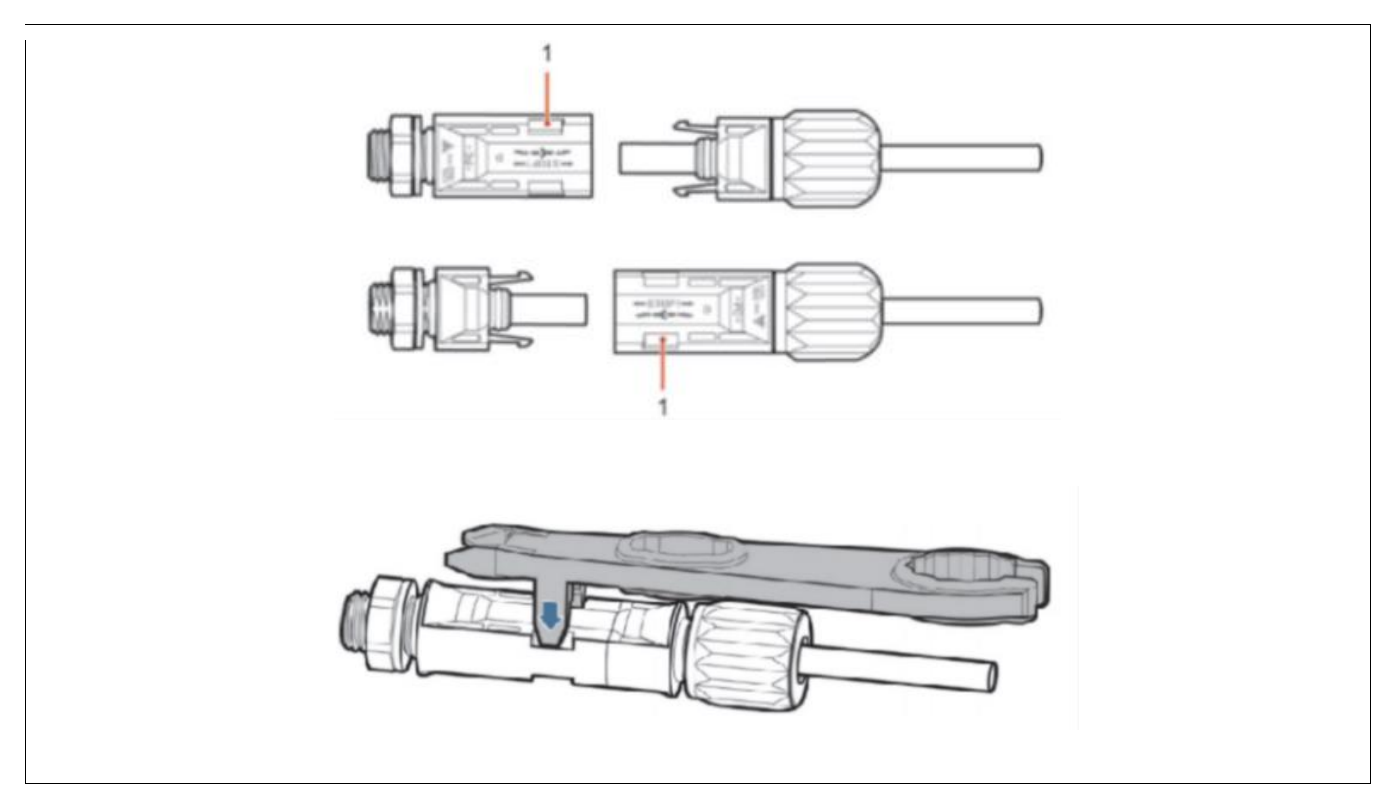

Abbildung 20: Zusammenstecken / Entriegeln PV-DC-Stecker

#### HINWEIS

• Stecken Sie die beiliegenden Schutzkappen auf unbenutzte DC-Anschlüsse.

## VORSICHT

### Gefahr vor DC-Lichtbogen

• Vergewissern Sie sich vor dem Abziehen des Plus- und Minus-Steckers, dass der DC-Schalter auf OFF steht.

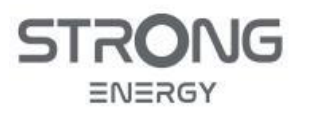

## 5.7 Anschluss DC-Kabel Batterie

## 5.7.1 Montage Batterie-Stecker

## ACHTUNG

## Verwechslungsgefahr PV- und Batterie- Stecker

• Die PV-Stecker und die Batterie-Stecker sehen ähnlich aus, die Stecker sind allerdings geometrisch verschieden und farbcodiert. Die Batteriestecker sind blau, die PV-Stecker sind schwarz.

## VORSICHT

## Gefahr von Stromschlag

- Vergewissern Sie sich vor dem Montieren der Batterie-Stecker, dass die Batterie und der Wechselrichter abgeschaltet sind.
- Schließen Sie die Kabel erst an die Batterie an, wenn die Montage der Stecker erledigt ist.
- Das Batteriekabel muss eine Strombelastbarkeit von mindesten 40 A besitzen und sollte einen Querschnitt von 6 mm<sup>2</sup> besitzen.
- Der Kabelanschluss an den Kontakten der Batteriestecker entspricht einem Rohrkabelschuh und ist analog zu verarbeiten.
- Hierzu ist eine geeignete Presszange mit einem Einsatz für Dornpressung oder Vierdorn-Pressung zu verwenden, z.B.:
  - o Klauke K2
  - o Knipex 97 39 13 oder 97 49 14
  - Rennsteig Multicrimp 629 1071 301
  - JRready ACT-M300
- Crimpzangen für MC-4-Stecker sind nicht geeignet
- Das abisolierte Kabel wird vor dem Verpressen bis zum Anschlag in den Kontakt eingeführt, die Kontrollbohrung dient der optischen Kontrolle.
- Die verpresste Verbindung musse einer Auszugskraft von 400 N widerstehen.

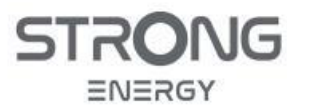

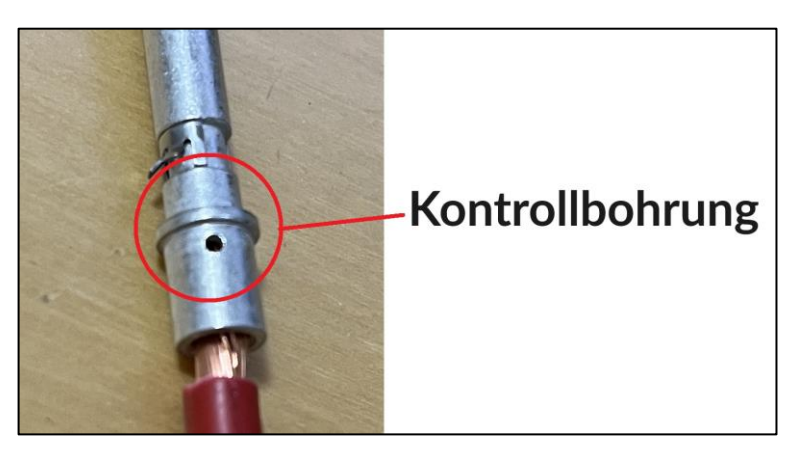

Abbildung 21: Kontrollbohrung Batteriestecker

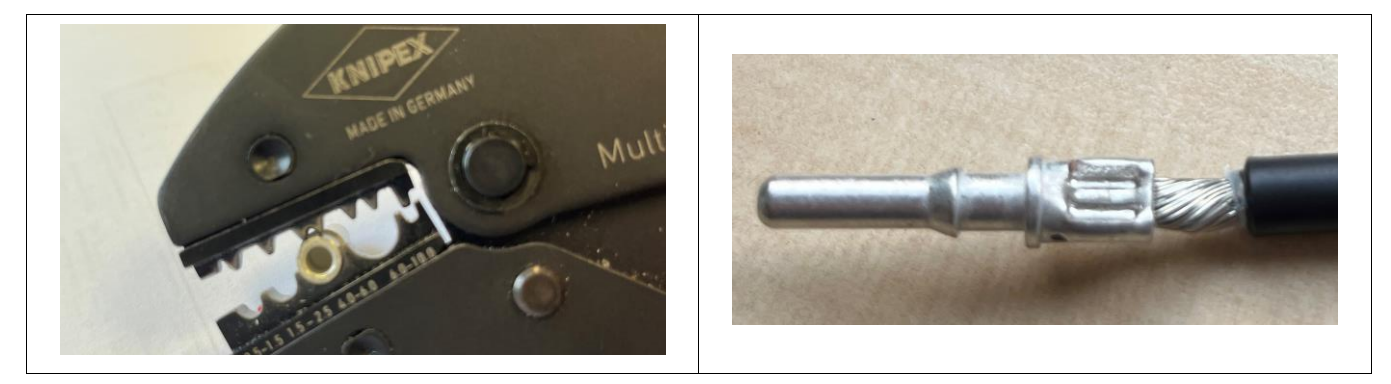

Abbildung 22: Batteriestecker Dornpressung

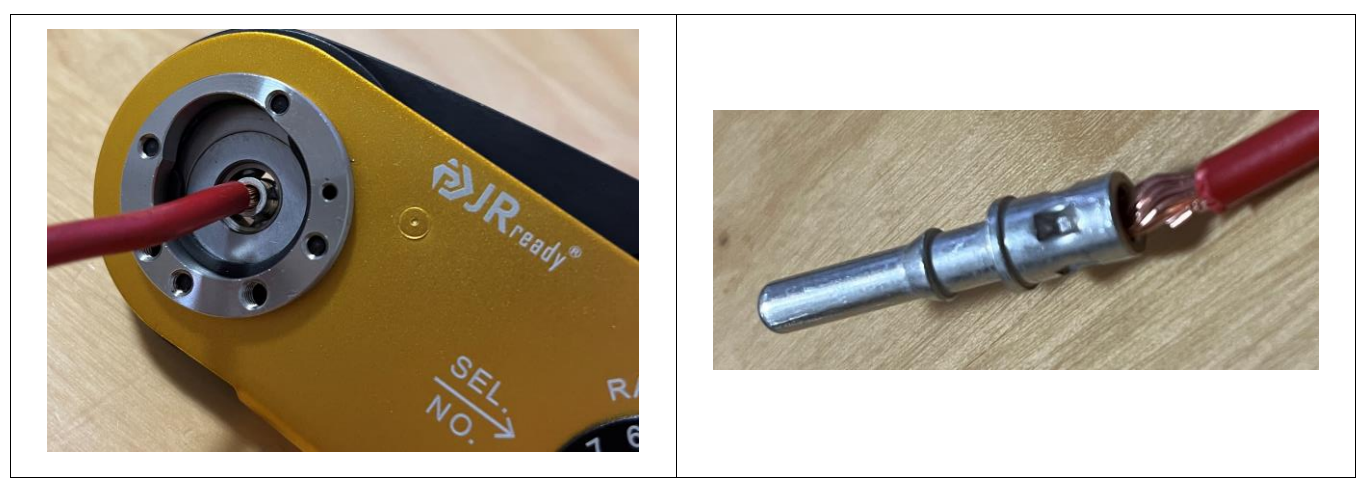

Abbildung 23: Batteriestecker Vierdornpressung

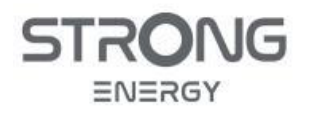

Installations- und Bedienungsanleitung

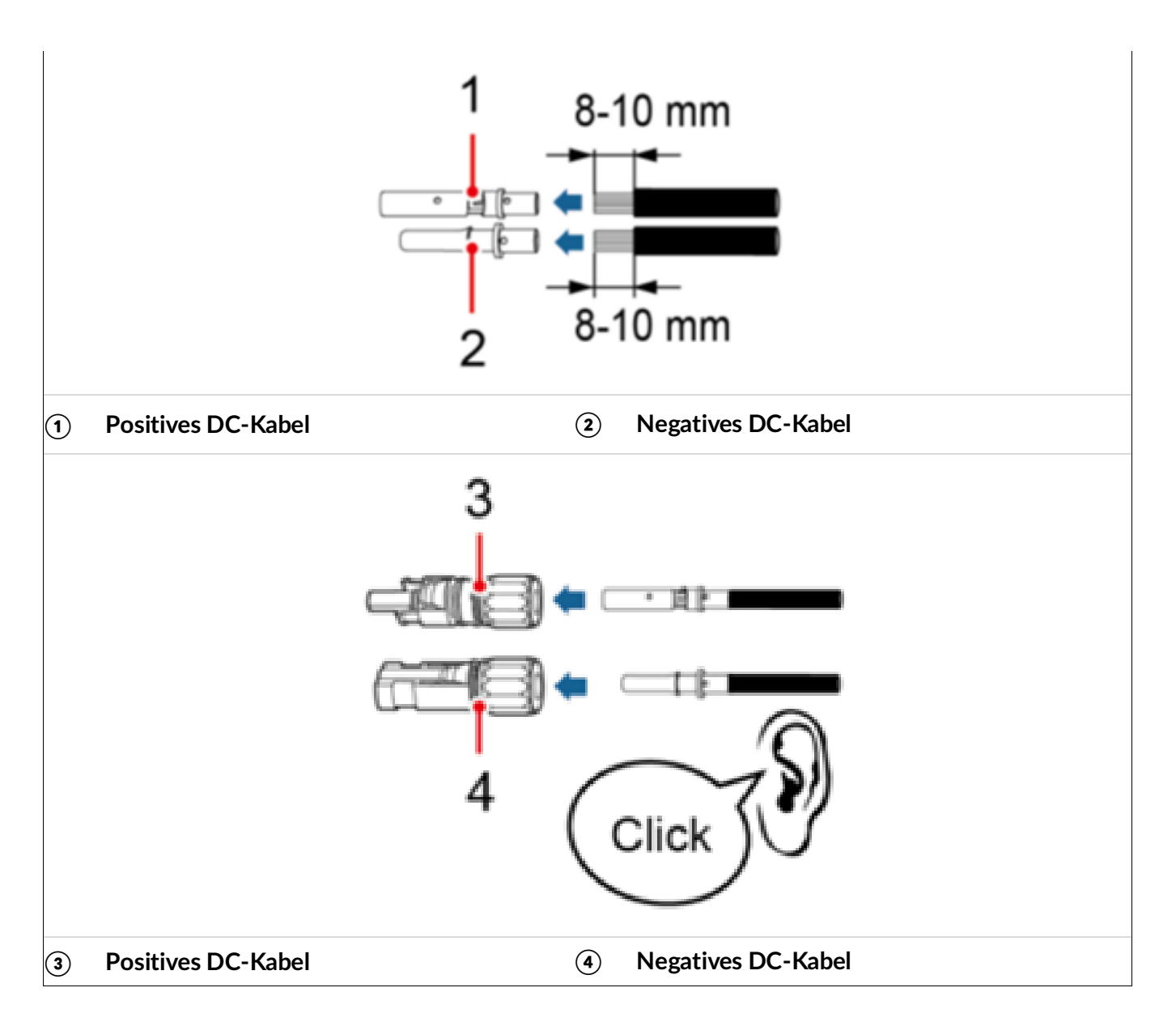

### 5.7.2 Parallelschaltung der Batterieeingänge (nur 15 kW-Wechselrichter CVT5ST-15K3P)

#### ACHTUNG

#### Eine Batterie <-> Ein Wechselrichter !

- Es ist nicht zulässig, zwei Wechselrichter parallel an eine Batterie anzuschließen.
- Es ist nicht zulässig, zwei Batterien parallel an einen Wechselrichter anzuschließen.
- Eine Batterie darf stets nur mit einem Wechselrichter verbunden sein, auch wenn mehrere Wechselrichter AC-seitig parallel geschaltet sind.

Der maximale Strom pro Batterieanschluss beträgt bei den STRONG Wechselrichtern 25 A pro Anschluss. Beim Entladen und teilweise beim Laden wird hierdurch die Leistung der Batterie begrenzt. Der 15 kW-Wechselrichter CVT5ST-15K3P verfügt über zwei Paar Batterieanschlüsse. Wird die Batterie an beide Anschlüsse parallel angeschlossen, kann der maximale Strom der Batterie in allen

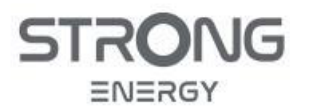

Betriebszuständen ausgenutzt werden. Hierzu muss am Batteriekabel kurz vor dem Wechselrichter eine Y-Verzweigung hergestellt werden, wie nachfolgend beschrieben.

- Material & Werkzeug
  - o Quetschverbinder, z.B. DIN 46341 1652L
  - o Schrumpfschlauch
  - Quetschzange mit Einsatz für Dornpressung

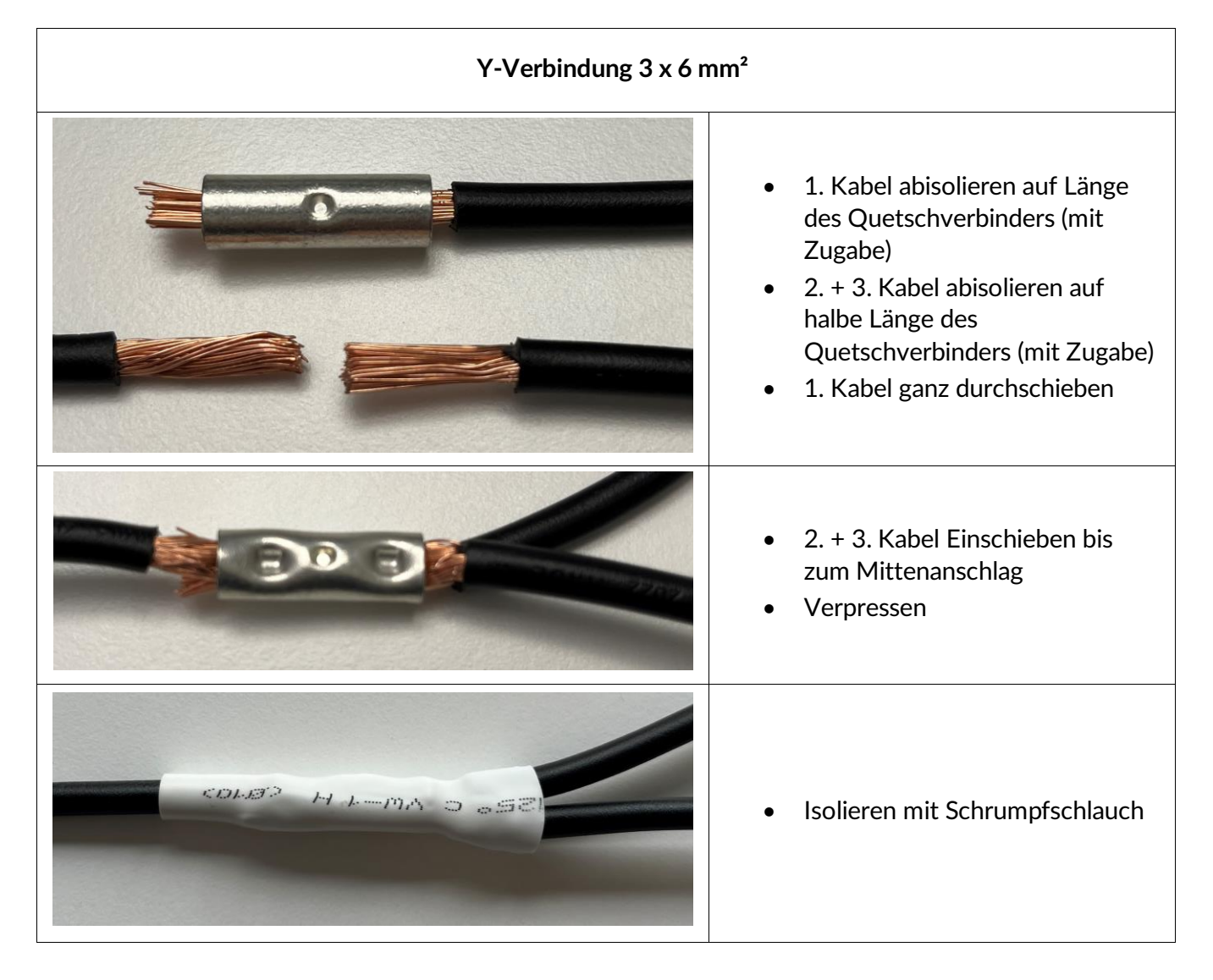

Die verpressten Kabel müssen einer Auszugskraft von 400 N standhalten!

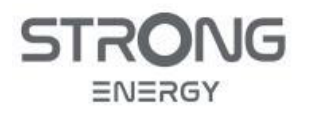

Installations- und Bedienungsanleitung

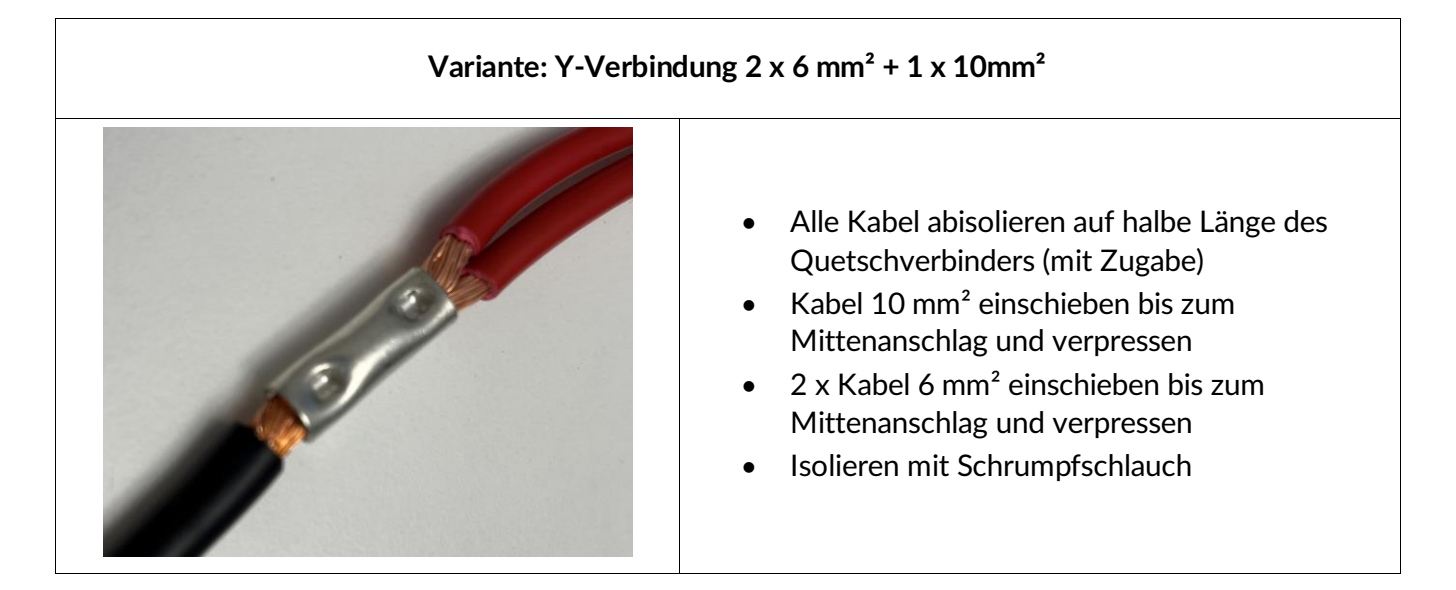

An den freien Enden der Y-Kabel können nun die Batteriestecker montiert werden, wie im vorherigen Kapitel 5.7.1 beschrieben.

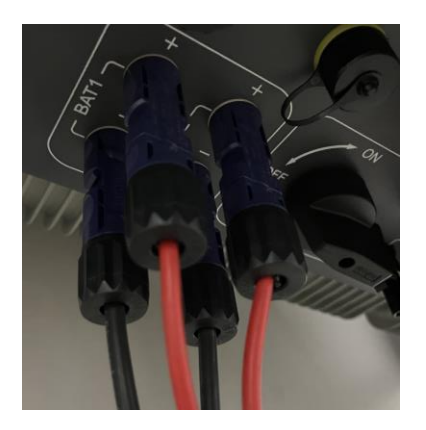

Abbildung 24: Parallelanschluss Batterie an beide Batterie-Eingänge

## 5.7.3 Anschluss am Wechselrichter

- Stecken Sie die Batteriekabel an den BAT-Anschlüssen des Wechselrichters an.
- Schließen Sie das andere Ende der Kabel an der Batterie an. Dabei auf korrekte Polung achten!
   Befolgen Sie dafür die Installationsanleitung der Batterie.
- Verwenden Sie das Kommunikationskabel im Lieferumfang des Wechselrichters oder Batterie
  - Schließen Sie das Kommunikationskabel am Multifunktionalen COM-Stecker an:
    - Für CAN-Bus: Pin 7 (CAN high) und Pin 8 (CAN low)
    - Siehe auch Abbildung 25 und
    - Tabelle 13 in Kapitel 5.8
- Stellen Sie den Anschluss an der Batterie gemäß der Installationsanleitung der Batterie her.
- Achten sie auf sichere Verbindung und richtige Polung an Batterie und Wechselrichter

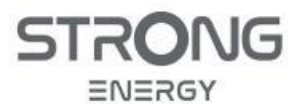

Installations- und Bedienungsanleitung

## 5.8 Kommunikationsanschlüsse

Am COM-Anschluss (*Communications*) werden alle Kommunikationsleitungen für das Batterie-BMS und den Smart Meter am Netzverknüpfungspunkt angeschlossen. Zusätzlich können weitere Funktionen über diesen Stecker angeschlossen werden.

Für externe Steuerung der Wechselrichterleistung durch z.B. Rundsteuerempfänger werden die Logik-Eingänge des DRM-Steckers (*Demand-Response-Mode*) verwendet.

Am CT-Stecker können drei Klappstromwandler zur Messung von Einspeisung und Bezug direkt angeschlossen werden. Dieser Anschluss wird standardmäßig nicht verwendet, statt dessen wird das Smart Meter im Lieferumfang verwendet und mittels RS485 am COM-Stecker angebunden.

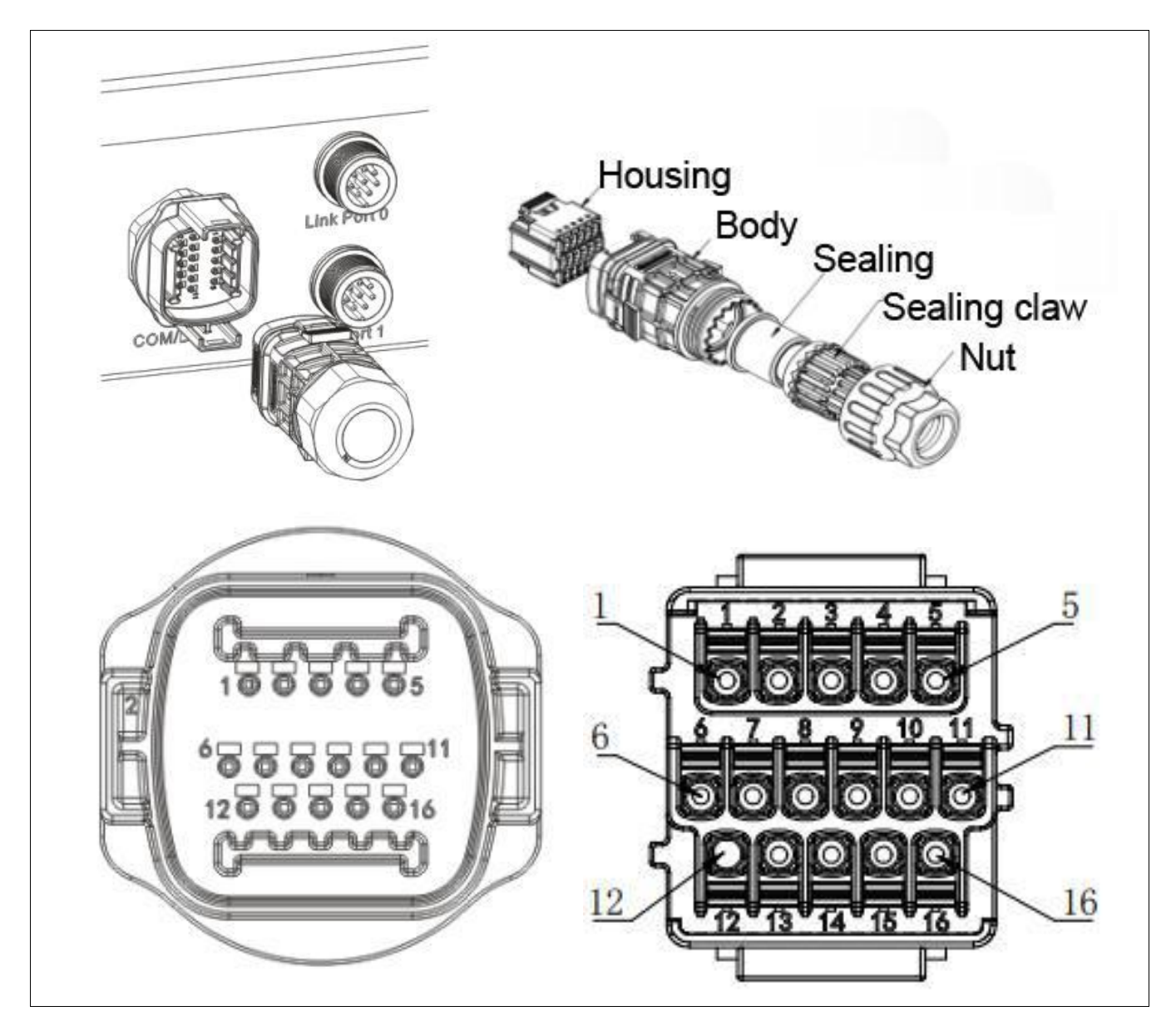

Abbildung 25: Multifunktionaler COM-Anschluss

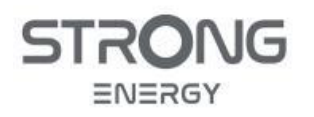

#### Tabelle 13: Pin-Belegung COM-Stecker

| Pin | Definition | Funktion                            | Beschreibung                                                       |
|-----|------------|-------------------------------------|--------------------------------------------------------------------|
| 1   | RS485 A1-1 | RS485-Differenzsignal +             |                                                                    |
| 2   | RS485 A1-2 | RS485-Differenzsignal +             | HEMS / Datalogger                                                  |
| 3   | RS485 B1-1 | RS485-Differenzsignal –             | (s. Anhang 10.1)                                                   |
| 4   | RS485 B1-2 | RS485-Differenzsignal –             |                                                                    |
| 5   | RS485-A2   | Pin 24 (RS485 +)                    | Smartmeter DTSU666 5(80) A                                         |
| 6   | RS485-B2   | Pin 25 (RS485 -)                    | RS485-Differenzsignal                                              |
| 7   | CAN0_H     | CAN HIGH                            |                                                                    |
| 8   | CAN0_L     | CAN LOW                             | Kommunikation mit                                                  |
| 9   | GND.S      | Masse für BMS-Kommunikation         | Batterie (BMS)                                                     |
| 10  | 485TX0+    | RS485-Differenzsignal +             |                                                                    |
| 11  | 485TX0-    | RS485-Differenzsignal –             |                                                                    |
| 12  | GND.S      | Signalmasse                         | Temperaturmessung für Batterien ohne                               |
| 13  | BAT-Temp   | Sensor Batterie-Temperatur          | BMS (z. B. Blei-Säure-Batterien)                                   |
| 14  | DCT1       | Schaltausgang 1<br>(GND geschaltet) | Schaltausgang (GND geschaltet)                                     |
| 15  | DCT2       | Schaltausgang 2                     | GND für Verwendung mit Pin 14 oder 16                              |
| 16  | VCC        | + 12 V, 400 mA (max. 5 W)           | Stromversorgung für externe<br>Steuerelektronik oder Schaltkontakt |

#### HINWEIS

- Verwenden Sie extralange Aderendhülsen (min. 13 mm, im Lieferumfang enthalten).
- Schließen Sie den COM-Stecker erst nach Herstellung aller notwendigen Kommunikationsverbindungen.
- Beim Anschluss ist besondere Sorgfalt angebracht. Prüfen Sie Pinbelegung und Polung mehrfach und machen Sie nach Möglichkeit Fotos zur Dokumentation. Fehler bei der Kommunikationsverdrahtung können scheinbar kuriose, schwer zu diagnostizierende Fehlerbilder im Betrieb der PV-Anlage hervorrufen.

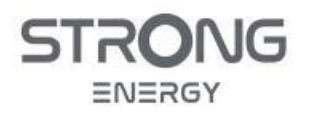

### HINWEIS

## Unterschiede zum STRONG Einphasenwechselrichter

- Die STRONG 1-Phasen und 3-Phasen-Wechselrichter verwenden den gleichen COM-Stecker
- ACHTUNG: Die PIN-Belegung ist unterschiedlich!
- Beachten Sie unbedingt das Handbuch des jeweiligen Wechselrichters!

Befolgen Sie die folgenden Schritte, um die Kabel anzuschließen:

- Entfernen Sie den Kabelmantel auf einer Länge von 20–40 mm und die Isolierung der Kabel auf einer Länge von 13 mm.
- Verwenden Sie extra langen Aderendhülsen (mindestens 13 mm, im Lieferumfang)
- Schließen Sie die Adern entsprechend den gewünschten Funktionen und Pins an.
- Schließen Sie das Gehäuse und sichern Sie die Kabelverschraubung durch Drehen im Uhrzeigersinn.
- Schließen Sie den Stecker am Wechselrichter an.

## 5.9 Installation WiFi-Stick

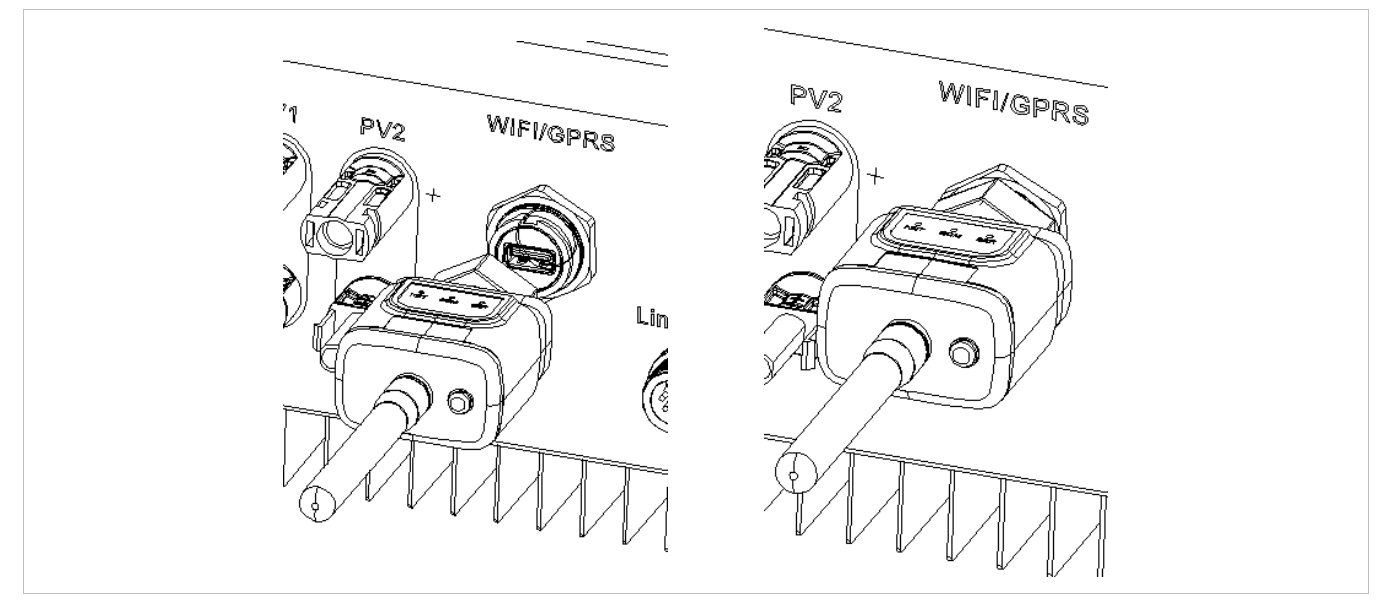

Abbildung 26: Anschluss WiFi-Stick

Wenn Sie den Wifi-Stick im Lieferumfang installieren, sendet der Wechselrichter automatisch seine Betriebsdaten in das *Solarman* Monitoring-Portal. Die Daten können im Web-Portal oder in der *Solarman*-App visualisiert werden. Das Monitoring ist jederzeit und von überall möglich. Voraussetzung ist ein stabiles WLAN mit gutem Signal am Installationsort. Der WiFi-Stick ist optional, ohne ist aber keine Fernüberwachung möglich.

- Entfernen Sie die Abdeckung am USB-Anschluss
- Installieren Sie den WiFi-Stick
- USB-Stecker einschieben
- Überwurfmutter festdrehen
- Bei mehreren STRONG Energy Wechselrichtern bekommt jeder Wechselrichter einen eigenen Stick.

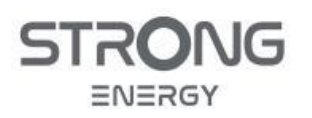

# 6 Inbetriebnahme des Wechselrichters

# 6.1 Sicherheitsprüfung vor Inbetriebnahme (Checkliste)

- Der Wechselrichter ist fest mit der Halterung an der Wand verbunden.
- Wechselrichter und Batterie sind geerdet.
- Die PV+/PV- Leitungen sind fest angeschlossen, Polarität und Spannung sind korrekt.
- Die BAT+ / BAT- Leitungen sind fest angeschlossen, Polarität und Spannung sind korrekt.
- Der DC-Trennschalter falls vorhanden ist korrekt zwischen Batterie und Wechselrichter installiert und ausgeschaltet.
- Die AC Netz- und Lastkabel sind richtig angeschlossen.
- Der AC-Schutzschalter ist korrekt zwischen dem Netzanschluss des Wechselrichters und dem Netz installiert und ausgeschaltet.
- Der AC-Schutzschalter ist korrekt zwischen dem Lastanschluss des Wechselrichters und der kritischen Last installiert und ausgeschaltet.
- Das Kommunikationskabel zur Batterie ist richtig angeschlossen.
- Das Kommunikationskabel zum Smart Meter ist richtig angeschlossen

# 6.2 Wechselrichter Inbetriebnahme und Ersteinrichtung

- Schalten Sie den PV-DC-Schalter ein.
- Schalten Sie falls vorhanden den DC-Trennschalter zwischen Batterie und Wechselrichter ein.
- Schalten Sie die Batterie ein.
- Schalten Sie den AC-Schutzschalter zwischen dem Netzanschluss des Wechselrichters und Netz ein.
- Schalten Sie den AC-Schutzschalter zwischen dem Lastanschluss des Wechselrichters und der kritischen Last ein.
- Nach kurzer Zeit startet der Wechselrichter. Der Bildschirm mit der Anzeige "normal" zeigt den korrekten Betrieb an.
- Wenn die PV-Module noch nicht installiert sind, können Sie die Ersteinrichtung trotzdem durchführen. Der Wechselrichter startet, sobald er aus mindestens einer Quelle mit Strom versorgt wird.
- Sie werden automatisch in das Menü für die Ersteinrichtung geführt, wo die Grundeinstellungen durchgeführt werden. Alle Einstellungen lassen sich auch nachträglich noch ändern, siehe hierzu Kapitel 8.3.

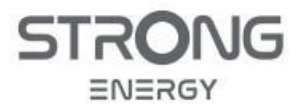

#### Tabelle 14: Einstellungen bei Ersteinrichtung

| Parameter                        | Beschreib                                                                                                    | ung                                                                                                    |  |
|----------------------------------|----------------------------------------------------------------------------------------------------|----------------------------------------------------------------------------------------------------|--|
| Sprache                          | Die Standardsprache ist Englisch.<br>Stellen sie "Deutsch" ein, damit die Bezeichnungen im Wechselrichter mit dieser<br>Anleitung übereinstimmen.                                                                                          |                                                                                                    |  |
| Zeit                             | Stellen Sie                                                                                                    | e die Ortszeit ein.                                                                                                    |  |
| Ländercode                       | Wählen Sie zunächst den Code für Ihr Land und dann den passenden Netz-Code<br>aus.<br>Der Länder-Code für Deutschland ist "000", der Netzcode VDE 4105, es sei denn der<br>örtliche Verteilnetzbetreiber hat abweichende Vorgaben gemacht. |                                                                                                    |  |
| Konfiguration der<br>DC-Eingänge | Mit der Ei<br>Konfigura<br>Eingangsk                                                                                                    | ngangskanal-Konfiguration legen Sie fest, ob und in welcher<br>tion PV-Anlage und / oder Batterien angeschlossen sind. Wenn ein<br>anal nicht verwendet wird, wählen Sie "nicht verwendet". |  |
|                                  | MPPT1                                                                                                    | Wenn PV-Stränge an MPPT1 angeschlossen sind, wählen Sie<br>"MPPT1".                                                                                                    |  |
|                                  | MPPT2                                                                                                    | Wenn PV-Stränge unabhängig voneinander an MPPT2 angeschlossen<br>sind, wählen Sie "MPPT2".<br>Wenn PV-Stränge von MPPT1 parallel an MPPT2 angeschlossen<br>sind, wählen Sie "MPPT1"         |  |
|                                  | Bat1                                                                                                    | Wenn eine Batterie an den BAT1-Eingang angeschlossen ist, wählen Sie "BAT1", sonst "deaktivieren".                                                                                          |  |
|                                  | Bat2                                                                                                    | Wenn eine Batterie parallel an BAT1 und BAT2 angeschlossen ist, wählen Sie "BAT1", sonst "deaktivieren"                                                                                     |  |
| Batterie-<br>Einstellungen       | Für die STRONG Hochvolt-Batterie CRN*ST wählen Sie als Batterie-Typ "STRONG". Weitere Einstellungen sind dann nicht erforderlich.                                                                                                    |                                                                                                    |  |
| Batterieadresse                  | "01" eins                                                                                                    | tellen                                                                                                    |  |

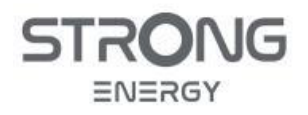

Nach der Ersteinrichtung müssen je nach Anlagenkonfiguration noch folgende weitere Einstellungen über das *Menü* (siehe Kapitel 8) durchgeführt werden:

Tabelle 15: Zusätzliche Einstellungen bei Ersteinrichtung

| Parameter                            | Beschreibung                                                                                                    |
|--------------------------------------|----------------------------------------------------------------------------------------------------|
| Energiespeichermodus                 | Hier muss der "Eigenbedarfsmodus" aktiviert werden, d.h. die Anlage wird<br>so betrieben, dass der Eigenverbrauch der PV-Energie maximiert wird.<br>Einstellungen konfigurieren unter:<br>Hauptmenü -> 1. Systemeinstellungen -> 4. Energiespeichermodus                                              |
| EPS-Modus                            | Damit die Ersatzstrom-Funktion bei Netzausfall anspringt, muss diese<br>aktiviert werden (s. Kap. 8.4):<br>Hauptmenü -> 1. Systemeinstellungen -> 6. EPS-Modus -> " <b>aktivieren</b> "                                                                                                    |
| Neutralpunkt-Erdung<br>(PE-N-Brücke) | Damit im Ersatzstrom-Betrieb am Load-Ausgang angeschlossene FI-Schalter<br>funktionieren, muss die automatische Brückung von N zu PE durch das<br>eingebaute Relais aktiviert werden (s. Kap. 3.2):<br>Hauptmenü -> 2. Erweiterte Einstellungen -> 11. Neutralpunkt-Erdung -><br>" <b>aktivieren"</b> |

### HINWEIS

- Der eingestellte Netzcode beeinflusst das Verhalten der PV-Anlage gegenüber dem Stromnetz.
- Unterschiedliche Verteilernetzbetreiber in verschiedenen Ländern haben unterschiedliche Anforderungen an den Netzanschluss von netzgekoppelten PV-Wechselrichtern.
- Stellen Sie sicher, dass Sie den richtigen Code entsprechend der Anforderungen des örtlichen Netzbetreibers gewählt haben.
- STRONG Energy ist nicht verantwortlich für Folgen, die sich aus einer falschen Auswahl des Länder- oder Netzcodes ergeben.

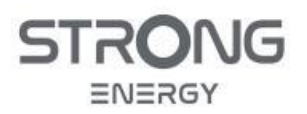

# 6.3 Funktionskontrolle Ersatzstromsystem

Wird das Ersatzstrom-System verwendent, sollte die einwandfreie Funktion nach der Inbetriebnahme und Konfiguration gestestet werden. Die Vorgehensweise ist wie folgt:

## Vorbereitung:

- PV-Anlage und Haus im "Normalbetrieb"
- Da es sich um einen Test handelt, empfindliche elektronische Geräte abschalten
- Batterie SOC muss über eingestelltem EPS-DoD + Buffer sein
  - Beispiel: EPS-DoD = 90%, Buffer = 5% -> SOC muss > 15% sein
  - Siehe auch Kap. 8.6.2

## Auslösung Test:

→ Hauptschalter für das ganze Haus (am Zähler) ausschalten. Dadurch wird ein Netzausfall simuliert.

## Wenn alles korrekt installiert und konfiguriert ist:

- Wechselrichter schaltet um auf "Off-Grid"
  - o Ist der WR aktiv, dauert das nur Sekundenbruchteile
  - Ist der WR im Standby (z.B. nachts wenn keine PV anliegt und keine Stromentnahme von der Batterie erfolgt), dauert es ca. 1 Minute
- Alle "kritischen" Verbraucher (am Load-Strang) werden weiter mit Strom versorgt, sobald der Wechselrichter in den Off-Grid-Betrieb gewechselt hat
- Alle "normalen" Verbraucher (am Grid-Strang) sind stromlos.

Häufiger Fehler: Nach Umschalten auf "Off-Grid" lösen FI-Schalter aus

→ Prüfen auf Fehler in der Neutralleiter-Verdrahtung!

- Der Neutralleiter für alles, was am Load-Ausgang hängt, muss vollständig getrennt sein vom Neutralleiter auf der Netzseite
- Zwei getrennte N-Verteilungen erforderlich
- Die Verbindung PE-N für die Load-Seite erfolgt durch im Off-Grid-Modus durch ein Relais im Wechselrichter.

## Test PE-N Brücke im Wechselrichter:

- Im Off-Grid-Betrieb mit geeignetem Testgerät den Personenschutz-FI auf der Load-Seite testen
- Wenn dieser nicht auslöst, Aktivierung der automatischen PE-N-Brücke im Wechselrichter prüfen (Erweiterte Einstellungen -> Neutralpunkt-Erdung muss aktiviert sein!)

## Wenn Test erfolgreich durchgeführt:

→ Hauptschalter wieder einschalten

- Alle Verbraucher werden sofort wieder mit Strom versorgt
- Nach 1-2 Minuten kehrt der WR zurück in den Normalbetrieb

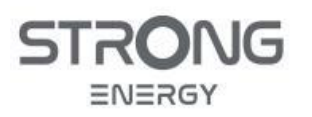

# 7 Monitoring System Solarman

# 7.1 Einführung

Das Monitoring System Solarman erlaubt die Überwachung der Anlage durch den Installateur und den Betreiber von jedem Ort aus. Jeder Wechselrichter sendet seine Daten über den WiFi-Stick an den Monitoring Server, inklusive der Daten angeschlossener Batterien und Smartmeter. Die Anlagendaten können dann über die mobile App oder das Portal im Browser visualisiert werden. Es werden alle aktuellen und historischen Daten sowie Warnmeldungen der angeschlossenen Wechselrichter und Batterien übertragen.

Neben der Anzeige der Erzeugung, der Batteriedaten und des Hausverbrauchs ist das Monitoring-System ein nützliches Werkzeug für den Service, da so der Betrieb der Anlage aus der Ferne überprüft und beurteilt werden kann. Dies beschleunigt im Störungsfall die Behebung und erspart dem Servicetechniker unnötige Anfahrten.

Ist die App nicht verfügbar, ist Anlagenmonitoring auch über das Webportal im Browser eines PC möglich. Auch für sehr detaillierte Analysen bietet es sich an, das Web-Portal zu benutzen. Die Log-In-Daten für die App sind auch für das Web-Portal gültig.

Installateurs-Portal:

• https://globalpro.solarmanpv.com/login

Endkunden-Portal:

• https://home.solarmanpv.com/login

Weitere Infos:

- https://www.solarmanpv.com/
- https://www.youtube.com/@SOLARMANPV2009

Die Registrierung einer Anlage erfolgt am einfachsten mittels der Solarman-Business-App.

- Als erstes muss sich der Installateur mit seinem Installateurs-Konto in der App anmelden oder, wenn noch kein Konto vorhanden, registrieren.
- Danach wird die Anlage in der App angelegt und die dazugehörigen WiFi-Sticks durch Scannen der QR-Codes oder Eingabe der Seriennummer hinzugefügt.
- Anschließend wird über die App der Netzwerkzugang der installierten WiFi-Sticks konfiguriert.
- Nach hinzufügen der Wifi-Sticks werden die Daten aller angeschlossenen Geräte automatisch übertragen.
- Als letzten Schritt kann der Installateur den Endkunden/Betreiber ebenfalls im System registrieren und für seine Anlage als Betrachter autorisieren.

# 7.2 *Solarman-Business-App* Installieren

Scannen Sie den QR-Code zum Installieren der *Solarman-Business-App* auf ihrem Mobilgerät (Android 5.0+ oder iOS 11.0+) oder suchen Sie im App Store / Play Store nach *Solarman Business*. Installieren Sie die App.

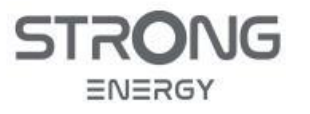

Installations- und Bedienungsanleitung

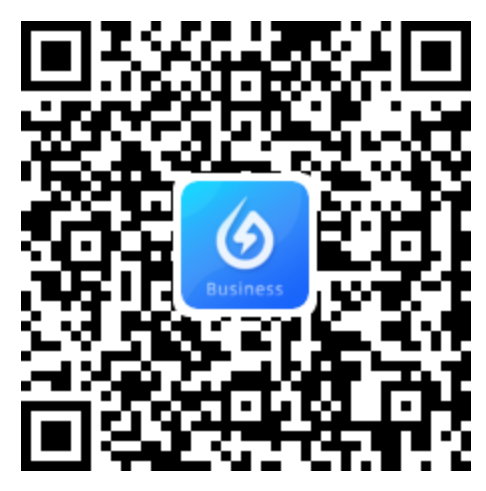

Abbildung 27: Solarman-App QR-Code

# 7.3 Account Registrieren

| International                       |                                                                                       |                                                                                                    |
|-------------------------------------|---------------------------------------------------------------------------------------|----------------------------------------------------------------------------------------------------|
|                                     | Registrieren<br>Geben Sie Ihre E-Mail oder Handynummer ein                            | Registrieren<br>Unternehmensinformationen eingeben                                                                                                    |
|                                     | International >                                                                       | Das System hat festgestellt, dass Ihr Konto bereits<br>existiert und Sie einen neuen Unternehmen anlegen<br>müssen, um es in der Unternehmen Edition zu<br>verwenden. Der Unternehmen-Login und das Passwort |
| E-Mail-Anmeldung Anmeldung per Hand | E-Mail                                                                                | sina die gleichen wie die, mit denen Sie derzeit<br>registriert sind.                                                                                                    |
| E-Mail                              |                                                                                       | Geschäftstyp Unternehmen >                                                                                                    |
|                                     | Verifizierung: Verifizierungscode senden                                              | *Name der Anlage Unternehmennamen eingeben >                                                                                                    |
| Passwort                            | Ich habe gelesen und bin einverstanden Service-<br>Vereinbarung Datenschutzrichtlinie | Unternehmen Branche China >                                                                                                    |
| Passwort vergessen?                 |                                                                                       | Typ O&M-Anbieter einrichten >                                                                                                    |
|                                     | Nächster Schritt                                                                      |                                                                                                    |
| Anmeldung                           | Umschalten auf Handy-Registrierung                                                    | Nächster Schritt                                                                                                    |
| Registrieren                        |                                                                                       |                                                                                                    |
|                                     |                                                                                       |                                                                                                    |
| Registrieren wählen                 | E-Mail Adresse angeben,<br>Verifizierungs-Code anfordern und<br>eingeben              | Weitere Informationen eintragen<br>und Registrierung abschließen                                                                                                    |
| Registrieren wählen                 | E-Mail Adresse angeben,<br>Verifizierungs-Code anfordern und<br>eingeben              | Weitere Informationen eintrage<br>und Registrierung abschließen                                                                                                    |

# 7.4 PV-Anlage im Monitoring-System anlegen

Klicken Sie auf der Hauptseite der App oben rechts auf (+), um eine neue PV-Anlage zu erstellen, und füllen Sie die geforderten Datenfelder aus.

Fügen Sie dann die Geräte hinzu. Im Monitoring-System werden WiFi-Sticks als "Kollektor" (Datensammler) bezeichnet. Klicken Sie oben rechts auf "•••" und dann auf "Kollektor hinzufügen". Sie können dann den QR-Code am WiFi-Stick scannen oder die Seriennummer des Sticks von Hand eingeben. Wenn der Stick eine Internetverbindung hat, wird er nach kurzer Zeit in der PV-Anlage unter

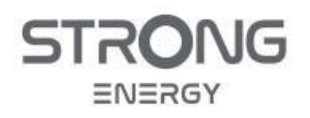

Installations- und Bedienungsanleitung

•••/Gerätedaten angezeigt, zusammen mit dem verbundenen Wechselrichter. Ist der Stick offline, wird der Prozess für die Einrichtung der Netzwerkverbindung gestartet. Gehören mehrere Wechselrichter zu einer PV-Anlage, müssen Sie jeden einzeln hinzufügen.

Nachdem Sie die Anlage als Installateur erstellt haben, können Sie für die Kundin ebenfalls einen Zugang anlegen. Wenn diese noch keinen Solarman-Account hat, können Sie diesen in einem Arbeitsgang gleich mit erstellen.

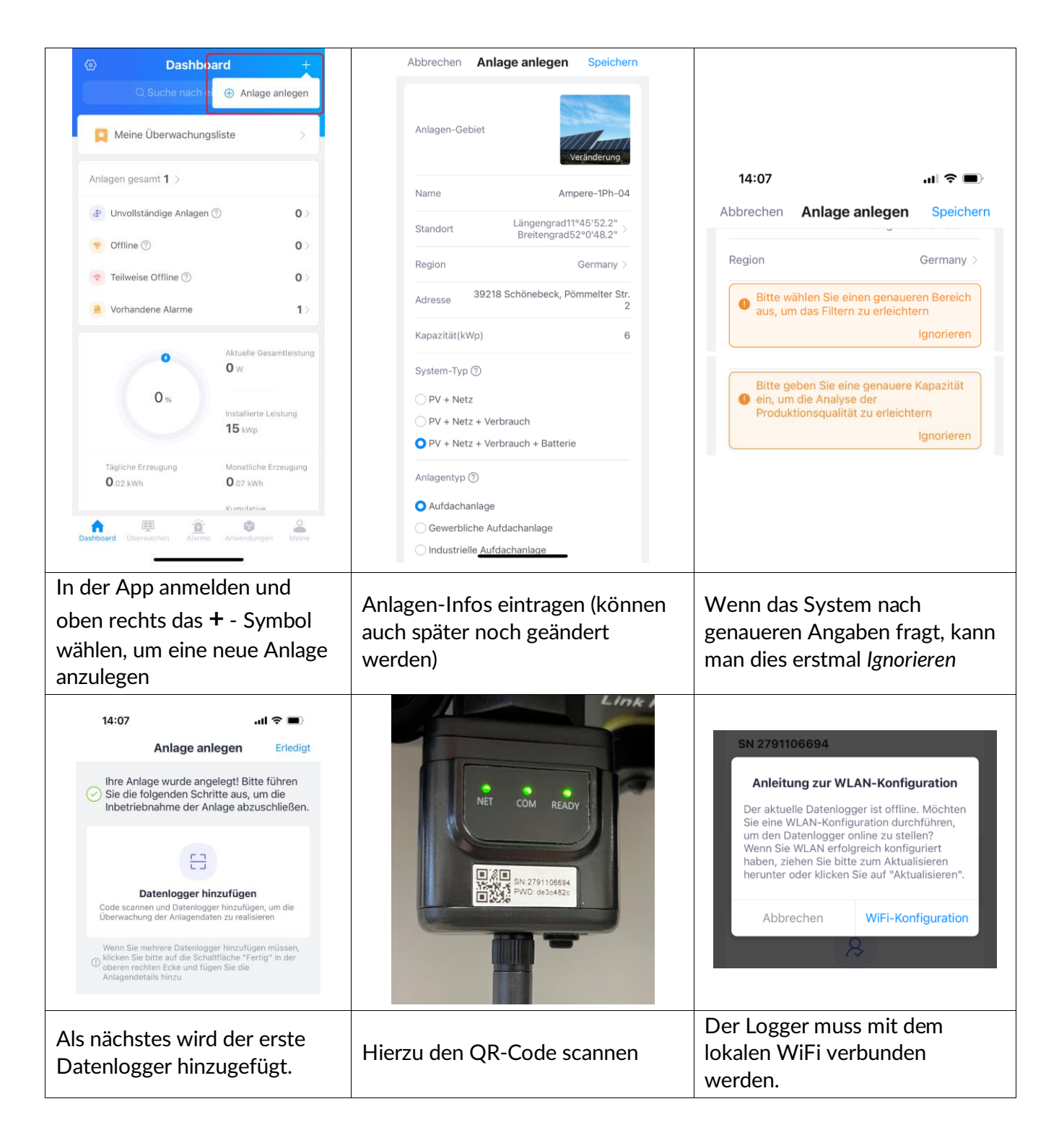

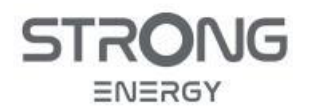

# Installations- und Bedienungsanleitung

| Hierzu das lokale<br>Hausnetzwerk auswählen und<br>das Passwort eingeben.<br>Der WiFi-Stick spannt<br>vorrübergehend ein eigenes<br>kleines WLAN auf. Mit diesem<br>müssen wir uns nun<br>verbinden. | Please enter Wi-Fi password         SG frequency band is not supported. Please connect to 2.4G frequency band.                                                                                                    | Go to WLAN Setting and connect the following<br>Thetwork manually difference borneous indicators router<br>and phone<br>CorAP_2791106694     CorAP_2791106694     CorAP_2791106694     Connect<br>Connected.     Connected.     Connected. |
|----------------------------------------------------------------------------------------------------|----------------------------------------------------------------------------------------------------|----------------------------------------------------------------------------------------------------|
| Hierzu die Solarman-App klein<br>machen (nicht schließen) und<br>in den WLAN-Einstellungen<br>des Gerätes den WiFi-Stick<br>auswählen.                                                               | 14:09       III          ◆ SOLARMAN Busi       III          ◆ Einstellungen       WLAN         WLAN       Image: Comparison of the second second se | 14:09       III <                                                                                                    |
| Please shorten the distance between the device, router<br>and phone.                                                                                                    | Successfully adapted<br>Device data will be displayed in 10 mins. After<br>that, you can check device status in device list.                                                                                                    | e Ortine € Katine Atarme<br>Tag bearbeiten<br>Instrumententafel Geräte Alarme Über<br>Produktion<br>0 w<br>0 w<br>0 w<br>0 w<br>0 w<br>0 w<br>0 w<br>0 w                                                                                                    |
| Die Daten für das WLAN-<br>Netzwerk des Hauses werden<br>jetzt an den Stick übertragen                                                                                                    | Die Anlage ist angelegt und der<br>WiFi Stick hinzugefügt. Dieser<br>überträgt nun die Daten aller<br>angeschlossenen Komponenten in<br>das Monitoring System.                                                                                                    | Am Mobil-Gerät wieder zum<br>regulären WLAN wechseln.<br>Nach einigen Minuten sollte in<br>der Anlagenansicht das<br>Energiefluss-Diagramm sichtbar<br>werden.                                                                                                    |

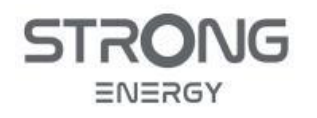

#### HINWEIS

BUG: Probleme mit Android 13 & 14

- Aktuell (Stand November 2023) funktioniert die Netzwerkkonfiguration mit den neuesten Android-Versionen nicht ordnungsgemäß
- Die Netzwerkkonfiguration wird als erfolgreich angezeigt, der Stick bleibt aber offline
- Wenn dieses Problem auftritt, benutzten Sie bitte ein anderes Mobilgerät (Android Version 12 oder älter, IPhone)
- Das Problem wird mit zukünftigen Software-Versionen behoben

|                                                                                                    |                                                                                                    | 14:24 .ul 🕈 🗩                                                                                                    |
|----------------------------------------------------------------------------------------------------|----------------------------------------------------------------------------------------------------|----------------------------------------------------------------------------------------------------|
|                                                                                                    | 14:11II 🗢 🖿                                                                                                    | ← Endbenutzer erstel Speichern                                                                                                    |
| ← Ampere-1Ph-04 Q ☆ ····                                                                                                    | ← Ampore_1Ph_04                                                                                                    | E-Mail Telefon                                                                                                    |
| zuletzt aktualisieft/2023/11/09/14;88/57/UTC+0100                                                                                                    |                                                                                                    | *Name Nicole Mondschein                                                                                                    |
| Online © Keine Alarme     S°C >                                                                                                    | Zuletzt aktualisient: 20/3/11/09/14/08/51/UTC+01:00                                                                              | *E-Mail nic@moni.de                                                                                                    |
| Tag bearbeiten                                                                                                    | ⊘ Online ⊘ Keine Alarme                                                                                                    | *Passwort PW123&€@                                                                                                    |
| Instrumententafel Geräte Alarrye Über                                                                                                    | Tag bearbeiten                                                                                                    | *Autorisieren ⑦ Nur Pflanze anzeigen >                                                                                                    |
| Wechselrichter Logger                                                                                                    | Instrumententafel Geräte Alarme Über                                                                                             | Hat der Endbenutzer ein Konto? Klicken Sie hier, um nach<br>dem Konto zu suchen                                                                                                    |
| Status *                                                                                                    | Anlagen-Manager Info ⑦ ③                                                                                                    | Bitte verwenden Sie die folgenden<br>Informationen, um sich bei SOLARMAN Smart<br>anzumelden                                                                                                    |
| Wechselrichter         Online           SH105004K6E239230124         Produktion         Tägliche Erzeugung                                                                                   | LOGO Test03082023<br>Unternehmen                                                                                                 | Name: Nicole Mondschein                                                                                                    |
|                                                                                                    | Endbenutzer                                                                                                    | E-Mail: nic@moni.de Passwort: PW123&€@                                                                                                    |
| Datenlogger<br>Layout Werk autorisieren                                                                                                    | + Klicken Sie hier, um Endbenutzer zu<br>autorisieren                                                                            | SOL ADMAN Smart                                                                                                    |
|                                                                                                    | Unternehmen                                                                                                    | Bitte suchen Sie zum<br>Download nach 'solarman<br>smrtt' im App Store oder<br>bei Google Play                                                                                                    |
| Anlage bearbeiten Werkseinstellungen Anlage löschen                                                                                                    | + Klicken Sie hier, um Unternehmenen zu<br>autorisieren                                                                          | oder     oder     bome.solarmanpv.com     Besuch                                                                                                    |
| Durch Klicken oben rechts<br>können weitere<br>Wechselrichter zur gleichen<br>Anlage hinzugefügt werden<br>(Datenlogger) oder Nutzer<br>zur Anlage hinzugefügt<br>werden (Werk autorisieren) | Sie können hier in einem<br>Arbeitsgang einen Account für die<br>Kundin anlegen und sie als<br>Anlagenbetrachterin autorisieren. | Hierzu geben Sie die E-Mail-<br>Adresse und ein Passwort ein.<br>Nach dem Speichern werden d<br>Anmeldedaten der Kundin<br>angezeigt. Mit diesen kann sie<br>sich in <i>Solarman Smart</i><br>(Endkunden-App -> Playstore)<br>anmelden. |

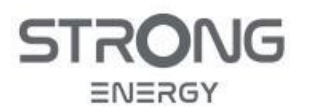

Installations- und Bedienungsanleitung

## 7.5 Netzwerkverbindung konfigurieren

Sie können auch erstmal nur die WLAN-Verbindung des WiFi-Stick konfigurieren, ohne eine neue Anlage anzulegen. Das benötigen Sie z.B., wenn Sie weitere Geräte zu einer bestehenden Anlage hinzufügen wollen.

#### 7.5.1 Konfiguration über die App:

- Einloggen in die Solarman-Business-App
- Unten auf der Startseite "Anwendung" wählen
- WiFi-Konfiguration starten
- QR-Codes des WiFi-Sticks scannen
- Wenn Scannen nicht möglich ist, auf "Seriennummer" klicken und manuell eingeben.
- Folgen Sie Anweisungen zur Netzwerkkonfiguration

#### 7.5.2 Überprüfen der Netzwerkverbindung

Die erfolgreiche Einrichtung des WiFi-Sticks lässt sich an den drei Status-LEDs am Stick erkennen:

| LED           | Status                              | Beschreibung                                       |
|---------------|-------------------------------------|----------------------------------------------------|
| NET           | Kommunikation mit dem               | leuchtet: Verbindung zum Server erfolgreich        |
|               | Router                              | blinkt (1 Sek.): Verbindung zum Router erfolgreich |
|               |                                     | Blinkt schnell: WPS-Mode aktiv                     |
|               |                                     | Aus: Keine Verbindung zu Router                    |
| COM           | Kommunikation mit<br>Wechselrichter | blinkt (1 Sek.): Kommunikation mit Wechselrichter  |
|               |                                     | leuchtet: Logger mit Wechselrichter verbunden      |
|               |                                     | Aus: Keine Verbindung zum Wechselrichter           |
| READY         | Logger Status                       | blinkt (1 Sek.): Normaler Status                   |
|               |                                     | blinkt schnell: Reset läuft                        |
|               |                                     | Aus: Fehlerzustand                                 |
|               |                                     |                                                    |
| Tastendruck ( | unten am Stick)                     | Beschreibung                                       |
| 1 Sek.        |                                     | WPS-Modus                                          |
| 5 Sek.        |                                     | Neustart                                           |
| 10 Sek.       |                                     | Zurücksetzen (Reset)                               |

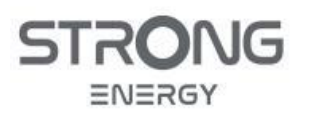

# 8 Bedienung des Wechselrichters

# 8.1 Aus- und Einschalten

Bei Arbeiten an der elektrischen Anlage des Hauses muss die PV-Anlage abgeschaltet werden, ebenso bei der Durchführung von Wartungs- oder Reparaturarbeiten an der PV-Anlage.

Auch bei Störungen, die nicht auf einen eindeutigen Defekt hinweisen, kann als erste Maßnahme ein Neustart manchmal das Problem lösen. Sollte ein solcher Neustart mehrmals notwendig werden, sollte auf jeden Fall ein Techniker die Anlage überprüfen.

## 8.1.1 Ausschalten des Wechselrichters:

- Load-Anschluss lastfrei schalten (angeschlossene Geräte ausschalten)
- AC-Sicherung für den Load-Anschluss trennen (Schaltschrank / Unterverteilung)
- AC-Sicherung für den Netzanschluss trennen
- PV-DC-Schalter unten am Wechselrichter ausschalten
- Batterie herunterfahren
- Falls vorhanden, Batterie-Trennschalter ausschalten

# 8.1.2 Einschalten des Wechselrichters:

Nach dem Ausschalten der PV-Anlage muss vor dem Wiedereinschalten 5 Minuten gewartet werden.

- Falls vorhanden, Batterie-Trennschalter einschalten
- Batterie starten
- PV-DC-Schalter unten am Wechselrichter einschalten
- AC-Sicherung für den Netzanschluss einschalten (Schaltschrank / Unterverteilung)
- AC-Sicherung für den Load-Anschluss (kritische Lasten) einschalten
- Der Wechselrichter fährt hoch. Dieses dauert ca. eine Minute

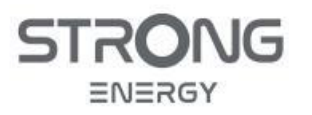

# 8.2 Bedien- und Anzeige-Display

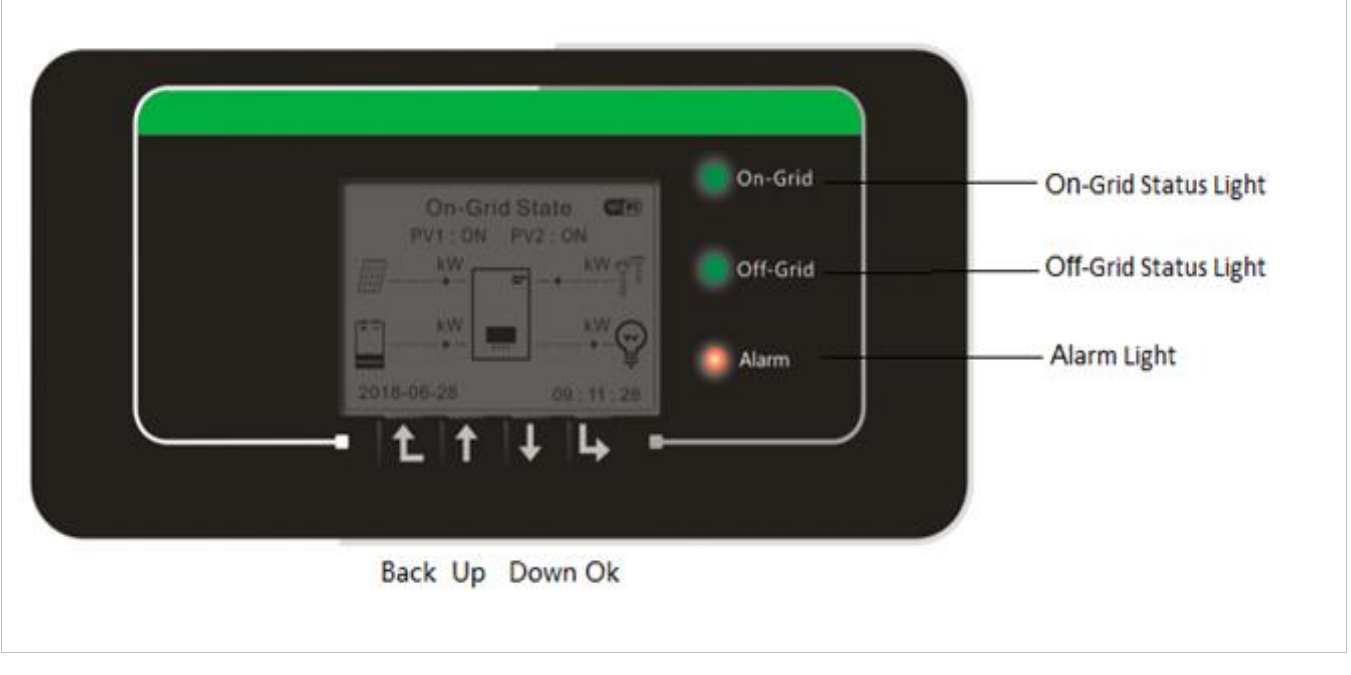

### Abbildung 28: Bedien- und Anzeige-Display

#### Tabelle 16: Navigation im Menu

| Taste | Name     | Beschreibung                                                                 |
|-------|----------|------------------------------------------------------------------------------|
| Ĺ     | Zurück   | Vorherige Menüebene,<br>Menü aufrufen                                        |
| 1     | Aufwärts | Vorherigen Menüeintrag wählen,<br>Einstellwert erhöhen                       |
| ↓     | Abwärts  | Nächsten Menüeintrag wählen,<br>Einstellwert verringern                      |
| L     | Eingabe  | Menüpunkt aufrufen,<br>zum nächsten Feld wechseln,<br>Einstellung bestätigen |

## Tabelle 17: Status-LEDs

| LED      | Farbe | Anzeige  | Bedeutung        |
|----------|-------|----------|------------------|
| On-Grid  | grün  | leuchtet | Normaler Betrieb |
|          |       | blinkt   | Standby          |
| Off-Grid | grün  | leuchtet | EPS-Betrieb      |
|          |       | blinkt   | Standby          |
| Alarm    | rot   | leuchtet | Fehler           |

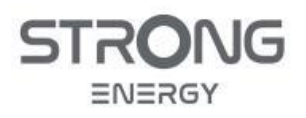

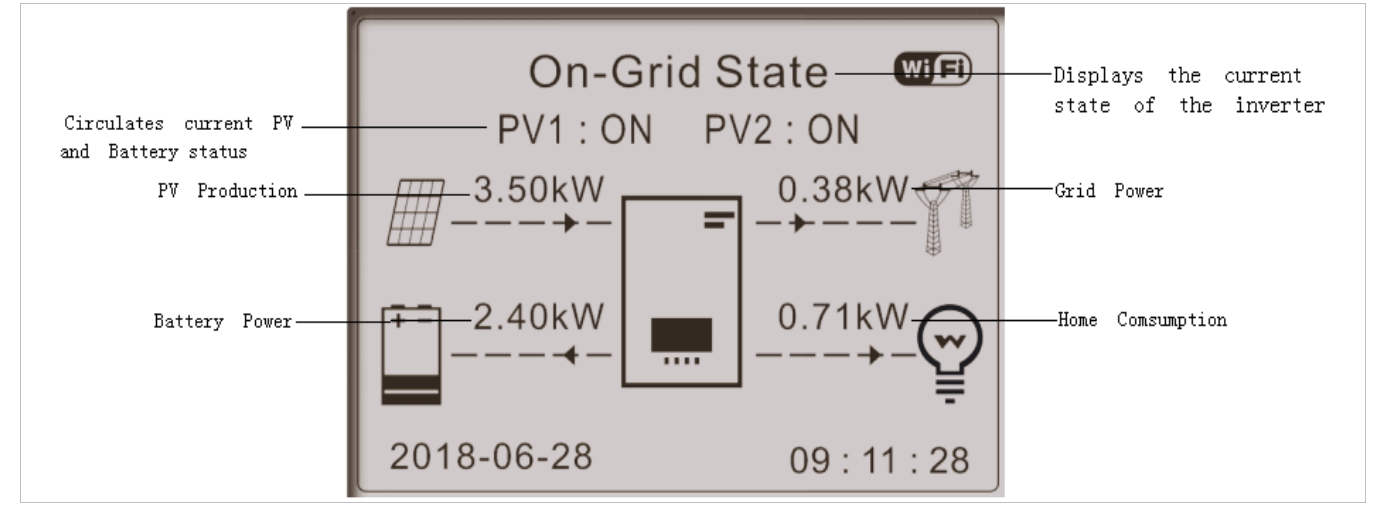

## Das Hauptdisplay zeigt alle relevanten Informationen des Wechselrichters an.

Abbildung 29: Hauptdisplay

#### Tabelle 18: Navigation im Hauptdisplay

| 1 | Drücken Sie die Aufwärtstaste, um PV-Parameter wie Strom, Spannung und Leistung anzuzeigen.                               |
|---|----------------------------------------------------------------------------------------------------|
| Ţ | Drücken Sie die Abwärtstaste, um Netzparameter wie Spannung, Strom und Frequenz anzuzeigen.                               |
| Ţ | Drücken Sie erneut die Abwärtstaste, um die Parameter von Batterie 1 wie Strom,<br>Leistung, Ladezustand usw. anzuzeigen. |
| Ţ | Drücken Sie erneut die Abwärtstaste, um die Parameter von Batterie 2 wie Strom,<br>Leistung, Ladezustand usw. anzuzeigen. |

### 8.3 Menü-Struktur

Drücken Sie die Taste um das Hauptmenü aufzurufen. Über das baumartig aufgebaute Menü kann auf alle Funktionen und Einstellungen zugegriffen werden. Einige Einstellungen werden bei der Erstinbetriebnahme oder nach einem Werks-Rest automatisch abgefragt, können aber auch nachträglich noch geändert werden.

#### HINWEIS

- Einige Menüs erfordern die Eingabe eines Passworts. Dieses lautet 0715
- Im *Master-Slave*-Betrieb sind einige Einstellungen am *Slave* nicht zugänglich. Das betrifft solche Funktionen, die vom *Master* gesteuert werden.

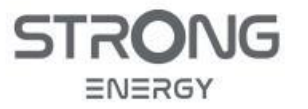

## Hauptmenü

- 1. Systemeinstellungen
  - 1. Spracheinstellung
    - 2. Zeit
    - 3. Länder-Code
    - 4. Energiespeicher-Modus
      - 1. Eigenbedarfsmodus
        - 2. Nutzungszeit (Time of Use)
      - 3. Zeitmodus
      - 4. Passiver Modus
      - 5. Peak Shaving
      - 6. Off-Grid
    - 5. Eingangskanal-Konfiguration
    - 6. EPS-Modus
    - 7. Modbus-Adresse
- 2. Erweiterte Einstellungen (Zugangscode 0715)
  - 1. Batterie-Einstellungen
  - 2. Einspeisebegrenzung
  - 3. IV-Kurvenscan
  - 4. Logik-Schnittstelle
  - 5. Werkseinstellungen (Reset)
    - 1. Energiedaten löschen
    - 2. Ereignisse löschen
    - 3. Werkseinstellungen
  - 6. Paralleleinstellung
  - 7. Bluetooth zurücksetzen
  - 8. Stromsensor-Kalibrierung
  - 9. Ein-Ausschalten (Standby)
  - 10. Phasen-Schieflast-Ausgleich
  - 11. PV Prio Ladung
  - 12. EPS GFCI
  - 13. Neutralpunkt-Erdung (PE-N-Brücke)
  - 14. Trockenkontaktkontrolle (Schaltausgang)
  - Energiestatistik
  - 4. Systeminformationen
    - 1. Wechselrichter-Infos
    - 2. Batterie-Infos
    - 3. Sicherheits-Parameter
    - 4. Debug-Info
    - 5. BMS-Info
- 5. Ereignisliste
  - 1. Aktuelle Ereignisse
  - 2. Historie Ereignisse
- 6. Software-Update

Abbildung 30: Menü-Struktur

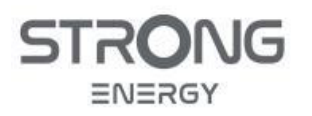

# 8.4 Menü "Systemeinstellungen"

| Parameter                          | Beschreibung                                                                                                    |
|------------------------------------|----------------------------------------------------------------------------------------------------|
| 1. Spracheinstellung               | Displaysprache des Wechselrichters.                                                                                                    |
| 2. Zeit                            | Einstellung Systemzeit                                                                                                    |
| 3. Länder-Code                     | <ul><li>Einstellung Netz-/Ländercode</li><li>wird bei Inbetriebnahme automatisch abgefragt</li><li>kann hier geändert werden</li></ul>                |
| 4. Energiespeicher-<br>Modus       | kann hier geändert werden                                                                                                    |
| 5. Eingangskanal-<br>Konfiguration | Konfiguration DC-Eingänge für PV & Batterie                                                                                                    |
| 6. EPS-Modus                       | <ul> <li>Muss hier aktiviert werden; nur mit Batterie möglich</li> <li>Standard: nicht aktiviert</li> <li>Aktivierung: "<i>aktivieren</i>"</li> </ul> |
| 7. Modbus-Adresse                  | Einstellung Modbus-Adresse (Überwachung/Steuerung mehrerer<br>Wechselrichter über RS485)<br>• Standard: 01                                            |

# 8.5 Menü "Erweiterte Einstellungen"

| Parameter                       | Beschreibung                                                                                                    |
|---------------------------------|----------------------------------------------------------------------------------------------------|
| 1. Batterieparameter            | Einstellen der Batterieparameter                                                                                                    |
| 2. Einspeisebegrenzung          | Begrenzung der Netzeinspeisung                                                                                                    |
| 3. IV-Kurvenscan                | Globale MPP-Suche, Schattenmanagement                                                                                                    |
| 4. Logik-Schnittstelle          | Konfiguration Logik-Schnittstellen                                                                                                    |
| 5. Reset auf Werkeinstellungen  | Löschen aller Einstellungen, Energie- & Ereignisdaten                                                                                                    |
| 6. Paralleleinstellung          | Einstellungen für Parallelbetrieb                                                                                                    |
| 7. Bluetooth-Reset              | Setzt die Bluetooth-Verbindung zurück.                                                                                                    |
| 8. CT-Kalibrierung              | Wird nicht benötigt                                                                                                    |
| 9. Ein-/Ausschalten             | Standby / Aktivierung                                                                                                    |
| 10. Phasen-Schieflast-Ausgleich | "Power Shifting" zwischen Phasen zur Verringerung von<br>Schieflast.                                                                                                    |
| 11. PV-Prio Ladung              | Auch bei Verbrauch wird immer ein Teil der PV-Produktion für die Batterieladung reserviert                                                                                                    |
| 12. EPS GFCI                    | Interner FI (300 mA) im EPS-Betrieb                                                                                                    |
| 13. Neutralpunkt-Erdung         | Automatische PE-N-Brücke durch internes Relais bei<br>Stromausfall und Ersatzstrombetrieb. Muss aktiviert werden,<br>damit bei Netztrennung am Load-Ausgang angeschlossene FI-<br>Schalter weiterhin funktionieren. |
| 14. Trockenkontaktkontrolle     | Programmierung des Schaltausgangs                                                                                                    |

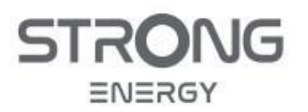

Installations- und Bedienungsanleitung

## 8.6 Batterie-Einstellungen

### Hauptmenü -> 2. Erweiterte Einstellungen -> 1. Batterie-Einstellungen

#### 8.6.1 Lade- und Entlade-Strom

CVT3ST-08K3P (8 kW-Wechselrichter)

• Batteriestrom ist durch den Wechselrichter auf 25 A begrenzt, Änderung der Standard-Einstellung nicht sinnvoll. Einstellungen >25 A sind wirkungslos.

CVT3ST-15K3P (15 kW-Wechselrichter)

- Batteriestrom > 25 A möglich
  - Paralleler Anschluss an beide Batterieeingänge (s. Kap. 5.7.2)
  - Einstellung Entladestrom: 40 A
  - Einstellung Ladestrom: 36 A
  - -> Speichern

#### 8.6.2 Entladetiefe

Mit diesen Einstellungen wird festgelegt, bis zu welcher Tiefe die Batterie im Betrieb entladen wird. Der Parameter DOD (*Depth of Discharge*) wird vom Zustand "voll" nach unten gezählt. Der Parameter SOC (*State of Charge*) wird von "leer" nach oben gezählt. Es gilt:

SOC = 100% - DOD

Die Entladetiefe gibt an, wie tief die Batterie im Normalbetrieb (*netzparallel, mit PV, Eigenverbrauchsmodus*) entladen wird. Die EPS-Entladetiefe gibt an, wie tief die Batterie im Ersatzstrombetrieb entladen werden kann. Der EPS-Sicherheitspuffer gibt an, wie weit die Batterie nach dem Erreichen der Entladetiefe mindestens aufgeladen werden muss, bevor die Entladung wieder freigegeben wird.

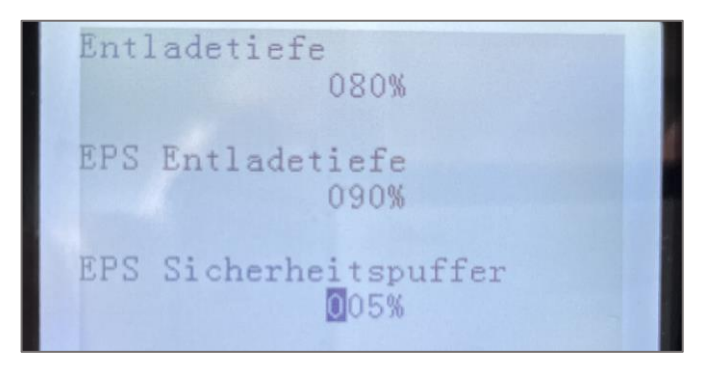

Abbildung 31: Beispiel Einstellung der Entladetiefe

Beispiel (Abbildung 31):

- Mit diesen Einstellungen wird die Batterie im Normalbetrieb maximal bis zur einer Tiefe von 80% entladen, also bis zu einem SOC von 20%.
- Im Ersatzstrombetrieb kann noch etwas tiefer entladen werden, bis zu 90%. Bei einem Stromausfall stehen also im ungünstigsten Fall noch 10% der Nennkapazität als Reserve zur Verfügung.
- Erreicht die Batterie im Ersatzstrombetrieb eine Entladetiefe von 90%, also einen SOC von 10%, wird die Entladung unterbrochen, d.h. es steht dann auch zunächst kein Ersatzstrom mehr zur Verfügung. Die Batterie muss erst mindestens um den EPS Sicherheitspuffer, d.h. in diesem Fall um 5%, wieder aufgeladen werden, bevor die Entladung erneut freigegeben wird.

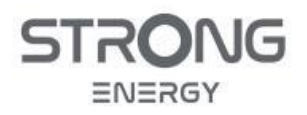

- Als Entladetiefe für den Normalbetrieb werden 80% (maximal 87%) empfohlen, für die EPS-Entladetiefe 90%, der Sicherheitspuffer sollte mindestens 5% betragen.
- Die Differenz der Entladetiefen "Normal" und "EPS" stellt einen Kompromiss dar zwischen Ausnutzung der Batteriekapazität im Normalbetrieb und der Sicherheitsreserve bei Netzausfall.

## 8.7 Energiespeicher-Modus

## Hauptmenü -> 1. Systemeinstellungen -> 4. Energiespeichermodus

Der Energiespeicher-Modus wird im Menü "Systemeinstellungen" eingestellt (Kapitel 8.4). Der CVT3ST-08K3P / CVT5ST-15K3P bietet fünf Betriebsmodi für die Benutzung der Batteries.

### 8.7.1 Eigenbedarfsmodus

HINWEIS
 Normaler Modus f
ür Hybrid-System mit Eigenverbrauch und 
Überschuss-Einspeisung

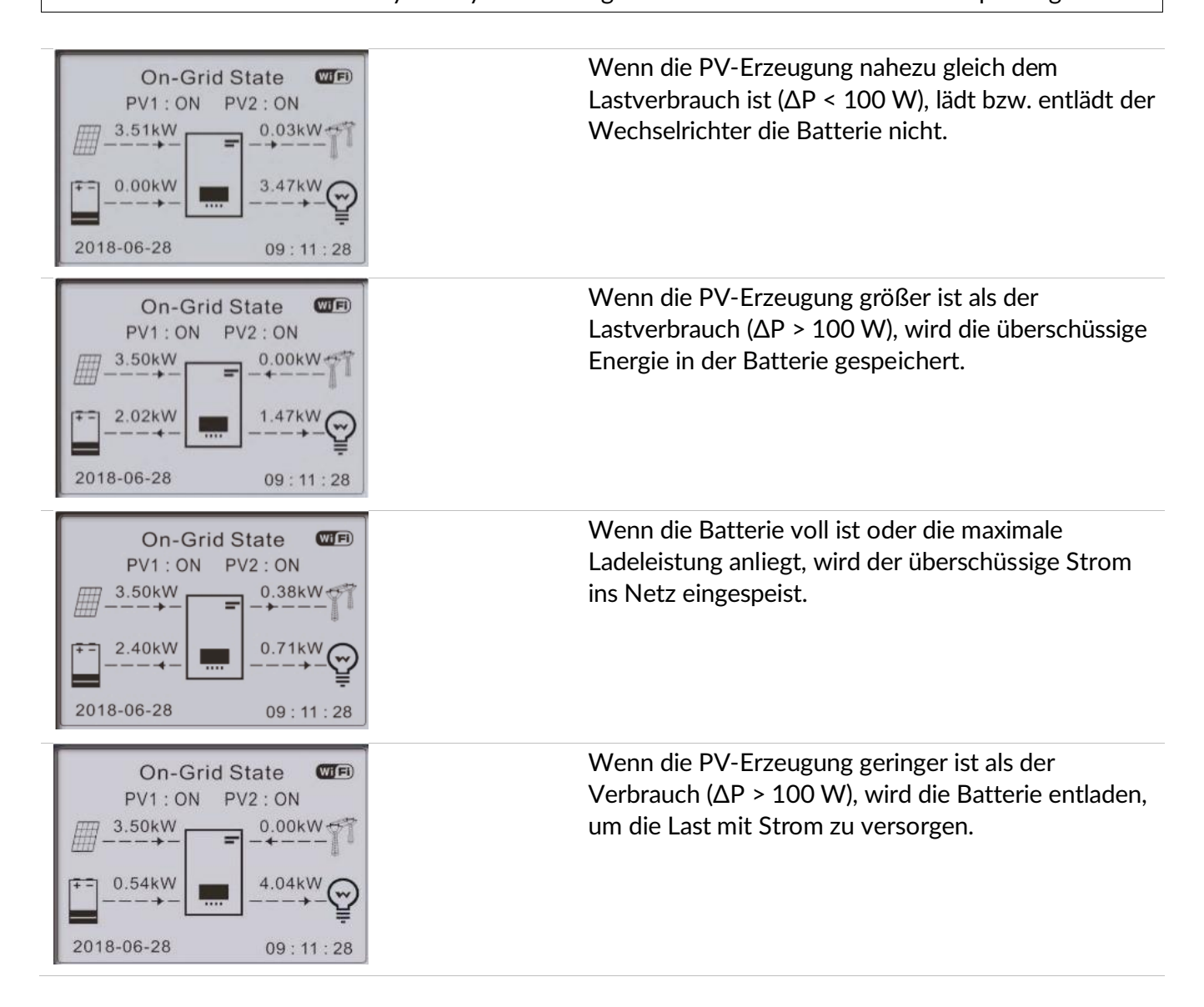

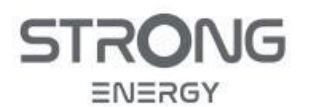

Installations- und Bedienungsanleitung

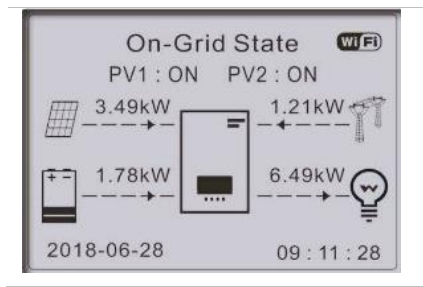

Wenn die Last größer ist als die verfügbare PV-Erzeugung und Batterie-Leistung, zieht der Wechselrichter zusätzliche Leistung aus dem Netz.

Der Wechselrichter lädt und entlädt die Batterie automatisch nach den folgenden Regeln:

- Priorität des Stromverbrauchs: Verbraucher, Batterie, Netz
- Priorität der Energieversorgung: PV, Batterie, Netz
- Kleine Überschüsse oder Defizite bis ca. 100 W werden immer durch Netzbezug oder Netzeinspeisung ausgeglichen, da bei so kleinen Leistungen der Umwandlungs-Wirkungsgrad von Wechselrichter und Batterie ungünstig ist.

## 8.7.2 Zeitmodus

#### HINWEIS

• Dieser Modus wird normalerweise in Deutschland/Österreich/Schweiz nicht benötigt.

Mit dem Zeitmodus kann der Benutzer feste Tageszeiten festlegen, zu denen der Akku mit einer bestimmten Leistung geladen oder entladen werden soll. Es können bis zu 4 Regeln (Regel 0, 1, 2 und 3) festgelegt werden. Wenn zu einem bestimmten Zeitpunkt mehr als eine Regel gültig ist, ist die Regel mit der niedrigeren Nummer aktiv. Jede Regel kann aktiviert oder deaktiviert werden. Die Lade- und Entladezeit für eine Regel kann separat aktiviert werden. Ist der Akku zu voll oder zu weit entladen, wird der Vorgang nicht ausgeführt bzw. bei Erreichen der Grenze beendet. Im folgenden Beispiel wird die Batterie zwischen 22 und 4 Uhr nachts mit 2 kW geladen und zwischen 14 und 16 Uhr mit 2,5 kW entladen:

| Tabelle 19: Beispie | Zeitmodus-Regel |
|---------------------|-----------------|
|---------------------|-----------------|

| Zeitmodus                                                                 |           |  |
|---------------------------------------------------------------------------|-----------|--|
| Regel 0: Aktiviert / Deaktiviert / Ladung aktiviert / Entladung aktiviert |           |  |
| Ladebeginn                                                                | 22 h 00 m |  |
| Ladeende                                                                  | 05 h 00 m |  |
| Ladeleistung                                                              | 2000 W    |  |
| Entnahmebeginn                                                            | 14 h 00 m |  |
| Entladungsende                                                            | 16 h 00 m |  |
| Entladeleistung                                                           | 2500 W    |  |

### 8.7.3 Nutzungszeitmodus (Time of use, TOU))

| ł | IINWE | IS                                                                                |
|---|-------|-----------------------------------------------------------------------------------|
|   | •     | Dieser Modus wird normalerweise in Deutschland/Österreich/Schweiz nicht benötigt. |

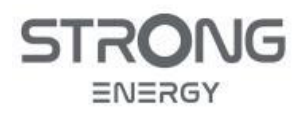

Dieser Modus ist ähnlich dem Zeitmodus, erlaubt aber komplexere Regeln, die weitere Parameter beinhalten. Der Benutzer kann bis zu 4 Regeln festlegen, wann die Batterie, in Abhängig vom SOC, geladen werden soll. Jede Regel kann aktiviert oder deaktiviert werden. Beispiele für Regeln:

- Zeit (von ... bis ...)
- SOC (%)
- Ladung
- Stichtag
- Wochentage

Im folgenden Beispiel wird die Batterie zwischen 2 und 4 Uhr morgens mit 1 kW geladen, wenn der Ladezustand unter 70 % liegt. Diese Regel gilt jeden Tag im Zeitraum vom 22. Dezember bis zum 21. März:

#### Tabelle 20: Beispiel Time-of-Use-Regel

| Nutzungsdauer-Modus einstellen |                         |        |        |
|--------------------------------|-------------------------|--------|--------|
| Regel 0:                       | Aktiviert / Deaktiviert |        |        |
| Von                            | Bis                     | SOC    | Ladung |
| 02h00m - 04h00m                |                         | 070 %  | 1000 W |
| Stichtag                       |                         |        |        |
| Dec.22                         | -                       | Mar.21 |        |
| Wochentag                      | Auswahl:                |        |        |
| Mo. Di. Mi. Do. Fr. Sa. So.    |                         |        |        |

### 8.7.4 Passiver Modus

In Anlagen mit einem externen Energiemanagementsystem wird der passive Modus verwendet. Der Betrieb des Wechselrichters wird von der externen Steuerung über das Modbus RTU-Protokoll gesteuert, die interne Steuerung der Energiespeicherung ist deaktiviert. Wenden Sie sich an STRONG Energy, wenn Sie die Modbus-Protokolldefinition für dieses Gerät benötigen. Der elektrische Anschluss der Modbus-Steuerleitung ist im Kapitel 10.2 beschrieben.

### 8.7.5 Off-Grid-Modus

Im Off-Grid-Modus kann der Wechselrichter die Verbraucher auch ohne Verbindung mit dem öffentlichen Netz oder bei Netzausfällen mit Energie versorgen. Der Off-Grid-Modus ist nur verfügbar, wenn eine Batterie an den Wechselrichter angeschlossen ist. Das Betriebsverhalten ist ähnlich dem Eigenverbrauchsmodus, allerdings ist Abgabeleistung des Wechselrichters durch die Kapazität und Leistung der Batterie und des PV-Generators beschränkt, da kein zusätzlicher Strom aus dem Netz bezogen werden kann. Außerdem kann Überschuss nicht eingespeist werden, der Wechselrichter reduziert ggf. die vom PV-Generator aufgenommene Leistung.

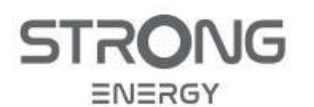

| EPS State<br>PV1: ON PV2: ON<br>2.51kW<br>0.00kW<br>2.47kW<br>2.47kW<br>2.47kW<br>2.47kW<br>2.47kW<br>2.47kW<br>2.00<br>0.00kW<br>2.51kW<br>0.00kW<br>2.47kW<br>2.00<br>0.00kW<br>0.00kW | Wenn die PV-Erzeugung gleich dem Lastverbrauch<br>ist, lädt bzw. entlädt der Wechselrichter die Batterie<br>nicht.                                                                                                    |
|----------------------------------------------------------------------------------------------------|----------------------------------------------------------------------------------------------------|
| EPS State<br>PV1: ON PV2: ON<br>3.50kW<br>0.00kW<br>1.47kW<br>2018-06-28<br>09: 18: 28                                                                                                    | Wenn die PV-Erzeugung signifikant größer ist als der<br>Lastverbrauch, wird die überschüssige Energie in der<br>Batterie gespeichert.<br>Wenn die Batterie vollgeladen oder die maximale<br>Ladeleistung erreicht ist, wird die PV-Erzeugung<br>durch Anpassung des MPPT verringert. |
| EPS State<br>PV1 : ON PV2 : ON<br>2.10kW<br>0.54kW<br>2.60kW<br>2.60kW<br>2.60kW<br>2.60kW<br>2.00kW<br>2.60kW<br>2.60kW<br>2.00kW<br>2.00kW<br>2.60kW<br>2.00kW<br>2.00kW     | Wenn die PV-Erzeugung geringer ist als der<br>Lastverbrauch, versorgt die Batterie den Verbraucher<br>mit Strom.                                                                                                    |

# 8.8 EPS-Modus (Netzausfall, Inselbetrieb)

# Hauptmenü -> 1. Systemeinstellungen -> 6. EPS-Modus

Im aktivierten EPS-Modus (EPS: Emergency Power System) versorgt der Wechselrichter die am LOAD-Anschluss angeschlossenen Verbraucher mit Ersatzstrom, wenn die Anlage nicht mit dem öffentlichen Stromnetz verbunden ist oder der Netzstrom ausfällt. Ist der EPS-Modus nicht aktiviert, werden bei Netzausfall sowohl der Netz- und der Load-Ausgang des Wechselrichters stromlos. Der EPS-Modus muss aktiviert werden:

• Bei netzgekoppelten Anlagen mit Batteriespeicher und Ersatzstrombetrieb

Das Betriebsverhalten entspricht dem Off-Grid-Modus. Die Abgabeleistung des Wechselrichters ist durch die Kapazität und Leistung der Batterie und des PV-Generators beschränkt, da kein zusätzlicher Strom aus dem Netz bezogen werden kann. Außerdem kann Überschuss nicht eingespeist werden, der Wechselrichter reduziert ggf. die vom PV-Generator aufgenommene Leistung.

# 8.9 Menü "Energiestatistik"

## Hauptmenü -> 3. Energiestatistik

Dieses Menü zeigt die vom Wechselrichter erfassten Energiestatistiken der PV-Anlage (in kWh) an, einschließlich PV-Erzeugung, Last, Export, Import, Ladung und Entladung.

Drücken Sie die Abwärts-Taste um zwischen HEUTE, MONAT, JAHR und GESAMTE NUTZUNGSDAUER zu wählen.

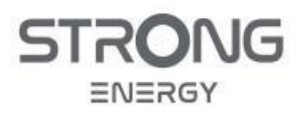

Installations- und Bedienungsanleitung

## 8.10 Menü "Systeminformationen"

#### Hauptmenü -> 4. Systeminformation

In diesem Menü werden Informationen über den angeschlossenen Wechselrichter, die Batterie und die eingestellten Sicherheitsparameter angezeigt.

| 1. Wechselrichter-Infos  |  |
|--------------------------|--|
| 2. Batterie-Infos        |  |
| 3. Sicherheits-Parameter |  |

## 8.11 Menü "Ereignisliste"

### Hauptmenü -> 5. Ereignisliste

Die Ereignisliste wird verwendet, um die Echtzeit-Ereignisaufzeichnungen anzuzeigen, einschließlich der Gesamtzahl der Ereignisse und jeder spezifischen ID-Nr. und Ereigniszeit. Die neuesten Ereignisse werden oben aufgeführt.

#### 1. Liste aktueller Ereignisse

2. Liste älterer Ereignisse

## 8.12 Software-Update

### Hauptmenü -> 6. Software-Update

Der Benutzer oder Installateur kann die Wechselrichter-Software per USB-Stick aktualisieren. STRONG ENERGY stellt das Firmware-Update als Download oder auf Anfrage per E-Mail bereit. Entzippen Sie die Datei und kopieren Sie den Ordner mit den Firmware-Dateien auf einen FAT32-formatierten USB-Stick. Der Ordner muss den Namen *"firmware"* tragen und sich auf der obersten Ordnerebene befinden.

- Schalten Sie die Batterie sowie den AC- und DC-Schalter des Wechselrichters aus und entfernen Sie den WiFi-Stick.
- Stecken Sie den USB-Stick in die USB-Schnittstelle des Wechselrichters.
- Schalten Sie den AC-Schalter ein.
- Gehen Sie zum Menüpunkt "Software-Update" am LCD-Display.
- Geben Sie das Passwort "0715" ein und starten Sie das Update
- Das System aktualisiert nacheinander die Haupt-DSP, die Neben-DSP und den ARM-Prozessor. Achten Sie auf die Anzeigen.
- Nachdem das Update abgeschlossen ist, schalten Sie den AC-Schalter aus und warten, bis der LCD-Bildschirm erlischt.
- Entfernen Sie den USB-Stick und montieren Sie den WiFi-Stick wieder
- Schalten Sie Batterie sowie den DC- und AC-Schalter wieder ein.

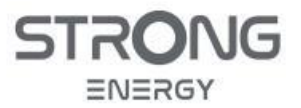

Installations- und Bedienungsanleitung

• Sie können die aktuelle Softwareversion unter Punkt "3. Software-Version" des System-Info-Menüs überprüfen.

## 8.13 Menü Einspeisebegrenzung

### Hauptmenü -> 2. Erweiterte Einstellungen -> 2. Einspeisebegrenzung

Wenn die Begrenzung aktiviert ist, wird die Einspeiseleistung am Netzverknüpfungspunkt auf den eingestellten Grenzwert begrenzt. Die Leistung kann auf jeden beliebigen Wert zwischen Null und der Nennleistung des Wechselrichters begrenzt werden. Hierfür muss die Leistungsmessung am Netzanschlusspunkt korrekt installiert sein.

Diese Funktion ist nur erforderlich, wenn vom Netzbetreiber ein Grenzwert vorgegeben wird.

Es gibt zwei Funktionsarten:

- Einspeisebegrenzung
  - Die Summe der einspeisenden Phasen darf den eingestellten Leistungsbegrenzungswert nicht überschreiten. Hierbei wird die Leistung von Phasen mit Strombezug aus dem Netz außer acht gelassen.
- 3-Phasen Limit
  - Die Summe der Einspeiseleistung aller drei Phasen darf den eingestellten Leistungsbegrenzungswert nicht überschreiten. Diese Einstellung ist für saldierende Zählung wie z.B. in Deutschland üblich, geeignet.

#### **HINWEIS**

- Für die 3-Phasen Limit Einstellung müssen die Phasen L1, L2 und L3 korrekt und identisch am Wechselrichter, Smart Meter und Stromzähler zugeordnet werden!
- Bei Unterbrechung der Kommunikation mit dem Smart Meter begrenzt der Wechselrichter seine Ausgangsleistung auf den eingestellten Leistungsbegrenzungswert.

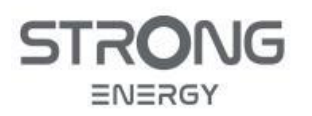

# 9 Service

# 9.1 Wartung und Reinigung

STRONG Wechselrichter benötigen im Allgemeinen keine turnusmäßige Wartung. Eine gelegentliche Reinigung kommt aber der Leistung und Lebensdauer zugute. Größere Ansammlungen von Schmutz (Laub, Staub etc.) müssen umgehend beseitigt werden.

- Achten Sie für einen langfristig ordnungsgemäßen Betrieb der Wechselrichter darauf, dass um den Kühlkörper herum genügend Platz für die Belüftung vorhanden ist.
- Überprüfen Sie den Kühlkörper auf Verstopfungen.
- Entfernen sie nach Bedarf Staub und Verschmutzungen mit einer Druckluftpistole, einem trockenen Tuch, einem Staubwedel oder einem Pinsel.
- Reinigen Sie den Wechselrichter NICHT mit Wasser, ätzenden Chemikalien, Reinigungsmitteln usw.

## 9.2 Störungen

## HINWEIS

• Bei Geräten, die mit einem WiFi-Stick ausgestattet sind, können die Alarminformationen auch im Monitoring-Portal eingesehen und über die *Solarman*-App empfangen werden.

## 9.2.1 Wo bekomme ich Hilfe?

Bei Auffälligkeiten im Betriebsverhalten der Anlage, bei denen nicht klar ersichtlich ist, ob wirklich eine Störung vorliegt, sollte zunächst der FAQ-Bereich auf der STRONG Energy Homepage

## www.strong-energy.eu zu Rate gezogen werden.

Wenn eine Störung zum ersten Mal auftritt, kann es helfen, die Anlage einmal herunterzufahren und neu starten, wie in Kapitel 8.1 beschrieben. Ist die Störung danach nicht behoben oder tritt sie nach kurzer Zeit erneut auf, sollte die Anlage auf jeden Fall durch einen Techniker überprüft werden. Erster Ansprechpartner für den Betreiber / Endkunden ist dabei immer der Installateur der Anlage. Dieser hat das nötige Fachwissen und die Detailkenntnisse über die Besonderheiten der jeweiligen Installation. Kann der Installateur den Fehler nicht finden oder kann ihn nicht beheben, weil Ersatzteile benötigt werden, wird er den technischen Support von STRONG ENERGY kontaktieren.

## 9.2.2 Fehlersuche

Befolgen Sie folgende Schritte zur Fehlersuche:

- Überprüfen Sie die auf dem Bildschirm des Wechselrichters angezeigten Warnungen, Fehlermeldungen oder Fehlercodes.
- Wenn auf dem Bildschirm keine Fehlerinformationen angezeigt werden, prüfen Sie, ob die folgenden Voraussetzungen erfüllt sind:
- Ist der DC-Schalter auf ON gestellt?
- Sind die Eingangs- und Ausgangsanschlüsse und die Verdrahtung in gutem Zustand?
- Sind die Konfigurationseinstellungen für die jeweilige Installation korrekt?
- Sind die Kommunikationskabel richtig angeschlossen und unbeschädigt?

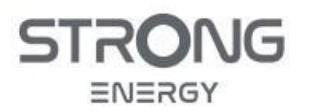

Installations- und Bedienungsanleitung

#### 9.2.3 Erdschlussalarm

Dieser Wechselrichter entspricht der IEC 62109-2 Klausel 13.9 und AS/NZS 5033 für den Fehlerstromschutz. Wenn ein Erdschlussalarm auftritt, wird der Fehler auf dem LCD-Bildschirm angezeigt, das rote Licht leuchtet, und der Fehler kann in der Fehlerhistorie gefunden werden.

Wenn der Wechselrichter an das Batteriesystem angeschlossen ist und das Batteriesystem einen Erdschluss-/Fehlerstromalarm gemäß AS/NZS 5139 auslöst, gibt der Wechselrichter ebenfalls Alarm. Die Alarmmethode ist dieselbe wie oben beschrieben.

#### 9.2.4 Fehlercodes Liste

Rufen Sie im Hauptmenü die Ereignisliste auf. In der folgenden Tabelle sind die Fehlercodes und ihre Bedeutung gelistet, dies kann erste Hinweise auf die Art des Fehlers liefern.

| Code  | Name                | Beschreibung                                  | Lösung                                                                                                    |
|-------|---------------------|-----------------------------------------------|----------------------------------------------------------------------------------------------------|
| ID001 | GridOVP             | Die Spannung des Stromnetzes<br>ist zu hoch   | Wenn der Alarm nur gelegentlich auftritt, kann dies am<br>Stromnetz liegen. Der Wechselrichter kehrt automatisch in den                                                                                                    |
| ID002 | GridUVP             | Spannung des Netzes ist zu niedrig.           | Normalbetrieb zurück, wenn die Netzspannung wieder norma ist.                                                                                                    |
| ID003 | GridOFP             | Netzfrequenz ist zu hoch.                     | Wenn der Alarm häufig auftritt, prüfen Sie, ob die                                                                                                    |
| ID004 | GridUFP             | Netzfrequenz ist zu niedrig.                  | Netzspannung/-frequenz im zulässigen Bereich liegt. Ist dies der<br>Fall, überprüfen Sie den AC-Schutzschalter und die AC-<br>Verkabelung des Wechselrichters.<br>Wenden Sie sich bei wiederholtem Auftreten des Alarms an den<br>technischen Support, um nach Genehmigung durch den örtlichen<br>Netzbetreiber die Spannungs- und Frequenzgrenzen anzupassen.                    |
| ID005 | GFCI                | Erdschluss                                    | Wenn der Fehler nur gelegentlich auftritt, kann dies auf externe<br>Faktoren zurückzuführen sein. Der Wechselrichter kehrt<br>automatisch in den Normalbetrieb zurück. Wenn der Fehler<br>häufig auftritt und lange anhält, prüfen Sie, ob der<br>Isolationswiderstand zwischen PV-Generator und Erde (Masse)<br>zu niedrig ist. Prüfen Sie außerdem die Isolierung der PV-Kabel. |
| ID006 | OVRT fault          | OVRT-Funktion fehlerhaft                      |                                                                                                    |
| ID007 | LVRT fault          | LVRT-Funktion fehlerhaft                      |                                                                                                    |
| ID008 | IslandFault         | Störung des Inselschutzes                     |                                                                                                    |
| ID009 | GridOVPInstant1     | Transiente Überspannung der<br>Netzspannung 1 |                                                                                                    |
| ID010 | GridOVPInstant2     | Transiente Überspannung der<br>Netzspannung 2 |                                                                                                    |
| ID011 | VGridLineFault      | Netzspannungsfehler                           | ID006-041 sind interne Fehler des Wechselrichters. Schalten Sie<br>den DC-Schalter AUS, warten Sie 5 Minuten und schalten Sie                                                                                                    |
| ID012 | InvOVP              | Wechselrichter-Überspannung                   | dann den DC-Schalter EIN. Prüfen Sie, ob der Fehler behoben                                                                                                    |
| ID013 | RefluxFault         | Fehler der Einspeisebegrenzung                | Support.                                                                                                    |
| ID017 | HwADFaultIGrid      | Fehler bei der<br>Netzstrommessung            | -                                                                                                    |
| ID018 | HwADFaultDCI        | DC-Strom-Messfehler                           |                                                                                                    |
| ID019 | HwADFaultVGrid(DC)  | Netzspannungs-Messfehler (DC)                 |                                                                                                    |
| ID020 | HwADFaultVGrid(AC)  | Netzspannungs-Messfehler (AC)                 |                                                                                                    |
| ID021 | GFCIDeviceFault(DC) | Ableitstrom-Abtastfehler (DC)                 |                                                                                                    |

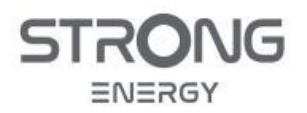

| ID022 | GFCIDeviceFault(AC)   | Fehler bei der Abtastung des<br>Ableitstroms (AC)                                                         |                                                                                                    |
|-------|-----------------------|----------------------------------------------------------------------------------------------------|----------------------------------------------------------------------------------------------------|
| ID023 | HwADFaultDCV          | Messfehler DC-Ladespannung                                                                                |                                                                                                    |
| ID024 | HwADFaultIdc          | Messfehler DC-Eingangsstrom                                                                               |                                                                                                    |
| ID029 | ConsistentFault_GFCI  | Die Fehlerstrommessung<br>zwischen dem Master-DSP und<br>dem Slave-DSP ist nicht<br>konsistent.           |                                                                                                    |
| ID030 | ConsistentFault_Vgrid | Die Messung der<br>Leitungsspannung zwischen dem<br>Master-DSP und dem Slave-DSP<br>ist nicht konsistent. |                                                                                                    |
| ID031 | ConsistentDCI         | DCI Konsistenz-Fehler                                                                                     |                                                                                                    |
| ID033 | SpiCommFault(DC)      | SPI-Kommunikationsfehler (DC)                                                                             |                                                                                                    |
| ID034 | SpiCommFault(AC)      | SPI-Kommunikationsfehler (AC)                                                                             |                                                                                                    |
| ID035 | SChip_Fault           | Chip-Fehler (DC)                                                                                          |                                                                                                    |
| ID036 | MChip_Fault           | Master-Chip-Fehler (AC)                                                                                   |                                                                                                    |
| ID037 | HwAuxPowerFault       | Hilfsspannungs-Fehler                                                                                     |                                                                                                    |
| ID038 | InvSoftStartFail      | Fehler Inverter Output                                                                                    |                                                                                                    |
| ID041 | RelayFail             | Ausfall der Relaiserkennung                                                                               |                                                                                                    |
| ID042 | lsoFault              | Isolationswiderstand ist zu<br>niedrig.                                                                   | Prüfen Sie den Isolationswiderstand zwischen PV-Generator und<br>Erde (Masse) und beheben Sie den Fehler, falls ein Kurzschluss<br>vorliegt.                 |
| ID043 | PEConnectFault        | Erdschluss                                                                                                | Prüfen Sie die Funktion des Schutzleiters.                                                                                                    |
| ID044 | PV Config Error       | Falsche Konfiguration des<br>Eingangs-Modus                                                               | Überprüfen Sie die Einstellung des MPPT-Eingangsmodus<br>(Parallelmodus/unabhängiger Modus) des Wechselrichters und<br>korrigieren Sie diese gegebenenfalls. |
| ID045 | CTD isconnect         | CT-Fehler                                                                                                 | Prüfen Sie, ob die Verdrahtung des Stromwandlers korrekt ist.                                                                                                |
| ID046 | Reversal Connect      | Batterie verpolt                                                                                          | Batterie-Anschluss prüfen (Plus/Minus)                                                                                                    |
| ID047 | Parallel Fault        | Keiner oder mehr als ein Master                                                                           | Einstellungen Parallelmodus überprüfen<br>Link-Verkabelung überprüfen                                                                                        |
| ID048 | FanFault              | Lüfter-Fehler                                                                                             | Prüfen Sie ob die Kühlventilatoren ordnungsgemäß funkionieren                                                                                                |
| ID049 | TempFault_Bat         | Temperaturfehler der Batterie                                                                             | Achten Sie darauf, dass die Batterie nicht zu heiß wird.<br>Prüfen Sie, ob der Temperatursensor richtig an die Batterie<br>angeschlossen ist.                |
| ID050 | TempFault_HeatSink1   | Temperaturfehler Kühlkörper 1                                                                             |                                                                                                    |
| ID051 | TempFault_HeatSink2   | Temperaturfehler Kühlkörper 2                                                                             |                                                                                                    |
| ID052 | TempFault_HeatSin3    | Temperaturfehler Kühlkörper 3                                                                             | vergewissern Sie sich, dass der Wechselrichter an einem kuhlen<br>und gut belüfteten Ort ohne direkte Sonneneinstrahlung                                     |
| ID053 | TempFault_HeatSink4   | Temperaturfehler Kühlkörper 4                                                                             | installiert wurde.                                                                                                    |
| ID054 | TempFault_HeatSin5    | Temperaturfehler Kühlkörper 5                                                                             | Vergewissern Sie sich, dass der Wechselrichter senkrecht                                                                                                    |
| ID055 | TempFault_HeatSin6    | Temperaturfehler Kühlkörper 6                                                                             | Temperaturgrenzwert des Wechselrichters liegt.                                                                                                    |
| ID057 | TempFault Fnv1        | Temperaturfehler                                                                                          |                                                                                                    |
| 12007 | pr doit_Envi          | Umgebungstemperatur 1                                                                                     |                                                                                                    |
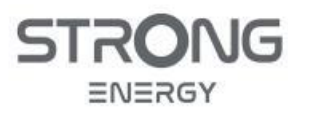

Installations- und Bedienungsanleitung

| ID058 | TempFault_Env2       | Temperaturfehler<br>Umgebungstemperatur 2                              |                                                                                                    |
|-------|----------------------|------------------------------------------------------------------------|----------------------------------------------------------------------------------------------------|
| ID059 | TempFault_Inv1       | Temperaturfehler Modul 1                                               |                                                                                                    |
| ID060 | TempFault_Inv2       | Temperaturfehler Modul 2                                               |                                                                                                    |
| ID061 | TempFault_Inv3       | Temperaturfehler Modul 3                                               |                                                                                                    |
| ID062 | TempDiffErrInv       |                                                                        |                                                                                                    |
| ID065 | VbusRmsUnbalance     | Asymmetrische Busspannung<br>(Effektivwert)                            |                                                                                                    |
| ID066 | VbusInstantUnbalance | Der transiente Wert der<br>Busspannung ist unsymmetrisch               | Interner Fehler des Wechselrichters Schalten Sie den<br>Wechselrichter aus, warten Sie 5 Minuten und schalten Sie ihn                                                                                                    |
| ID067 | BusUVP               | Die DC-Busspannung ist beim<br>Netzanschluss zu niedrig.               | dann wieder ein.<br>Wenn der Fehler weiterhin besteht, wenden Sie sich an den<br>technischen Support.                                                                                                    |
| ID068 | BusZVP               | Die DC-Busspannung ist zu<br>niedrig                                   |                                                                                                    |
| ID069 | PVOVP                | Die PV-Eingangsspannung ist zu<br>hoch                                 | Prüfen Sie, ob die PV-Serienspannung (Voc) höher ist als die<br>maximale Eingangsspannung des Wechselrichters. Ist dies der<br>Fall, passen Sie die Anzahl der PV-Module in Reihe an. Nach der<br>Korrektur kehrt der Wechselrichter automatisch in seinen<br>Normalzustand zurück. |
| ID070 | BatOVP               | Überspannung der Batterie                                              | Prüfen Sie, ob die Spannung der Batterie höher ist als die<br>maximale Eingangsspannung des Wechselrichters. Ist dies der<br>Fall, passen Sie die Anzahl der Batteriemodule in Serie an.                                                                                            |
| ID071 | LLCBusOVP            | Überspannungsschutz für LLC-<br>Bus                                    |                                                                                                    |
| ID072 | SwBusRmsOVP          | Wechselrichter-Busspannung<br>(Effektivwert) Software-<br>Überspannung |                                                                                                    |
| ID073 | SwBusInstantOVP      | Wechselrichter-Busspannung<br>momentane Software-<br>Überspannung      |                                                                                                    |
| ID081 | SwBatOCP             | Software-Überstromschutz der<br>Batterie                               |                                                                                                    |
| ID082 | DciOCP               | Dci Überstromschutz                                                    |                                                                                                    |
| ID083 | SwOCPInstant         | Momentaner<br>Ausgangsstromschutz                                      |                                                                                                    |
| ID084 | SwBuckBoostOCP       | Ablauf der BuckBoost-Software                                          |                                                                                                    |
| ID085 | SwAcRmsOCP           | Ausgangs-Effektivwert -<br>Stromschutz                                 | Interner Fehler des Wechselrichters Schalten Sie den<br>Wechselrichter aus warten Sie 5 Minuten und schalten Sie ihn                                                                                                    |
| ID086 | SwPvOCPInstant       | PV-Überstromsoftware-Schutz                                            | dann wieder ein.                                                                                                    |
| ID087 | IpvUnbalance         | PV fließt bei Parallelschaltung in<br>ungleichmäßig.                   | Wenn der Fehler weiterhin besteht, wenden Sie sich an den technischen Support.                                                                                                    |
| ID088 | lacUnbalance         | Unsymmetrischer<br>Ausgangsstrom                                       |                                                                                                    |
| ID091 | SwAcCBCFault         |                                                                        |                                                                                                    |
| ID097 | HwLLCBusOVP          | LLC-Bus-Hardware-<br>Überspannung                                      |                                                                                                    |
| ID098 | HwBusOVP             | Überspannung der<br>Wechselrichterbus-Hardware                         |                                                                                                    |
| ID099 | HwBuckBoostOCP       | BuckBoost-Hardwareüberläufe                                            |                                                                                                    |
| ID100 | HwBatOCP             | Überlauf Batterie-Hardware                                             |                                                                                                    |
| ID102 | HwPVOCP              | Überläufe PV-Hardware                                                  |                                                                                                    |
| ID103 | HwACOCP              | Der Netzstrom ist zu hoch und<br>hat den Hardwareschutz<br>ausgelöst.  |                                                                                                    |

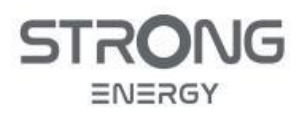

## Installations- und Bedienungsanleitung

| ID105 | MeterCommFault         | Kommunikationsfehler mit<br>Zählereinheit                                                    | Überprüfen Sie die Kommunikation mit dem Zähler.                                                                                                    |
|-------|------------------------|----------------------------------------------------------------------------------------------|----------------------------------------------------------------------------------------------------|
| ID110 | Overload1              | Überlastungsschutz 1                                                                         |                                                                                                    |
| ID111 | Overload2              | Überlastungsschutz 2                                                                         | Überprüfen Sie, ob der Wechselrichter unter Überlast arbeitet.                                                                                                    |
| ID112 | Overload3              | Überlastungsschutz 3                                                                         |                                                                                                    |
| ID113 | OverTempDerating       | Der Wechselrichter wurde<br>aufgrund einer zu hohen<br>Temperatur gedrosselt.                | Vergewissern Sie sich, dass der Wechselrichter an einem kühlen<br>und gut belüfteten Ort ohne direkte Sonneneinstrahlung<br>installiert wurde.<br>Vergewissern Sie sich, dass der Wechselrichter senkrecht<br>installiert ist und die Umgebungstemperatur unter der<br>Temperaturgrenze des Wechselrichters liegt. |
| ID114 | FreqDerating           | Netzfrequenz ist zu hoch.                                                                    |                                                                                                    |
| ID115 | FreqLoading            | Netzfrequenz ist zu niedrig.                                                                 | Vergewissern Sie sich, dass Netzfrequenz und -spannung im                                                                                                    |
| ID116 | VoltDerating           | Wechselspannung ist zu hoch.                                                                 | zulässigen Bereich liegen.                                                                                                    |
| ID117 | VoltLoading            | Wechselspannung ist zu niedrig.                                                              |                                                                                                    |
| ID124 | BatLowVoltageAlarm     | Unterspannungsschutz der<br>Batterie                                                         | Überprüfen Sie, ob die Batteriespannung des Wechselrichters zu                                                                                                    |
| ID125 | BatLowVoltageShut      | Abschaltung wegen zu niedriger<br>Batteriespappung                                           | niedrig ist.                                                                                                    |
| ID129 | unrecoverHwAcOCP       | Der Netzstrom ist zu hoch und<br>hat einen nicht behebbaren<br>Hardwarefehler verursacht.    |                                                                                                    |
| ID130 | unrecoverBusOVP        | Busspannung ist zu hoch und hat<br>einen nicht behebbaren Fehler<br>verursacht.              |                                                                                                    |
| ID131 | unrecoverHwBusOVP      | Permanenter Ausfall der Bus-<br>Hardware aufgrund von<br>Überspannung                        | Interner Fehler des Wechselrichters Schalten Sie den                                                                                                    |
| ID132 | unrecoverIpvUnbalance  | Eingangsstrom ist<br>unsymmetrisch und hat einen<br>nicht behebbaren Fehler<br>verursacht.   | Wechselrichter aus, warten Sie 5 Minuten und schalten Sie ihn<br>dann wieder ein.<br>Wenn der Fehler weiterhin besteht, wenden Sie sich an den<br>technischen Support                                                                                                    |
| ID133 | unrecoverEPSBatOCP     | Permanenter<br>Batterieüberstromfehler im EPS-<br>Modus                                      |                                                                                                    |
| ID134 | unrecoverAcOCPInstant  | Permanenter Fehler durch<br>transienten Überstrom                                            |                                                                                                    |
| ID135 | unrecoverlacUnbalance  | Permanenter Fehler durch<br>unsymmetrischen<br>Ausgangsstrom                                 |                                                                                                    |
| ID137 | unrecoverPvConfigError | Permanenter<br>Konfigurationsfehler im<br>Eingabemodus                                       | Überprüfen Sie die Einstellung des MPPT-Eingangsmodus<br>(Parallelmodus/unabhängiger Modus) des Wechselrichters und                                                                                                    |
| ID138 | unrecoverPVOCPInstant  | Permanenter Eingangs-<br>Überstromfehler                                                     | korrigieren Sie diese gegebenenfalls.                                                                                                    |
| ID139 | unrecoverHwPVOCP       | Permanenter Eingangs-<br>Überstromfehler durch<br>Hardware                                   |                                                                                                    |
| ID140 | unrecoverRelayFail     | Permanenter Netzrelaisfehler                                                                 | Interner Fehler des Wechselrichters Schalten Sie den                                                                                                    |
| ID141 | unrecoverVbusUnbalance | Die Busspannung ist<br>unsymmetrisch und hat einen<br>nicht behebbaren Fehler<br>verursacht. | Wechselrichter aus, warten Sie 5 Minuten und schalten Sie ihn<br>dann wieder ein.<br>Wenn der Fehler weiterhin besteht, wenden Sie sich an den<br>technischen Support.                                                                                                    |
| ID142 | PermSpdFail(DC)        |                                                                                              |                                                                                                    |
| ID143 | PermSpdFail(AC)        |                                                                                              |                                                                                                    |
| ID145 | USBFault               | USB-Fehler                                                                                   | Überprüfen Sie den USB-Anschluss des Wechselrichters.                                                                                                    |

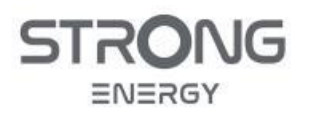

## Installations- und Bedienungsanleitung

| ID146                   | WifiFault                             | Wifi-Fehler                                                                                   | Überprüfen Sie die WiFi-Verbindung des Wechselrichters.                                                                                                    |  |
|-------------------------|---------------------------------------|-----------------------------------------------------------------------------------------------|----------------------------------------------------------------------------------------------------|--|
| ID147                   | BluetoothFault                        | Bluetooth-Fehler                                                                              | Überprüfen Sie die Bluetooth-Verbindung des Wechselrichters.                                                                                                    |  |
| ID148                   | RTCFault                              | Ausfall der RTC-Uhr                                                                           |                                                                                                    |  |
| ID149                   | CommEEPROMFault                       | EEPROM-Fehler der<br>Kommunikationskarte                                                      |                                                                                                    |  |
| ID150                   | FlashFault                            | FLASH-Fehler der<br>Kommunikationskarte                                                       | Interner Fehler des Wechselrichters Schalten Sie den<br>Wechselrichter aus, warten Sie 5 Minuten und schalten Sie ihn<br>dann wieder ein.<br>Wong der Fehler weiterhig besteht, wonden Sie sich an den |  |
| ID152                   | SafetyVerFault                        |                                                                                               |                                                                                                    |  |
| ID153                   | SciCommLose(DC)                       | SCI-Kommunikationsfehler (DC)                                                                 | technischen Support.                                                                                                    |  |
| ID154                   | SciCommLose(AC)                       | SCI-Kommunikationsfehler (AC)                                                                 |                                                                                                    |  |
| ID155                   | SciCommLose(Fuse)                     | SCI-Kommunikationsfehler<br>(Schmelzsicherung)                                                |                                                                                                    |  |
| ID156                   | SoftVerError                          | Inkonsistente Software-<br>Versionen                                                          | Laden Sie die neueste Firmware von der Website herunter und<br>starten Sie das Software-Update. Wenn der Fehler weiterhin<br>besteht, wenden Sie sich an den technischen Support.                      |  |
| ID157                   | BMSCommunicatonFault<br>(BMS 1)       | Kommunikationsfehler der<br>Lithium-Batterie                                                  | Stellen Sie sicher, dass Ihre Batterie mit dem Wechselrichter<br>kompatibel ist.                                                                                                    |  |
| ID158                   | BMSCommunicatonFault<br>(BMS 2)       | Kommunikationsfehler der<br>Lithium-Batterie                                                  | CAN-Kommunikation wird empfohlen. Uberprüfen Sie die<br>Kommunikationsleitung oder die Verbindung zwischen Batterie<br>und Wechselrichter auf Fehler.                                                  |  |
| ID161                   | ForceShutdown                         | Zwangs-Abschaltung                                                                            | Der Wechselrichter wurde zwangsweise vom Netz getrennt.                                                                                                    |  |
| ID162                   | RemoteShutdown                        | Fern-Abschaltung                                                                              | Der Wechselrichter wird aus der Ferne abgeschaltet.                                                                                                    |  |
| ID163                   | Drms0Shutdown                         | DRM 0-Abschaltung                                                                             | Der Wechselrichter läuft mit Drms0-Abschaltung.                                                                                                    |  |
| ID165                   | RemoteDerating                        | Der Wechselrichter hat seine<br>Leistung aufgrund der<br>Fernsteuerung reduziert.             |                                                                                                    |  |
| ID166                   | LogicInterfaceDerating                | Der Wechselrichter hat seine<br>Leistung aufgrund der digitalen<br>Eingangssignale reduziert. | Diese Meldung dient der Information und stellt keinen Fehler dar.                                                                                                    |  |
| ID167                   | AlarmAntiRefluxing                    | Leistungsreduzierung durch<br>Stromsensor- oder SmartMeter-<br>Konfiguration                  |                                                                                                    |  |
| ID169                   | FanFault1                             | Störung Lüfter 1                                                                              |                                                                                                    |  |
| ID170                   | FanFault2                             | Störung Lüfter 2                                                                              |                                                                                                    |  |
| ID171                   | FanFault3                             | Störung Lüfter 3                                                                              |                                                                                                    |  |
| ID172                   | FanFault4                             | Störung Lüfter 4                                                                              | Überprüfen Sie, ob der entsprechende Lüfter des<br>Wechselrichters normal läuft.                                                                                                    |  |
| ID173                   | FanFault5                             | Störung Lüfter 5                                                                              |                                                                                                    |  |
| ID174                   | Fan Fault 6                           | Störung Lüfter 6                                                                              |                                                                                                    |  |
|                         | Tani auto                             |                                                                                               |                                                                                                    |  |
| ID175                   | FanFault7                             | Störung Lüfter 7                                                                              |                                                                                                    |  |
| ID175<br>ID176          | FanFault7<br>MeterCommLose            | Störung Lüfter 7<br>Kommunikationsfehler mit<br>Zählereinheit                                 | Überprüfen Sie die Kommunikation mit dem Zähler.                                                                                                    |  |
| ID175<br>ID176<br>ID177 | FanFault7<br>MeterCommLose<br>BMS OVP | Störung Lüfter 7<br>Kommunikationsfehler mit<br>Zählereinheit<br>BMS Überspannungsalarm       | Überprüfen Sie die Kommunikation mit dem Zähler.<br>Interner Fehler in der angeschlossenen Lithiumbatterie. Schalten                                                                                   |  |

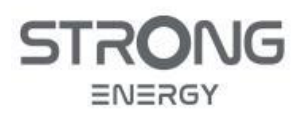

| ID179 | BMS OTP          | BMS-Warnung vor hoher<br>Temperatur                | Wenn der Fehler weiterhin besteht, wenden Sie sich an den<br>technischen Support. |
|-------|------------------|----------------------------------------------------|-----------------------------------------------------------------------------------|
| ID180 | BMS UTP          | BMS-Warnung vor niedriger<br>Temperatur            |                                                                                   |
| ID181 | BMS OCP          | BMS-Überlastungswarnung<br>beim Laden und Entladen |                                                                                   |
| ID182 | BMS Short        | BMS-Kurzschlussalarm                               |                                                                                   |
| ID183 | BMS VerFault     | BMS Versions-Fehler                                |                                                                                   |
| ID184 | BMS CAN Verfault | BMS CAN Versions-Fehler                            |                                                                                   |
| ID185 | BMS CAN VerLow   | BMS CAN Version veraltet                           |                                                                                   |

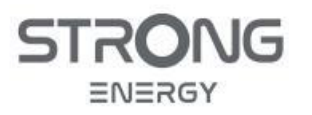

Installations- und Bedienungsanleitung

## 10 Anhang

### 10.1 Spezielle Systemkonfigurationen

Die Standardkonfiguration eines hybriden PV-Batteriespeicher-Systems ist in Abschnitt 3.1 beschrieben, die Installation und Inbetriebnahme ist im Abschnitt 4 und 5 beschrieben. Für abweichende Systemkonfigurationen beachten Sie die zusätzlichen Informationen In diesem Anhang.

#### 10.1.1 Reines PV-System ohne Batterie

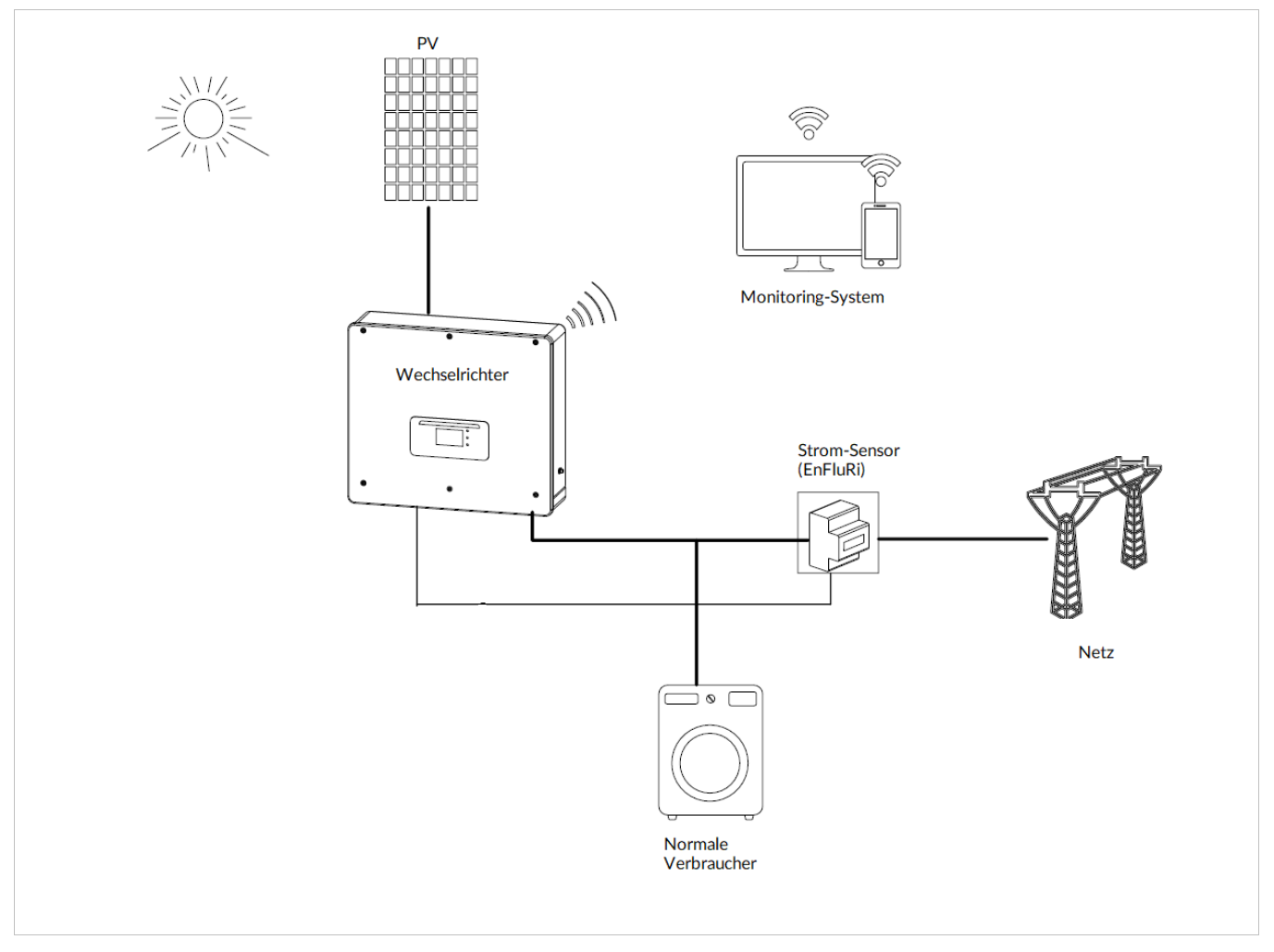

Abbildung 32: Netzgekoppeltes PV-System ohne Batterie

Bei einem reinen PV-System ohne Speicherbatterie ist kein Ersatzstrom-Betrieb möglich. Alle Verbraucher sollten auf der Netzseite angeschlossen werden, weil der Lastausgang bei ausgeschaltetem Wechselrichter nicht mit Strom versorgt wird.

Die Installation und Konfiguration sind weitgehend identisch mit dem in Abschnitt 3.1 beschriebenen Standard-System. Die Arbeitsschritte zum Anschluss der Batterie entfallen, bei der Inbetriebnahme ist der Batterieeingang als "nicht belegt" zu konfigurieren.

Eine Nachrüstung mit einer Speicherbatterie ist jederzeit möglich, dann ist auch Ersatzstrom am Lastausgang verfügbar.

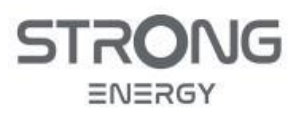

#### 10.1.2 Reines Ersatzstrom-System, mit Batterie, ohne PV-Module

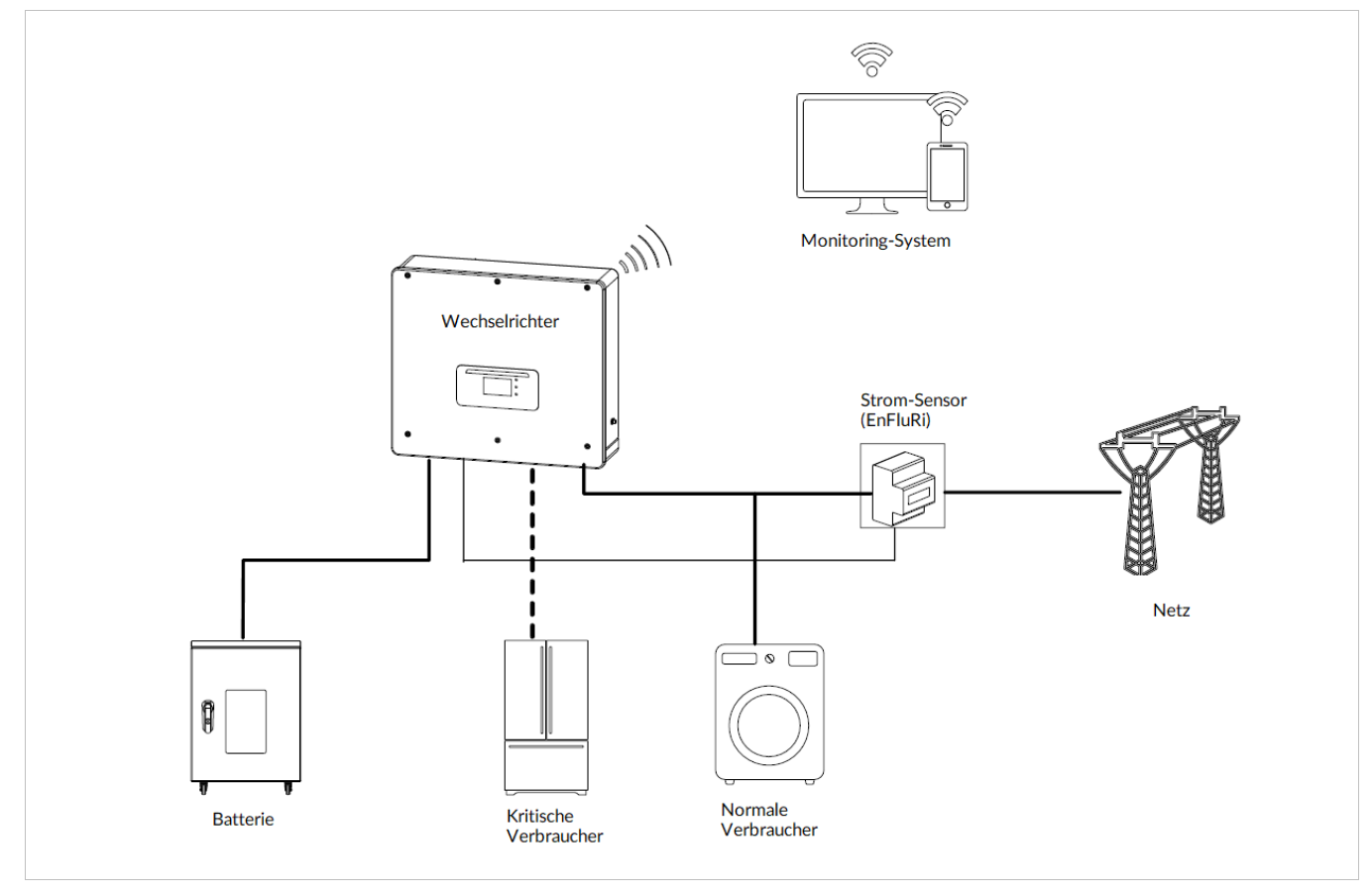

Abbildung 33: Netzgekoppeltes Ersatzstrom-System

Bei dieser Konfiguration sind keine PV-Module angeschlossen, und die Batterie wird über den Netzanschluss auf voller Ladung gehalten. Bei Netzausfall werden die am Last-Ausgang angeschlossenen kritischen Verbraucher mit einer Umschaltzeit von 10 ms vom Wechselrichter mit Strom versorgt.

Solche Systeme werden dort verbaut, wo ein Stromnetz vorhanden, aber sehr unzuverlässig ist. Es kann jederzeit durch Anschließen von PV-Modulen zu einem vollständigen Hybrid-System aufgerüstet werden.

Die Installation und Konfiguration sind weitgehend identisch mit dem in Abschnitt 3.1 Standard-System. Die Arbeitsschritte zum Anschluss der PV-Module entfallen, bei der Inbetriebnahme sind die PV-Eingänge als "nicht belegt" zu konfigurieren.

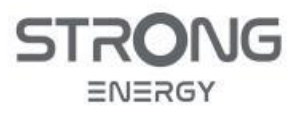

СVT3ST-08К3Р СVT5ST-15К3Р

#### 10.1.3 Inselsystem (netzunabhängig / Off Grid)

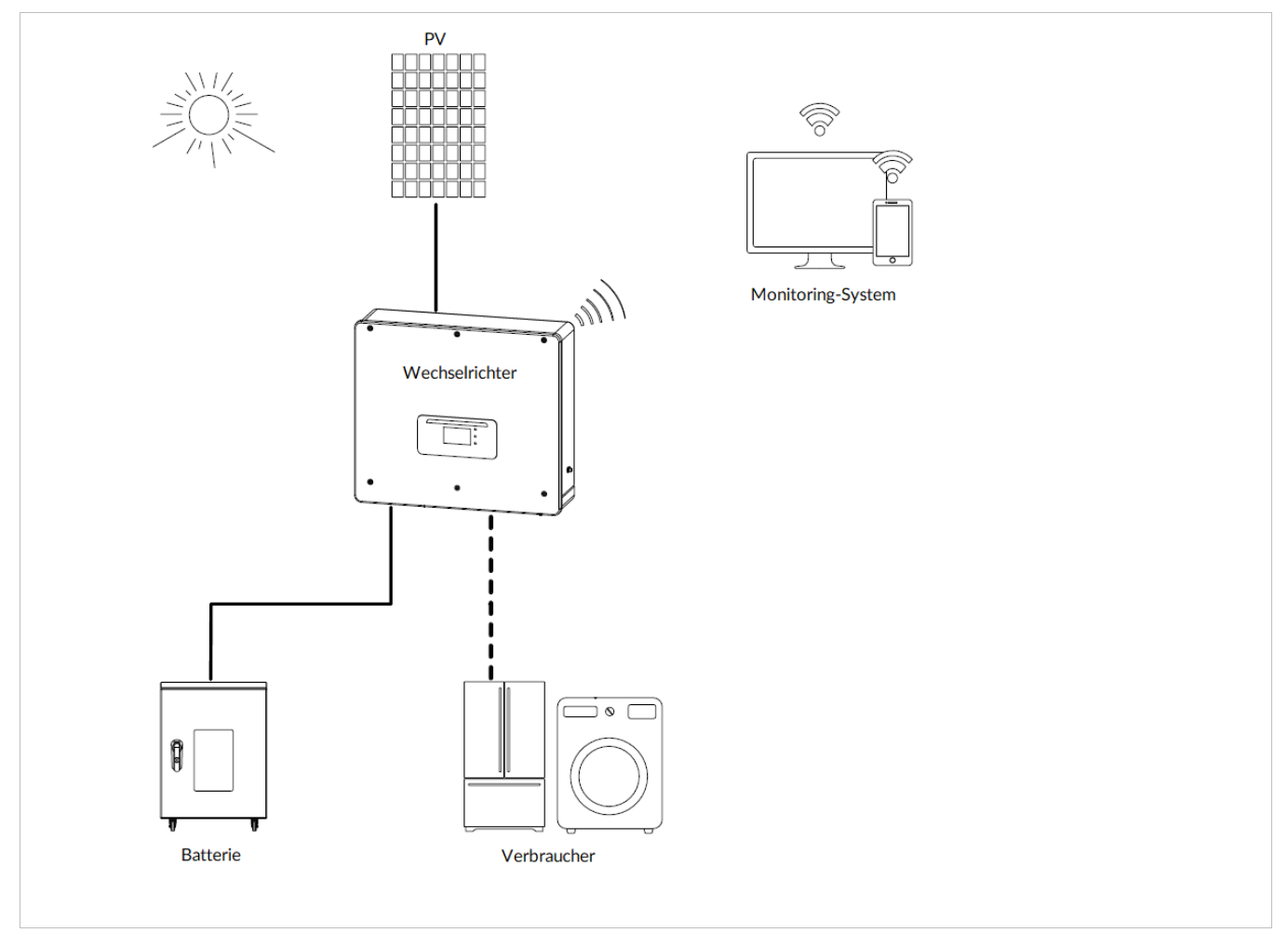

Abbildung 34: Inselsystem, netzunabhängig

Im Off-Grid-Modus kann der Wechselrichter die Verbraucher auch ohne Verbindung mit dem öffentlichen Netz oder bei Netzausfällen mit Energie versorgen.

Der Off-Grid-Modus ist nur verfügbar, wenn eine Batterie an den Wechselrichter angeschlossen ist.

Wenn kein Netzanschluss vorhanden ist, versorgen die PV-Panels und die Batterie die kritische Last mit Strom.

Die Arbeitsschritte zum Anschluss an das Stromnetz entfallen. Eine Einspeise-/Bezugsmessung ist ebenfalls nicht erforderlich. Die entsprechenden Stecker und Accessoires sollten aber sorgfältig aufbewahrt werden, falls ein Anschluss an das Stromnetz später nachgerüstet werden soll.

Die Einstellungen am Wechselrichter sind im Kapitel 8.7.5 beschrieben.

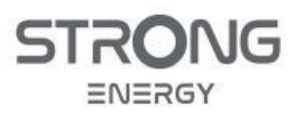

Installations- und Bedienungsanleitung

#### 10.1.4 Inselsystem (netzunabhängig / Off Grid) mit zusätzlichem Generator

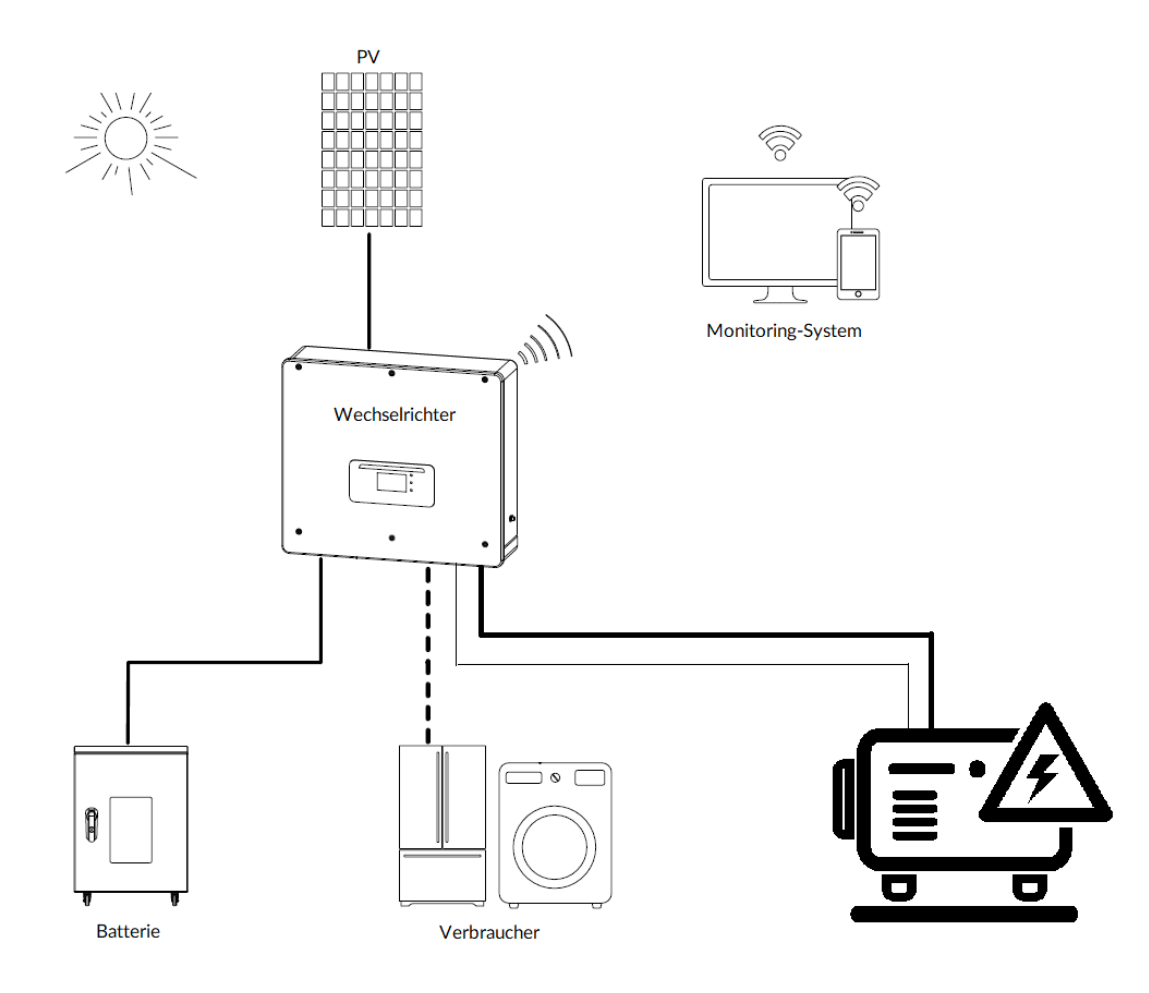

Im Offgrid-Modus ist zudem die automatische Batterie-Ladung über einen am AC GRID Anschluss angeschlossenen Motor-Generator möglich. Hierfür wählen Sie nach der Auswahl des Offgrid-Modus *DG Charge (Diesel-Generator Ladung)* und stellen die gewünschte Leistung ein. Um den Dieselgenerator bei leerer Batterie automatisch zu starten, nutzen Sie den Schaltkontakt (Erweiterte Einstellungen – Schaltkontakt). Wenn dieser Modus aktiv ist, schließt der Wechselrichter den GND-Kontakt unter den folgenden Bedingungen:

- Der Ladezustand (State of Charge, SOC) fällt unter die Grenze von (100% EPS DOD + 2%).
- Die Batterie darf aus anderen Gründen nicht entladen werden, z. B., weil der Entladestrom auf O A begrenzt ist oder die Minimalspannung des Batteriemoduls erreicht ist.
- Bei geschlossenem Kontakt stehen 12 V zwischen Pin 14 und Pin 16 des COM-Anschlusses (siehe Kapitel 5.8,
- Tabelle 13) als Schaltsignal bereit.
- Der Leistungsbezug vom Generator beginnt nach 3 Minuten und steigt von null mit einer Rampe von 6% / min.

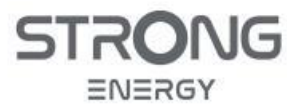

Installations- und Bedienungsanleitung

- Der Wechselrichter stoppt die Batterieladung beim Erreichen des SOC (100% EPS DOD + EPS-Puffer)
  - EPS DOD = Entladungstiefe während des Ersatzstromversorgungsmodus
  - · EPS-Puffer = Ersatzstromversorgungspuffer
- Der Schaltkontakt öffnet 3 Minuten später, um den Generator zu stoppen.

Beide Werte können im Menü Erweiterte Einstellungen – Batterieeinstellungen.

#### 10.1.5 System mit zusätzlichem Solar-Wechselrichter

Wenn der Hybrid-Wechselrichter in einem System mit einem zusätzlichen reinen Solar-Wechselrichter eines anderen Typs betrieben wird, messen Sie die Erzeugung des Solar-Wechselrichters mit einem zusätzlichen Smart Meter, welches Sie von STRONG beziehen müssen, und Netzbezug/Einspeisung mit dem Standard-Smart Meter wie folgt:

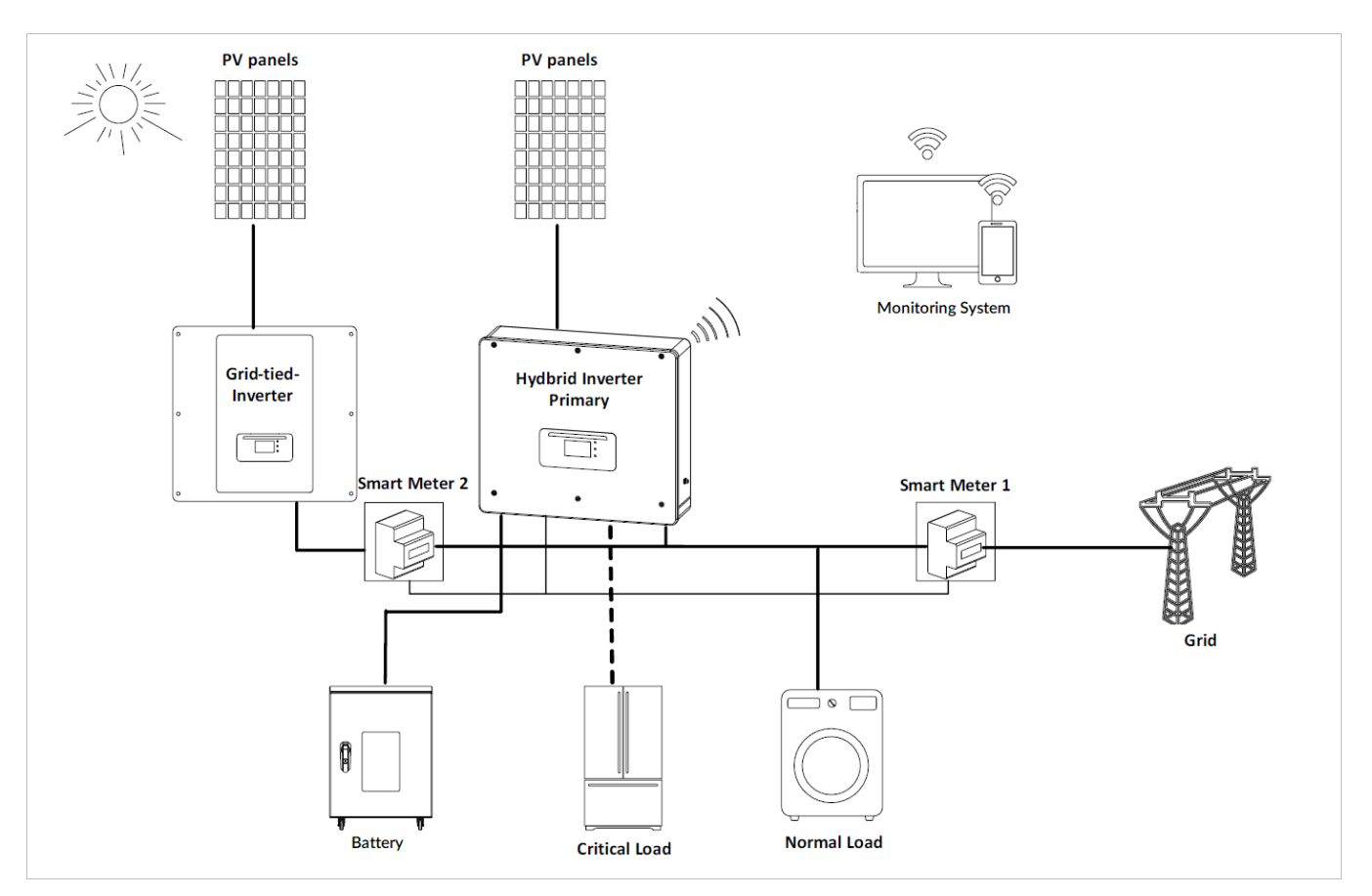

Abbildung 35: System mit zusätzlichem Solar-Wechselrichter

Der zusätzliche PV-Wechselrichter wird dabei auf der Netzseite, parallel zu Haushalt und Hybrid-Wechselrichter, angeschlossen. Auch der Anschluss eines kleinen Wind- oder Wasserkraftgenerators kann auf die gleiche Weise erfolgen.

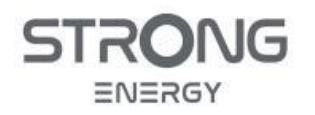

#### HINWEIS

• Ist der zusätzliche Generator nur einphasig, ist auf die Einhaltung der Schieflastgrenze gemäß den örtlich geltenden Vorschriften und den Vorgaben des Netzbetreibers zu achten.

#### 10.1.6 System mit parallelen identischen Wechselrichtern

Es können bis zu 10 Wechselrichter parallel angeschlossen werden, so dass sich eine Leistung von bis zu 80 bzw. 150 kVA ergibt. Dabei müssen alle Wechselrichter vom identischen Typ sein, dürfen sich aber hinsichtlich der Batteriekonfiguration unterscheiden.

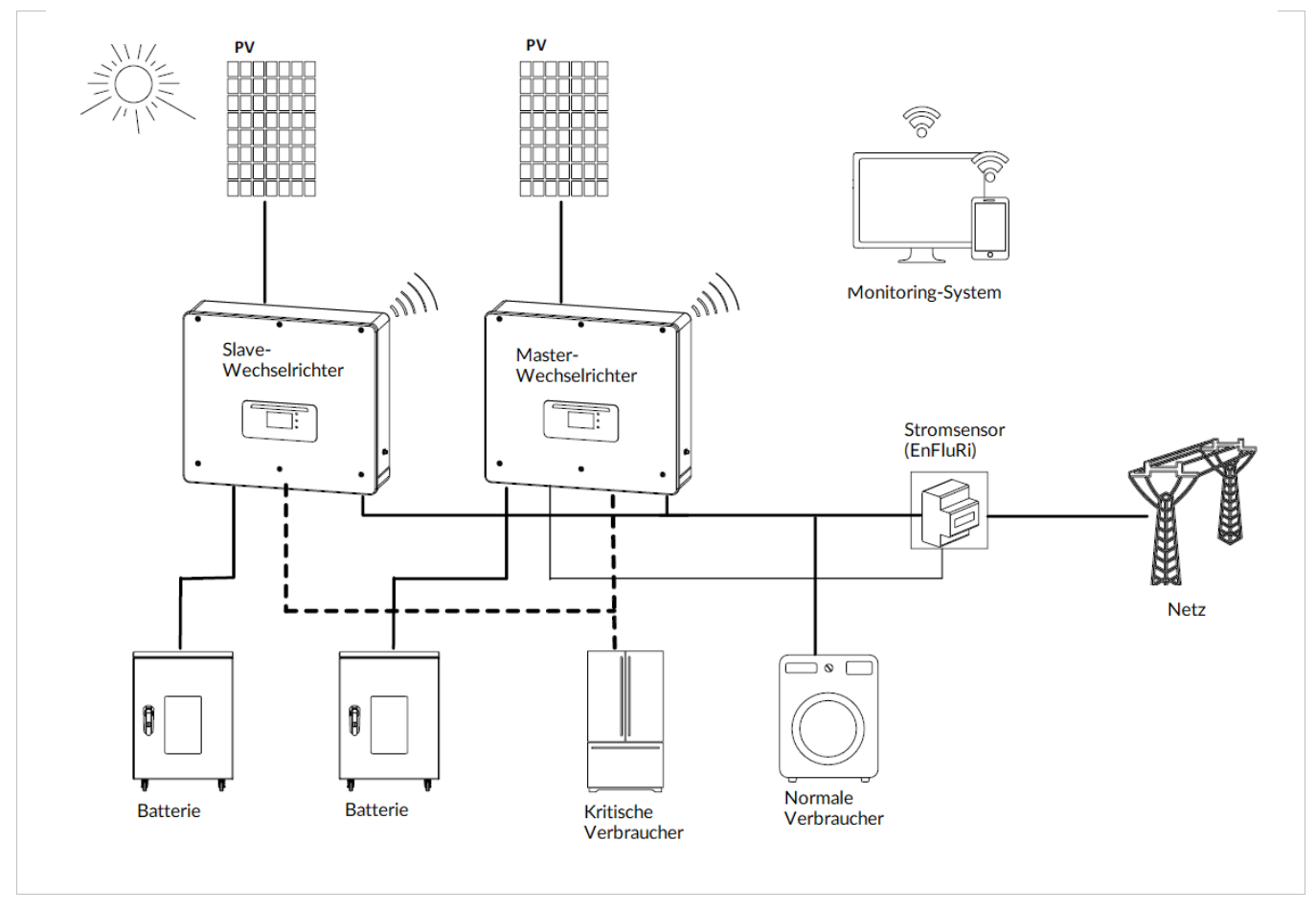

Abbildung 36: Parallelschaltung mehrerer gleicher WR

Für die Kommunikation der Wechselrichter untereinander wird das Link-Port-Verbindungskabel installiert. Es wird am Primary (Master) am Link-Port 1 angeschlossen, und am Replica (Slave) am Port 0. Der Anschluss weiterer Wechselrichter erfolgt immer von Port 1 zu Port 0, wie in Abbildung 37 gezeigt. Am Primary und am letzten Replica werden die freien Link-Ports mit den kabellosen Abschlusssteckern terminiert. Die Messung der Leistung am Netzverknüpfungspunkt mit dem Smart Meter wird nur am Primary installiert und eingerichtet.

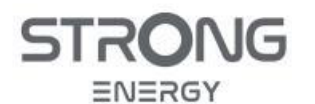

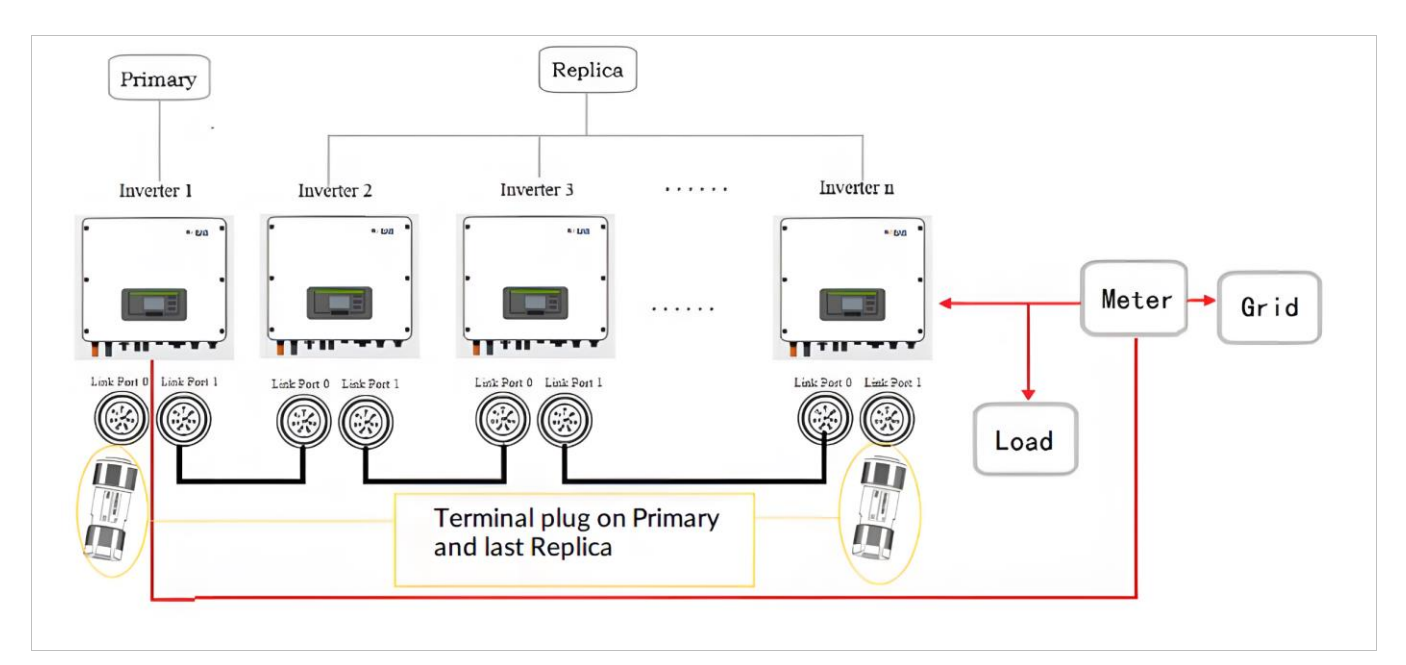

#### Abbildung 37: Link-Port-Verbindung paralleler Wechselrichter

Um den korrekten Betrieb einer Parallelschaltung zu gewährleisten, müssen Sie in den Einstellungen des Wechselrichters die richtigen Parameter einstellen (siehe Kapitel 8.5)

| Eintrag                                     | Beschreibung                                                                                                    |
|---------------------------------------------|----------------------------------------------------------------------------------------------------|
| Parallele Steuerung                         | Zum Aktivieren/Deaktivieren einer parallelen Konfiguration. Diese<br>Funktion muss sowohl für den Master als auch für alle Slave-<br>Einheiten aktiviert sein. |
| Parallele Primary-Replica-<br>Konfiguration | Zum Einstellen eines Wechselrichters als Master (Primary) und der anderen als Slave (Replica).                                                                 |
| Paralleladresse                             | Jedem Wechselrichter muss eine eindeutige Paralleladresse<br>zugewiesen werden. (Empfehlung: aufsteigend, beginnend bei 1)                                     |

#### HINWEIS

• Die Parallel-Adresse ist nicht identisch mit der für externe Überwachung oder Steuerung verwendeten Modbus-Adresse

#### 10.2 Überwachung & Steuerung (Modbus RS485)

Der CVT3ST-08K3P / CVT5ST-15K3P erlaubt die Überwachung und Steuerung über Modbus RTU (RS485-Verkabelung). Dies kann über kompatible Data Logger und HEMS-Geräte (Home Energy Management System) verschiedener Hersteller erfolgen, oder über einen Computer mit geeigneten Schnittstellen und Software. Der Anschluss der RS485-Steuerleitung erfolgt an an Pin 1 und Pin 4 des multifunktionalen COM-Steckers, wie in Abbildung 38 gezeigt (siehe auch Kapitel 5.8).

Sollen mehrere Wechselrichter parallel überwacht werden, ist die Verkabelung wie gezeigt als serielle "Daisy-Chain" anzulegen. Um nicht nur Überwachungs-, sondern auch Steuerungsfunktionen auszuführen, muss der "Passive Modus" in den Einstellungen zu aktivieren (Kapitel 8.7.4)

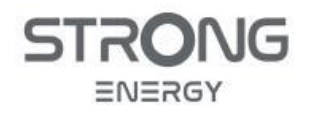

#### HINWEIS

• Aktuell (03/2024) gibt es noch keine kommerziell verfügbare fertige Lösung für ein kompatibles HEMS oder Datenlogger-System

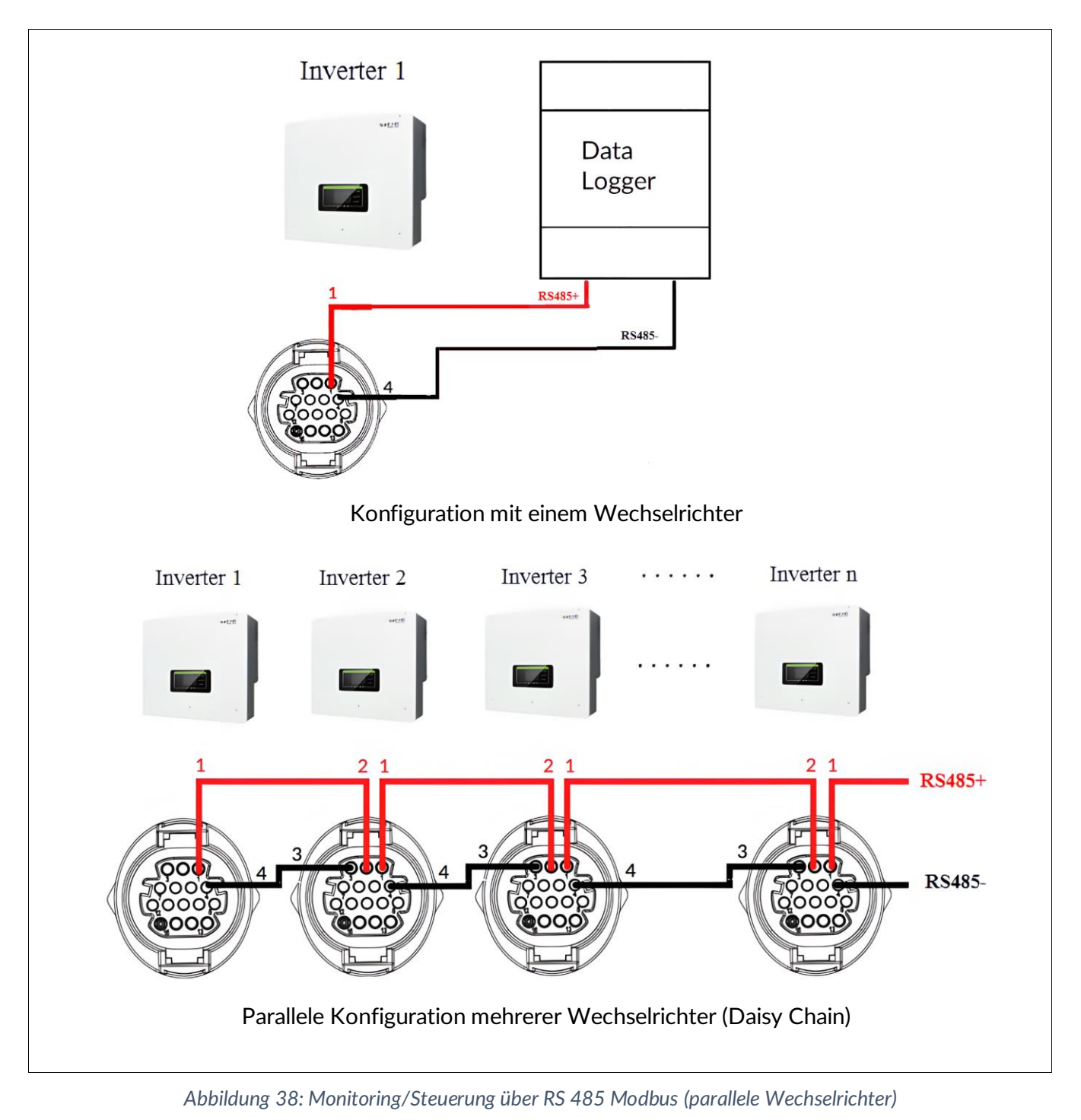

HINWEIS

- Eine sternförmige Verdrahtung oder Stichleitungen sind unbedingt zu vermeiden.
- Die RS485 Leitung darf in Summe nicht mehr als 1000m lang sein

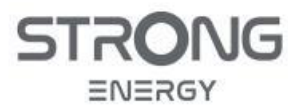

- Vergeben Sie über das Menu (s. Kapitel 8.4 und 8.5) jedem Wechselrichter eine eigene Modbus-Adresse im Bereich 1 bis 31
- Diese Modbus-Adresse ist nicht identisch mit der bei der Link-Port-Verbindung verwendeten Adresse!

## 10.3 Logikschnittstellen (DRMs)

Die DRM-/Logik-Schnittstelle erlaubt die Steuerung des Wechselrichters durch externe Signale, die in der Regel von Netzbetreibern mit Rundsteuerempfängern oder anderen Mitteln bereitgestellt werden.

Die Pins der logischen Schnittstellen sind nach verschiedenen Standardanforderungen definiert, die jeweilige Logikschnittstelle muss im Menu aktiviert werden (siehe Kapitel 8.5). Der Anschluss am Wechselrichter erfolgt an einer RJ45-Buchse mit der Bezeichnung *DRM*. Zur spritzwassergeschützten Installation ist die mitgelieferte Überwurfverschraubung zu verwenden. Die Logik-Interface-Pins sind nach unterschiedlichen Normvorgaben definiert, die im folgenden beschrieben werden.

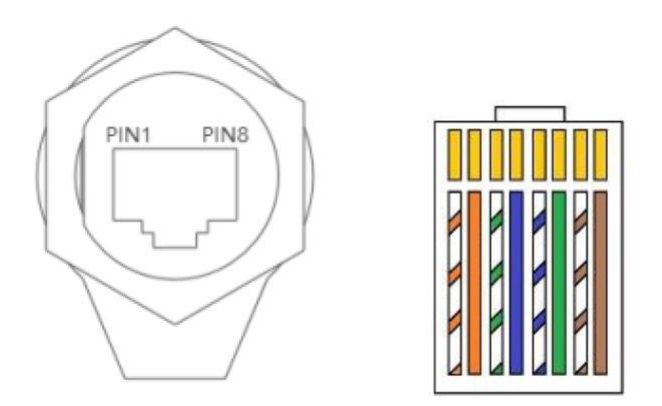

Abbildung 39: DRM-Anschluss

#### 10.3.1 Logikschnittstelle nach VDE-AR-N 4105:2018-11 (FRSE)

Der Wechselrichter kann hierüber an einen Funk-Rundsteuerempfänger angeschlossen werden, um die Ausgangsleistung der PV-Anlage dynamisch in vier Stufen zu begrenzen.

| Pin | Name | Wechselrichter   | Funk-Rundsteuerempfänger |
|-----|------|------------------|--------------------------|
| 1   | L1   | Relais 1 Eingang | K1 – Ausgang Relais 1    |
| 2   | L2   | Relais 2 Eingang | K2 – Ausgang Relais 2    |
| 3   | L3   | Relais 3 Eingang | K3 – Ausgang Relais 3    |
| 4   | L4   | Relais 4 Eingang | K4 – Ausgang Relais 4    |
| 6   | G    | Erde             | Relais gemeinsame Erde   |

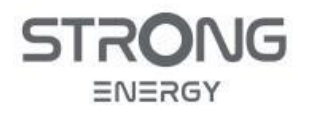

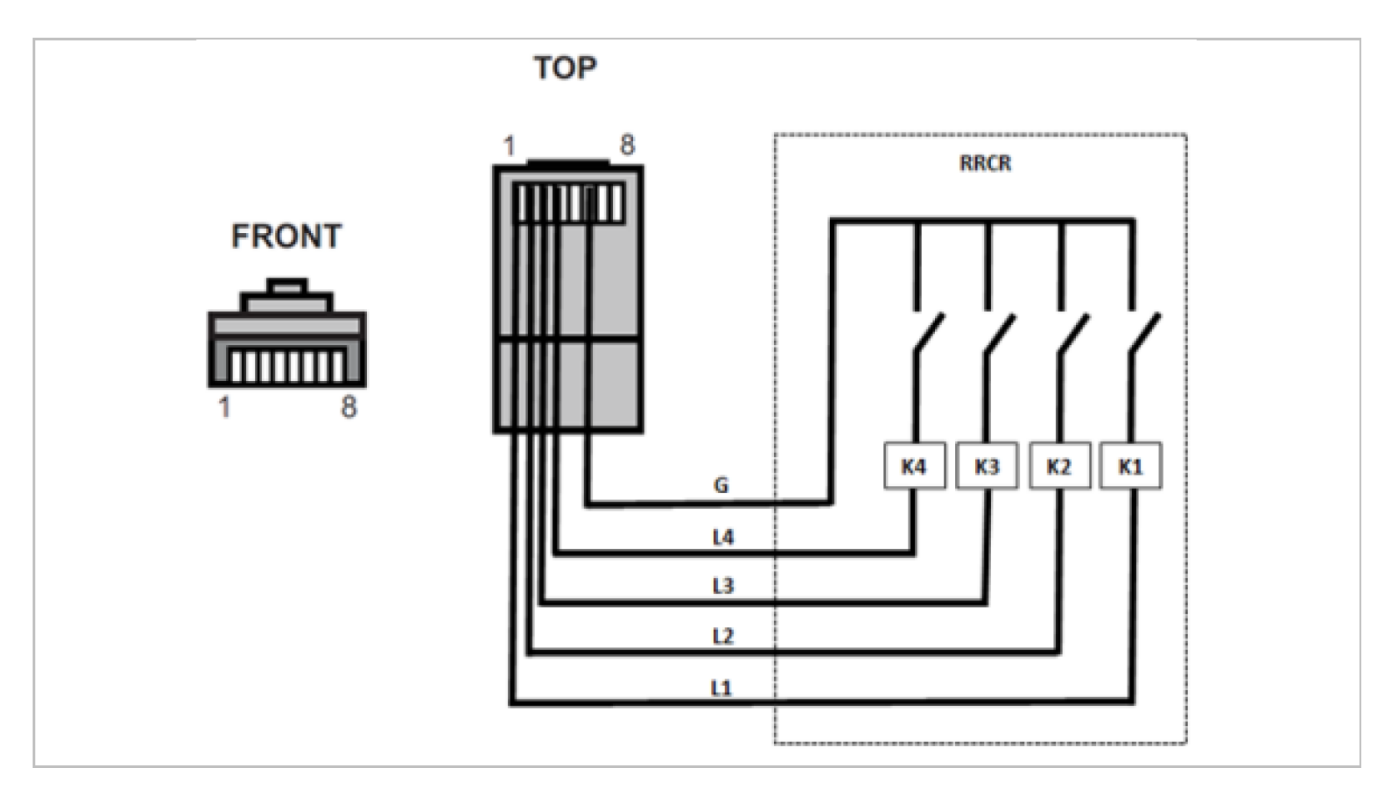

Abbildung 40: Anschluss Funk-Rundsteuerempfänger

## Der Wechselrichter ist auf die folgenden Leistungsstufen vorkonfiguriert: Re**laisstatus (**Schließen ist 1, Öffnen ist 0)

| L1 | L2 | L3 | L4 | Wirkleistung | Cos (φ) |
|----|----|----|----|--------------|---------|
| 1  | 0  | 0  | 0  | 0 %          | 1       |
| 0  | 1  | 0  | 0  | 30 %         | 1       |
| 0  | 0  | 1  | 0  | 60 %         | 1       |
| 0  | 0  | 0  | 1  | 100 %        | 1       |

#### 10.3.2 Logikschnittstelle nach EN50549-1:2019

Die Wirkleistung wird innerhalb von fünf Sekunden nach einem Befehl an der Eingangsschnittstelle auf Null reduziert.

Funktionsbeschreibung der Klemmen:

| Pin | Name | Wechselrichter   | Funk-Rundsteuerempfänger |
|-----|------|------------------|--------------------------|
| 1   | L1   | Relais 1 Eingang | K1 – Ausgang Relais 1    |
| 6   | G    | Erde             | Relais Erde              |

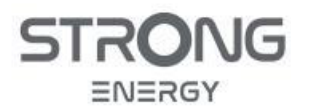

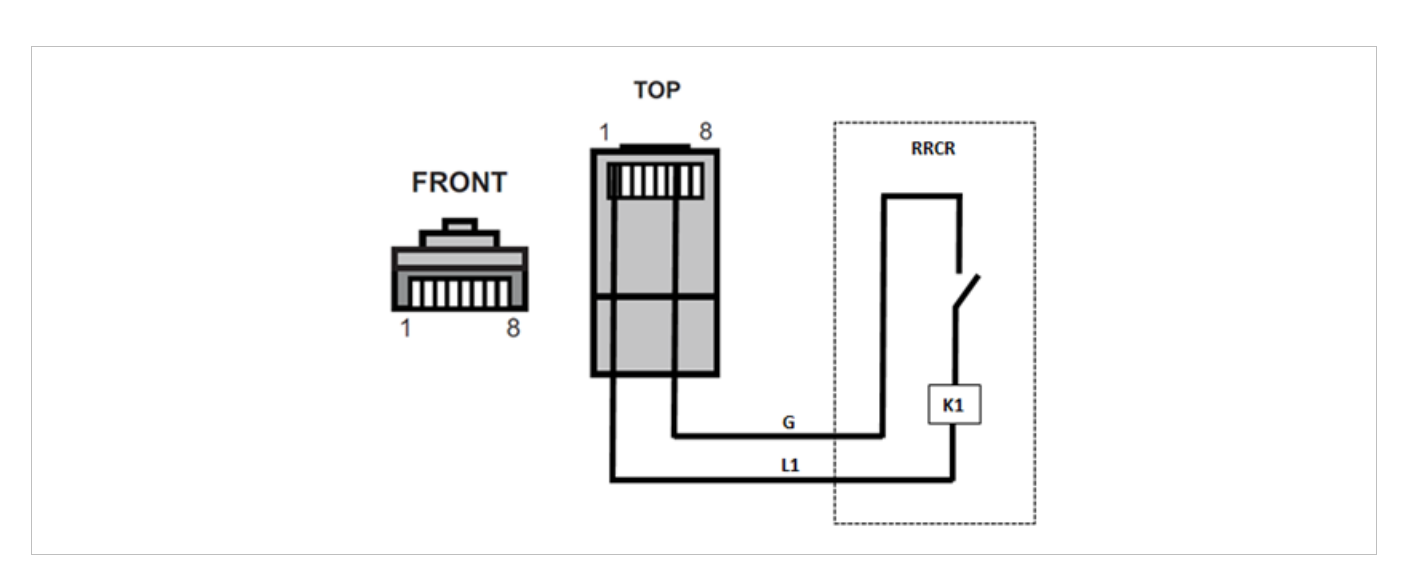

Abbildung 41: Steuerung nach EN50549

Der Wechselrichter ist auf die folgenden Leistungsstufen vorkonfiguriert: Relaisstatus: Schließen ist 1, Öffnen ist 0

| L1 | Wirkleistung | Leistungsabfallzeit | Cos (φ) |
|----|--------------|---------------------|---------|
| 1  | 0 %          | < 5 Sekunden        | 1       |
| 0  | 100 %        | /                   | 1       |

#### 10.3.3 Logikschnittstelle nach AS/NZS 4777.2:2015 (Australien & Neuseeland)

Zur Verwendung in Australien und Neuseeland, auch bekannt als Demand Response Modes (DRM, Wechselrichter-Lastmanagement). Der Wechselrichter erkennt alle unterstützten Demand-Response-Befehle (DRMO, DRM5, DRM6, DRM7, DRM8) und leitet die Reaktion innerhalb von zwei Sekunden ein. Der Wechselrichter reagiert weiterhin, solange der Modus aktiviert bleibt.

| Pin | Kabelfarbe  | DRM-Befehl                            |
|-----|-------------|---------------------------------------|
| 1   | orange/weiß | DRM1/5                                |
| 2   | orange      | DRM2/6                                |
| 3   | grün/weiß   | DRM3/7                                |
| 4   | blau        | DRM4/8                                |
| 5   | blau/weiß   | DRM0                                  |
| 6   | grün        | GND-S                                 |
| 7   | braun/weiß  | –<br>– Intern verbunden (Kurzschluss) |
| 8   | braun       |                                       |

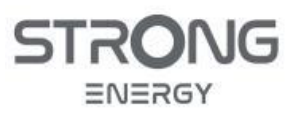

Installations- und Bedienungsanleitung

## 11 Kontakt und Impressum

# **STRONG ENERGY**

<sup>c/o</sup> Strong Digital GmbH Von-Werth-Str. 1 50670 Köln

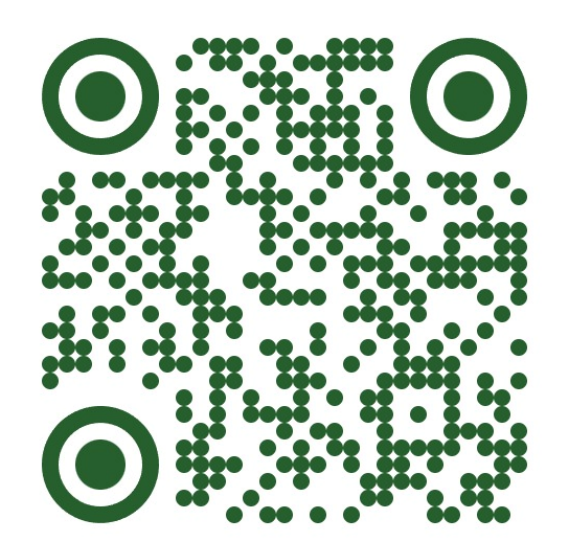

www.strong-energy.eu

Technischer Support für Installateure: 0800 7788 787 (gebührenfrei) Mo-Do: 8:00-17:00 Uhr Fr: 8:00-15:30 Uhr

Bei technischen Fragen oder bei Störungen außerhalb der angegebenen Geschäftszeiten verwenden Sie bitte folgende E-Mail-Adresse:

#### info\_de@strong-energy.eu

Wir möchten sie bitten, Bestellungen für notwendige Reparaturen, bei fehlendem Material oder unvollständiger Lieferung **immer** schriftlich mit Angabe der betroffenen Seriennummer an die oben angegebene E-Mail-Adresse zu senden.